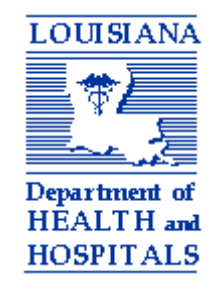

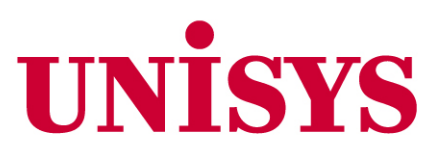

# WEB APPLICATIONS PROVIDER TRAINING

Spring 2006

LOUISIANA MEDICAID PROGRAM DEPARTMENT OF HEALTH AND HOSPITALS BUREAU OF HEALTH SERVICES FINANCING

### ABOUT THIS DOCUMENT

This document has been produced at the direction of the Louisiana Department of Health and Hospitals (DHH), Bureau of Health Services Financing (BHSF), the agency that establishes all policy regarding Louisiana Medicaid. DHH contracts with a fiscal intermediary, currently Unisys Corporation, to administer certain aspects of Louisiana Medicaid according to policy, procedures, and guidelines established by DHH. This includes payment of Medicaid claims; processing of certain financial transactions; utilization review of provider claim submissions and payments; processing of pre-certification and prior authorization requests; and assisting providers in understanding Medicaid policy and procedure and correctly filing claims to obtain reimbursement.

This training packet has been developed for presentation at the Spring 2006 Louisiana Medicaid Provider Training workshops. Each year these workshops are held to inform providers of recent changes that affect Louisiana Medicaid billing and reimbursement. In addition, established policies and procedures that prompt significant provider inquiry or billing difficulty may be clarified by workshop presenters. The emphasis of the workshops is on policy and procedures that affect Medicaid billing.

This packet does not present general Medicaid policy such as standards for participation, recipient eligibility and ID cards, and third party liability. Such information is presented only in the Basic Medicaid Information Training packet. This packet may be obtained by attending the Basic Medicaid Information workshop; by requesting a copy from Unisys Provider Relations; or by downloading it from the Louisiana MEDICAID website, <u>www.lamedicaid.com</u>.

### FOR YOUR INFORMATION! SPECIAL MEDICAID BENEFITS FOR CHILDREN AND YOUTH

### THE FOLLOWING SERVICES ARE AVAILABLE TO CHILDREN AND YOUTH WITH DEVELOPMENTAL DISABILITIES. TO REQUEST THEM CALL THE OFFICE FOR CITIZENS WITH DEVELOPMENTAL DISABILITIES (OCDD)/DISTRICT/AUTHORITY IN YOUR AREA. (See listing of numbers on attachment)

### MR/DD MEDICAID WAIVER SERVICES

To sign up for "waiver programs" that offer Medicaid and additional services to eligible persons (including those whose income may be too high for other Medicaid), ask to be added to the Mentally Retarded/ Developmentally Disabled (MR/DD) Request for Services Registry (RFSR). The **New Opportunities Waiver (NOW)** and the **Children's Choice Waiver** both provide services in the home, instead of in an institution, to persons who have mental retardation and/or other developmental disabilities. Both waivers cover Family Support, Center-Based Respite, Environmental Accessibility Modifications, and Specialized Medical Equipment and Supplies. In addition, **NOW** covers services to help individuals live alone in the community or to assist with employment, and professional and nursing services beyond those that Medicaid usually covers. The **Children's Choice Waiver** also includes Family Training. Children remain eligible for the Children's Choice Waiver until their nineteenth birthday, at which time they will be transferred to an appropriate Mentally Retarded/Developmentally Disabled (MR/DD) Waiver.

(If you are accessing services for someone 0-3 please contact EarlySteps at 1-866-327-5978.)

### SUPPORT COORDINATION

A support coordinator works with you to develop a comprehensive list of all needed services (such as medical care, therapies, personal care services, equipment, social services, and educational services) then assists you in obtaining them. If you are a Medicaid recipient and under the age of 21 and it is medically necessary, you may be eligible to receive support coordination services immediately.

### THE FOLLOWING BENEFITS ARE AVAILABLE TO ALL MEDICAID ELIGIBLE CHILDREN AND YOUTH UNDER THE AGE OF 21 WHO HAVE A MEDICAL NEED. TO ACCESS THESE SERVICES CALL KIDMED (TOLL FREE) at 1-877-455-9955 (or TTY 1-877-544-9544)

### MENTAL HEALTH REHABILITATION SERVICES

Children and youth with mental illness may receive Mental Health Rehabilitation Services. These services include clinical and medication management; individual and parent/family intervention; supportive and group counseling; individual and group psychosocial skills training; behavior intervention plan development and service integration. All mental health rehabilitation services must be approved by mental health prior authorization unit.

### **PSYCHOLOGICAL AND BEHAVIORAL SERVICES**

Children and youth who require psychological and/or behavioral services may receive these services from a licensed psychologist. These services include necessary assessments and evaluations, individual therapy, and family therapy.

### **EPSDT/KIDMED EXAMS AND CHECKUPS**

Medicaid recipients under the age of 21 are eligible for checkups ("EPSDT screens"). These checkups include a health history; physical exam; immunizations; laboratory tests, including lead blood level assessment; vision and hearing checks; and dental services. They are available both on a regular basis, and whenever additional health treatment or services are needed. EPSDT screens may help to find problems, which need other health treatment or additional services. Children under 21 are entitled to receive all medically necessary health care, diagnostic services, and treatment and other measures covered by Medicaid to correct or improve physical or mental conditions. This includes a wide range of services not covered by Medicaid for recipients over the age of 21.

### PERSONAL CARE SERVICES

Personal Care Services (PCS) are provided by attendants when physical limitations due to illness or injury require assistance with eating, bathing, dressing, and personal hygiene. PCS services do not include medical tasks such as medication administration, tracheostomy care, feeding tubes or catheters. The Medicaid *Home Health* program or *Extended Home Health* program covers those medical services. PCS services must be ordered by a physician. The PCS service provider must request approval for the service from Medicaid.

### EXTENDED SKILLED NURSING SERVICES

Children and youth may be eligible to receive Skilled Nursing Services in the home. These services are provided by a Home Health Agency. A physician must order this service. Once ordered by a physician, the home health agency must request approval for the service from Medicaid.

## PHYSICAL THERAPY, OCCUPATIONAL THERAPY, SPEECH THERAPY, AUDIOLOGY SERVICES, and PSYCHOLOGICAL EVALUATION AND TREATMENT

If a child or youth wants rehabilitation services such as Physical, Occupational, or Speech Therapy, Audiology Services, or Psychological Evaluation and Treatment; these services can be provided at school, in an early intervention center, in an outpatient facility, in a rehabilitation center, at home, or in a combination of settings, depending on the child's needs. For Medicaid to cover these services at school (ages 3 to 21), or early intervention centers and *EarlySteps* (ages 0 to 3), they must be part of the IEP or IFSP. For Medicaid to cover the services through an outpatient facility, rehabilitation center, or home health, they must be ordered by a physician and be prior-authorized by Medicaid.

# FOR INFORMATION ON RECEIVING THESE THERAPIES CONTACT YOUR SCHOOL OR EARLY INTERVENTION CENTER. *EARLYSTEPS* CAN BE CONTACTED (toll free) AT 1-866-327-5978. CALL KIDMED REFERRAL ASSISTANCE AT 1-877-455-9955 TO LOCATE OTHER THERAPY PROVIDERS.

### MEDICAL EQUIPMENT AND SUPPLIES

Children and youth can obtain any medically necessary medical supplies, equipment and appliances needed to correct, or improve physical or mental conditions. Medical Equipment and Supplies must be ordered by a physician. Once ordered by a physician, the supplier of the equipment or supplies must request approval for them from Medicaid.

### TRANSPORTATION

Transportation to and from medical appointments, if needed, is provided by Medicaid. These medical appointments do not have to be with Medicaid providers for the transportation to be covered. Arrangements for non-emergency transportation must be made at least 48 hours in advance.

# Children under age 21 are entitled to receive all medically necessary health care, diagnostic services, treatment, and other measures that Medicaid can cover. This includes many services that are not covered for adults.

IF YOU NEED A SERVICE THAT IS NOT LISTED ABOVE CALL THE REFERRAL ASSISTANCE COORDINATOR AT KIDMED (TOLL FREE) 1-877-455- 9955 (OR TTY 1-877-544-9544). IF THEY CANNOT REFER YOU TO A PROVIDER OF THE SERVICE YOU NEED, CALL 1-888-758-2220 FOR ASSISTANCE.

### **OTHER MEDICAID COVERED SERVICES**

° Ambulatory Care Services, Rural Health Clinics, and Federally Qualified Health Centers

- <sup>o</sup> Ambulatory Surgery Services
- ° Certified Family and Pediatric Nurse Practitioner Services
- <sup>°</sup> Chiropractic Services
- ° Developmental and Behavioral Clinic Services
- <sup>o</sup> Diagnostic Services-laboratory and X-ray
- ° Early Intervention Services
- <sup>o</sup> Emergency Ambulance Services
- ° Family Planning Services
- <sup>o</sup> Hospital Services-inpatient and outpatient
- ° Nursing Facility Services
- ° Nurse Midwifery Services
- <sup>o</sup> Podiatry Services
- ° Prenatal Care Services
- <sup>o</sup> Prescription and Pharmacy Services
- ° Health Services
- ° Sexually Transmitted Disease Screening

MEDICAID RECIPIENTS UNDER THE AGE OF 21 ARE ENTITLED TO RECEIVE THE ABOVE SERVICES AND ANY OTHER NECESSARY HEALTH CARE, DIAGNOSTIC SERVICE, TREATMENT AND OTHER MEASURES COVERED BY MEDICAID TO CORRECT OR IMPROVE A PHYSICAL OR MENTAL CONDITION. This may include services not specifically listed above. These services must be ordered by a physician and sent to Medicaid by the provider of the service for approval.

# If you need a service that is not listed above call KIDMED (TOLL FREE) at 1-877-455-9955 (or TTY 1-877-544-9544).

If you do not RECEIVE the help YOU need ask for the referral assistance coordinator.

### OFFICE FOR CITIZENS WITH DEVELOPMENTAL DISABILITIES (OCDD)/DISTRICT/AUTHORITY

### METROPOLITAN HUMAN SERVICES DISTRICT R

1010 Common Street, 5<sup>th</sup> Floor New Orleans, LA 70112 **Phone: (504) 599-0245** FAX: (504) 568-4660

### CAPITAL AREA HUMAN SERVICES DISTRICT

4615 Government St. - Bin #16 - 2nd Floor Baton Rouge, LA 70806 **Phone: (225) 925-1910** FAX: (225) 925-1966 **Toll Free: 1-800-768-8824** 

### **REGION III**

690 E. First Street Thibodaux, LA 70301 Phone: (985) 449-5167 FAX: (985) 449-5180 Toll Free: 1-800-861-0241

### **REGION IV**

214 Jefferson Street - Suite 301 Lafayette, LA 70501 Phone: (337) 262-5610 FAX: (337) 262-5233 Toll Free: 1-800-648-1484

### **REGION V**

3501 Fifth Avenue, Suite C2 Lake Charles, LA 70607 Phone: (337) 475-8045 FAX: (337) 475-8055 Toll Free: 1-800-631-8810

### <u>REGION VI</u>

429 Murray Street - Suite B Alexandria, LA 71301 Phone: (318) 484-2347 FAX: (318) 484-2458 Toll Free: 1-800-640-7494

### <u>REGION VII</u>

3018 Old Minden Road Suite 1211 Bossier City, LA 71112 Phone: (318) 741-7455 FAX: (318) 741-7445 Toll Free: 1-800-862-1409

### **REGION VIII**

122 St. John St. - Room 343 Monroe, LA 71201 Phone: (318) 362-3396 FAX: (318) 362-5305 Toll Free: 1-800-637-3113

### FLORIDA PARISHES HUMAN SERVICES AUTHORITY

21454 Koop Drive - Suite 2H Mandeville, LA 70471 **Phone: (985) 871-8300** FAX: (985) 871-8303 **Toll Free: 1-800-866-0806** 

### JEFFERSON PARISH HUMAN SERVICES AUTHORITY

3101 W. Napoleon Ave – S140 Metairie, LA 70001 **Phone: (504) 838-5357** FAX: (504) 838-5400

### TABLE OF CONTENTS

| LOUISIANA MEDICAID WEBSITE APPLICATIONS                         | 1    |
|-----------------------------------------------------------------|------|
| Public Area                                                     | 1    |
| Provider Applications Area                                      | 1    |
| WWW.LAMEDICAID.COM MAIN PAGE                                    | 2    |
| HIPAA Information Center                                        | 3    |
| Provider Training Packets                                       | 4    |
| Registration Instructions                                       | 5    |
| Fee Schedule                                                    | 5    |
| Provider Update/Remittance Advice Index                         | 6    |
| PROVIDER WEB ACCOUNT REGISTRATION INSTRUCTIONS                  | 8    |
| Instructions For Establishing An Account On www.lamedicaid.com  | 8    |
| PROVIDER LOGIN                                                  | 15   |
| PROVIDER APPLICATIONS AREA                                      | 18   |
| Change Password                                                 | 19   |
| Change Account Info                                             | 19   |
| Provider Logout                                                 | .20  |
| Hein                                                            | 20   |
| LAMEDICAID.COM Fact Sheet                                       | .20  |
| Restricted Provider Applications                                | .20  |
| ADMINISTRATIVE TOOLS                                            | 21   |
| View                                                            | 21   |
| View Application Info                                           | .21  |
| View Provider Info                                              | .22  |
| View User Info                                                  | 24   |
| View Email Transactions                                         | .25  |
| Reset                                                           | .26  |
| Reset Logged in Flag                                            | .26  |
| Reset User's Password                                           | .26  |
| Find User's Login ID                                            | .26  |
| MEDICAID ELIGIBILITY VERIFICATION SYSTEM                        | 28   |
| OVERVIEW                                                        | .28  |
| ACCESSING THE APPLICATION                                       | .29  |
| USING THE MEDICAID ELIGIBILITY VERIFICATION SYSTEM APPLICATION  | .33  |
| Navigation Menu for eMEVS                                       | .34  |
| Inquiry by Card Control Number and Date of Birth (DOB)          | .40  |
| Inquiry by Card Control Number and Social Security Number (SSN) | .41  |
| Inquiry by Social Security Number (SSN) and Date of Birth (DOB) | .42  |
| Inquiry by Recipient ID and Date of Birth (DOB)                 | .43  |
| Inquiry by Recipient ID and Social Security Number              | .44  |
| Inquiry by Recipient ID and Name                                | .45  |
| Inquiry by Recipient Name and SSN                               | .46  |
| Inquiry by Recipient Name and DOB                               | . 48 |
| CLAIM STATUS INQUIRY                                            | 50   |
| OVERVIEW                                                        | .50  |
| Objectives                                                      | . 50 |
| ACCESSING THE APPLICATION                                       | .51  |
| USING THE eCSI APPLICATION                                      | . 55 |

| Navigating Through the Application        | 55  |
|-------------------------------------------|-----|
| General Search Screen                     | 58  |
| ICN Search Screen                         | 60  |
| Response Screen                           | 62  |
| ELECTRONIC CLINICAL DATA INQUIRY          | 68  |
| Clinical Drug Inquiry                     | 71  |
| Outpatient Procedures                     | 72  |
| Ancillary Services                        | 73  |
| Emergency Room Services                   | 74  |
| Physician/EPSDT Encounters                | 75  |
| Specialist Services                       | 76  |
| Lab and X-Ray Services                    | 77  |
| Inpatient Services                        | 78  |
| ELECTRONIC PRIOR AUTHORIZATION            | 79  |
| PA Request                                | 82  |
| View PA Requests                          | 85  |
| Help                                      | 88  |
| My Profile                                | 89  |
| ELECTRONIC REFERRAL AUTHORIZATION (PILOT) | 92  |
| PCP Main Menu                             | 92  |
| Authorize or Deny an ER Visit             | 94  |
| Find Provider                             | 94  |
| Authorize Referral                        | 100 |
| View Existing Authorizations              | 101 |
| View Authorizations for All Recipients    | 102 |
| PCP ROSTER OF ENROLLEES                   | 104 |
| PROVIDER ASSISTANCE                       |     |
|                                           | 112 |
|                                           |     |

### LOUISIANA MEDICAID WEBSITE APPLICATIONS

The newest way to obtain general and specific Louisiana Medicaid information is on the Louisiana Medicaid provider website:

### www.lamedicaid.com

There are two areas of the website that are accessible to the provider community, the Public Area and the Provider Applications Area.

### Public Area

The Public Area is available to anyone accessing this website. It contains information such as:

- New Medicaid information
- General Medicaid information
- Newsletter articles in their entirety
- Billing information
- HIPAA information
- National Provider Identifier (NPI) information as it becomes available
- RA messages, weekly
- Fee schedules
- Forms
- Training schedules

### **Provider Applications Area**

To ensure the security of recipient and provider information the Provider Applications Area is the secure area and is available to Louisiana Medicaid providers only. It is the responsibility of each provider to enroll and obtain a login and password for this area of the website to access the applications that are contained herein. The applications may vary by provider type and may include the following:

- Electronic Medicaid Eligibility Verification System (e-MEVS)
- Electronic Claims System Inquiry (e-CSI)
- Electronic Clinical Data Inquiry (e-CDI)
- Electronic Prior Authorization (e-PA)
- Electronic Referral Authorization (e-RA)

The following sections of the packet will instruct providers on the specific applications and the usage of each, their functions and capabilities.

### WWW.LAMEDICAID.COM MAIN PAGE

The <u>www.lamedicaid.com</u> home page features a helpful welcome and a series of useful links along the left border.

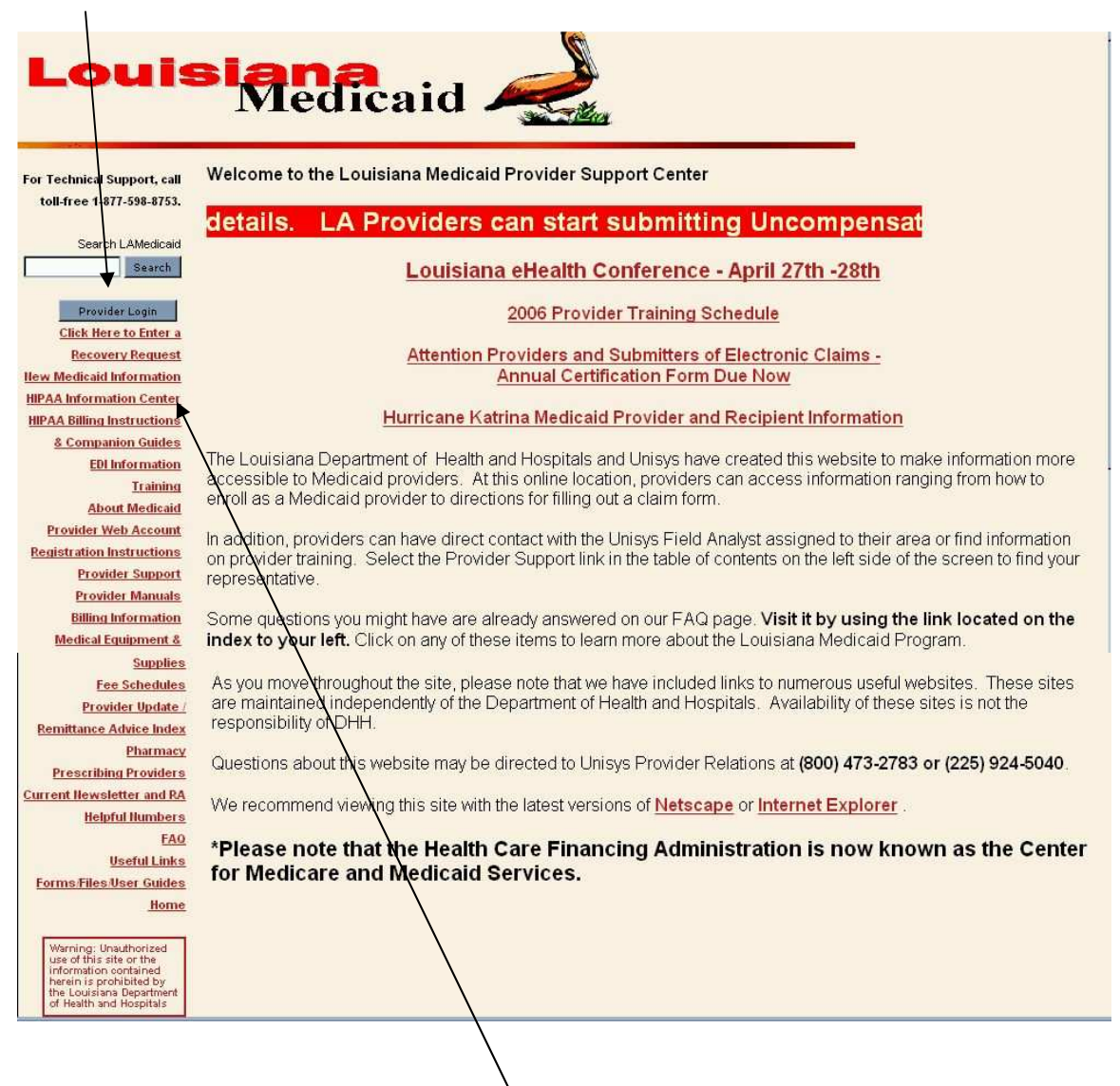

For example, selecting the **HIPAA Information Center** link provides the Louisiana Medicaid HIPAA Information Center page shown on the next page.

### **HIPAA Information Center**

| Notice that<br>all of the<br>helpful links | Louis                                                                                                    | Medicaid                                                |                                                                                                    |
|--------------------------------------------|----------------------------------------------------------------------------------------------------|---------------------------------------------------------|----------------------------------------------------------------------------------------------------|
| from the                                   | For Technical Support, call<br>toll-free 1-877-598-8753.                                                                                                    | Louisiana Medicaid HIPAA Information C                  | enter                                                                                                    |
| home nage                                  | Coursels I. M.Madinasid                                                                                                    | Modifications to the LA Medicaid HIPAA Contingency Plan | The L& Medicaid HIP&& Contingency Plan has been modified                                                                                                    |
| aro still                                  | Search                                                                                                    | Hational Provider Identifier (IIPI)                     | Link to NPI information.                                                                                                    |
|                                            | d Duqui dan La dia                                                                                                    |                                                         |                                                                                                    |
| provided                                   | Click Here to Enter a                                                                                                    | VBC List 01-April-2006                                  | This is a list of software Vendors, Billing Agents, & Clearing Houses (VBC)s that<br>are pursuing HIPAA readiness with Louisiana Medicaid.                          |
| along the                                  | Recovery Request                                                                                                    | Questions for Providers to Ask Vendors                  | From CMS - Quantions to ask Vandore, TPAs, or Classinghouses                                                                                                    |
| left border.                               | HIPAA Information Center                                                                                                    |                                                         | Tomono - executions to task remains, in As, or clearing induces.                                                                                                    |
|                                            | HIPAA Billing Instructions                                                                                                    | HIPAA Implementation Schedule                           | HIPAA Implementation schedule for EDI, Local Codes and Claim Forms.                                                                                                 |
| The                                        | EDI Information                                                                                                    | LTC Survey                                              | HIPAA LTC/ADHC/ICFMR/Hospice Provider Survey                                                                                                    |
| National                                   | Training<br>About Andisaid                                                                                                    | HIPAA 101                                               | HPAA Information From CMS                                                                                                    |
| Drovidor                                   | Provider Web Account                                                                                                    | HIPAA Resources                                         | Links to More Information on HIPAA From CMS                                                                                                    |
| Provider                                   | Registration Instructions                                                                                                    | HIPAA Provider Checklist                                | A HIPAA Readiness Checklist From CMS                                                                                                    |
| Identifier                                 | Provider Support<br>Provider Manuals                                                                                                    | Steps for HIPAA Compliance                              | From CMS - Steps Toward HIPAA Compliance                                                                                                    |
| (NPI) link                                 | Billing Information                                                                                                    |                                                         | FREE HIPAA Inniementation Roundtable Audio-Conference specifically geared                                                                                           |
| directs you                                | Medical Equipment &                                                                                                    |                                                         | toward your provider specialty. Presented by CMS and Midwest Center for HIPAA<br>Education. All of the Roundtables have a common agenda, with the issues.           |
| to                                         | Fee Schedules                                                                                                    | Free Provider Audio Conterences                         | discussion and questions focused on your provider specialty. The agenda, schedu<br>of roundtables and other information necessary for participation can be found at |
|                                            | Provider Update /                                                                                                    |                                                         | http://www.mche.us.com/teleconferences.shtml                                                                                                    |
| information                                | Remittance Advice Index<br>Pharmacy                                                                                                    |                                                         | link to a Notice of Privacy Practices                                                                                                    |
| in other                                   | Prescribing Providers                                                                                                    | Privacy Policy                                          | (Note: Privacy link is located at the bottom of the web page)                                                                                                    |
| web sites. /                               | Current Newsletter and RA                                                                                                    | +10/                                                    |                                                                                                    |
| /                                          | Heiprul Numbers<br>FAQ                                                                                                    | " we recommend viewing the Adobe Acrobat (PDF) files a  | above with the latest version of Adobe Acrobat Reader.                                                                                                    |
|                                            | Useful Links                                                                                                    | Acrobat Reader Download Adaba Acrobat Reader            |                                                                                                    |
| Selecting /                                | Forms Files User Guides<br>Home                                                                                                    | Download Adobe Acrobat Reader                           |                                                                                                    |
| the /                                      | Home                                                                                                    |                                                         |                                                                                                    |
| <b>Training</b> <sup>/</sup><br>link       | Warning: Unauthorized<br>use of this site or the<br>information contained<br>herein is prohibited by<br>the Louisiana Department<br>of Health and Hospitals |                                                         |                                                                                                    |
| provides                                   |                                                                                                    |                                                         |                                                                                                    |
| the name                                   |                                                                                                    |                                                         |                                                                                                    |
| ahawa aaut                                 |                                                                                                    |                                                         |                                                                                                    |
| snown next.                                |                                                                                                    |                                                         |                                                                                                    |

### **Provider Training Packets**

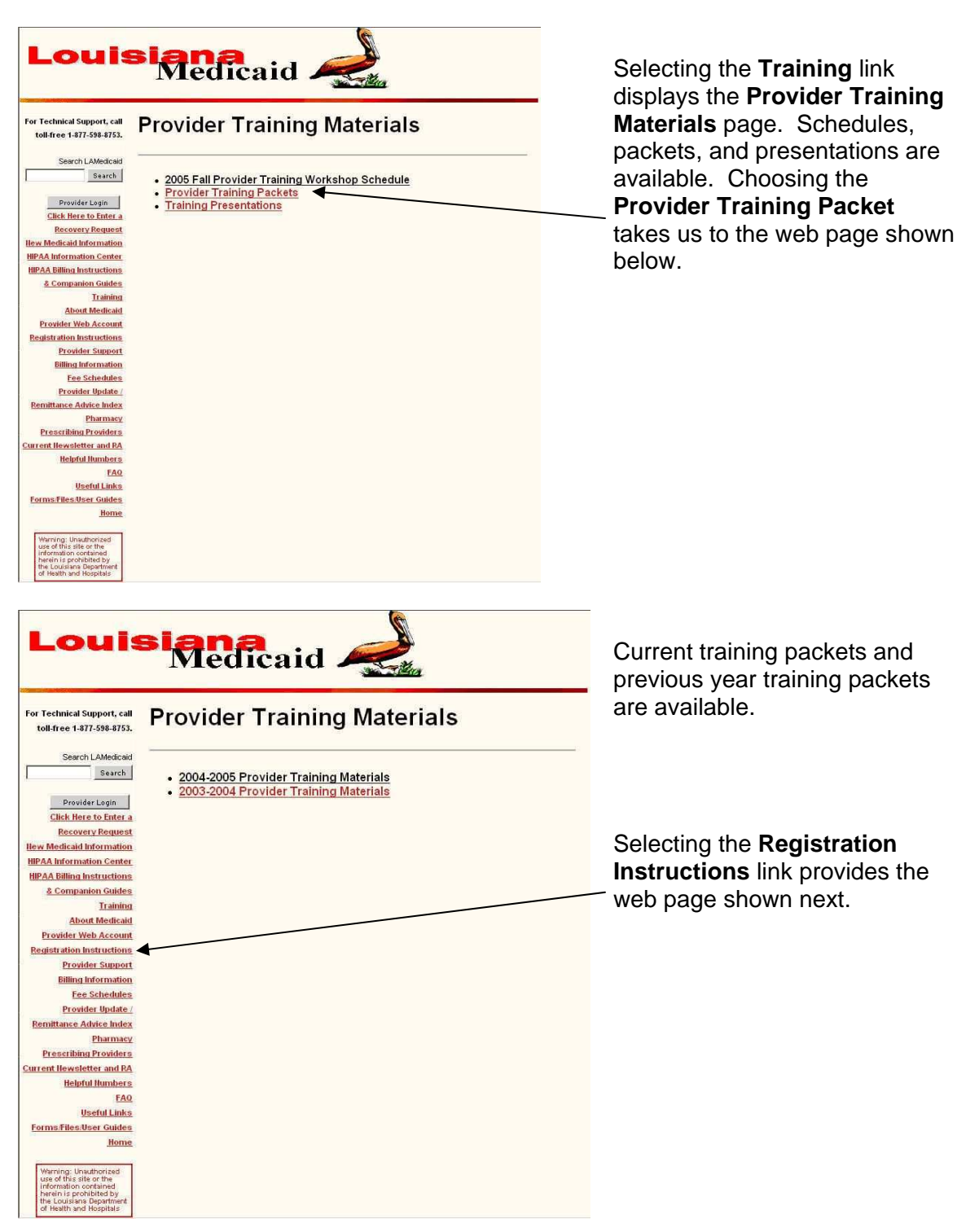

### **Registration Instructions**

|                                                          | DOWNLOAD                                                                                                    |
|----------------------------------------------------------|----------------------------------------------------------------------------------------------------|
| P                                                        | ROVIDER ENROLLMENT INSTRUCTIONS                                                                                                    |
| Beginning Febru<br>Medicaid Provid<br>Inquiry Applicatio | ary 3, 2003, Louisiana Medicaid providers will need an online account with the Louisiana<br>ler Web Site ("LAMEDICAID.COM"). This account is required to access the Clinical Drug<br>ons and other secured information online. |
| Instructions for re<br>(PDF) file.                       | equesting an online account can be downloaded to your computer as an Adobe Acrobat                                                                                                    |
|                                                          | Click on the link below to download the instructions.                                                                                                    |
|                                                          | Provider Enrollment Instructions                                                                                                    |
| * We recommen<br>Reader.                                 | d viewing the Provider Enrollment Instructions (PDF) with the latest version of Adobe Acrobat                                                                                                    |
|                                                          | Los Reader<br>Download Adobe Acrobat Reader                                                                                                    |
|                                                          |                                                                                                    |
| Document : Provider We<br>Date Modified : 01/29/2        | obsite Enrollment<br>003                                                                                                    |

The Provider Enrollment Instructions refer to enrollment into <u>www.lamedicaid.com</u>.

This is **NOT** Medicaid enrollment! This is enrollment into the Provider Application Area.

### Fee Schedule

Selecting the **Fee Schedule** link on the left border provides the following web page. Links to the 10 Louisiana Medicaid fee schedules are provided in .pdf (Adobe Reader) format.

| Provider Login                                   | Fee Schedules                                                                                    | Description                                                                                                    |
|--------------------------------------------------|--------------------------------------------------------------------------------------------------|----------------------------------------------------------------------------------------------------|
| Click Here to Enter a                            | Adult Denture Program Fee Schedule for Dates of Service on or                                    | This is the fee schedule for the Louisiana Medicaid Adult                                                                                                    |
| Recovery Request                                 | after August 1, 2003 (PDF Format)                                                                | Denture Program for the given dates of service.                                                                                                    |
| ew Medicaid Information                          | Current Physician, Lab, X-Ray and ASC Reinbursement/Fee                                          | Fee schedules for HCPCS code, TOS, and as applicable, sex                                                                                                    |
| PAA Information Center                           | Schedule (PDF Format)                                                                            | and age restrictions.                                                                                                    |
| IIPAA Billing Instructions<br>& Companion Guides | DMEPOS Fee Schedule (PDF Format)                                                                 | This is the fee schedule for the Louisiana Medicaid DMEPOS                                                                                                    |
| EDI Information                                  |                                                                                                  |                                                                                                    |
| Training                                         | Hospital Outpatient Ambulatory Surgery Fee Schedule<br>(PDF Format)                              | Fee schedule for Hospital Outpatient Ambulatory Surgery codes,<br>TOS 15, with sex and age restrictions, as applicable.                                                                                                    |
| About Medicaid                                   | EPSDT Dental Program Fee Schedule for Dates of Service                                           |                                                                                                    |
| Registration Instructions                        | September 1, 2004 through October 31, 2005<br>(PDF Format)                                       | Program for the given dates of service.                                                                                                    |
| Provider Support                                 |                                                                                                  |                                                                                                    |
| Provider Manuals                                 | after November 1, 2005 (PDF Format)                                                              | Program for the given dates of service.                                                                                                    |
| Billing Information                              |                                                                                                  |                                                                                                    |
| Medical Equipment &                              | EPSDT Early Intervention Services (EarlySteps) Fee Schedule                                      | Early Stane Fee Schedule for the given dates of service                                                                                                    |
| Supplies                                         | Format)                                                                                          | Lany steps ree schedule for the given dates of service.                                                                                                    |
| Fee Schedules                                    | EDEDT Forkulatory certion Socializes (Forku Stopp) For School de                                 |                                                                                                    |
| Provider Update /                                | for Dates of Service February 1, 2005 and forward (PDF                                           | Early Steps Fee Schedule for the given dates of service.                                                                                                    |
| Remittance Advice Index                          | Format)                                                                                          |                                                                                                    |
| Pharmacy                                         | Expanded Dental Services for Pregnant Women (EDSPW)                                              | This is the design in the design of the level of the state of the state of the stat |
| Prescribing Providers                            | Program Fee Schedule for Dates of Service September 1, 2004                                      | Program for the given dates of service.                                                                                                    |
| rrent Newsletter and RA                          | through October 31, 2005 (PDF Format)                                                            |                                                                                                    |
| Helpful Numbers                                  | Expanded Dental Services for Pregnant Women (EDSPW)                                              | This is the fee schedule for the Louisiana Medicaid EDSPW                                                                                                    |
| FAQ                                              | Program Fee Schedule Effective for Dates of Service on or after<br>Nevember 1, 2005 (RDE Formet) | Program for the given dates of service.                                                                                                    |

### **Provider Update/Remittance Advice Index**

### Selecting the **Provider Update/Remittance**

Advice Index link on the left border takes us to the web page shown to the right. Providers can view updates and Remittance Advice (RA) messages by specifying a month, an RA date, or by searching for key words in both updates and messages, or in either updates or messages.

Selecting a **Provider Update Issue** and clicking on the **View** button provides a new window with links to the various portions of the Provider Update file, as shown on the right.

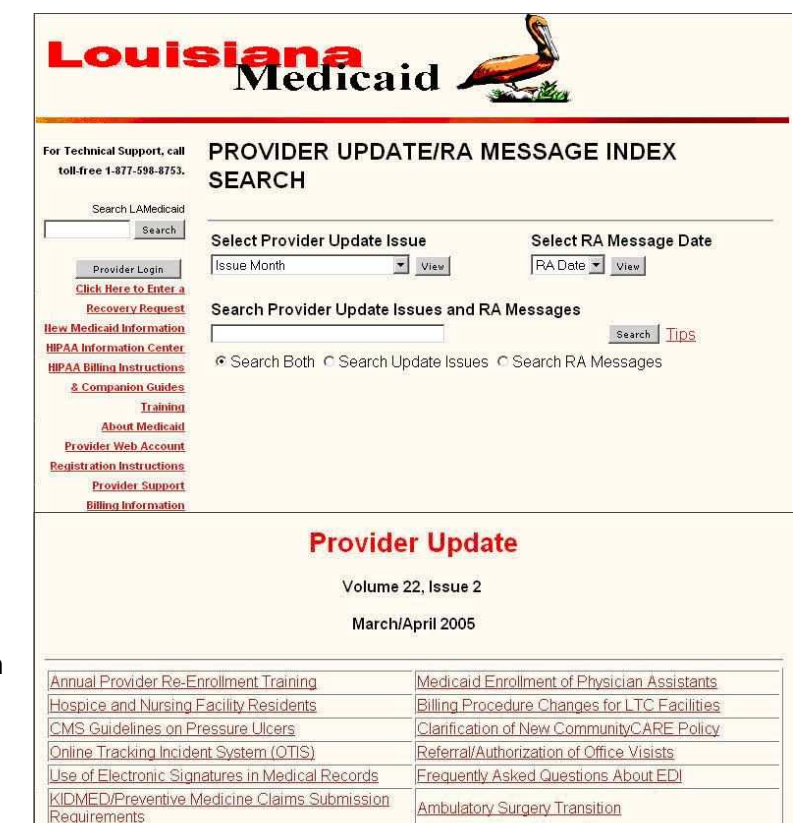

#### Annual Provider Re-Enrollment Training

Claims Processing Issues

Regional LADUR Committee

LADUR Education Article

Submitted Claims

Changes in Required Certification of Electronically

Changes in Dental Billing Procedures

Date of Services on Dental Claims

Mental Health Rehabilitation Assessments

Professional Services Billing Procedures

Pursuant to the Home and Community Based Services Waiver Program, Standards for Participation Rule (Louisiana Register, Volume 29, Number 9), currently enrolled Medicaid home and community-based waiver services providers are required to attend an annual Provider Re-Enrollment Orientation conducted by the Bureau of Community Supports and Services (BCSS) in order to continue enrollment.

At this time, only the following provider types are required to attend the annual re-enrollment training: Personal Care Attendant (PT 82), Supervised Independent Living (PT 89), Children's Choice Waiver (PT 03), Pre Vocational (PT 13), Day Habilitation (PT 14), and Supported Employment (PT 98) providers.

The BCSS will be contacting the above-referenced provider types via the U.S. Postal Service with specific information regarding this requirement.

For more information about the Medicaid Home and Community-Based Services Waiver programs, please

### RA Messages for April 4, 2006

#### PHARMACY PROVIDERS PLEASE NOTE!!!

CHANGES TO APPENDIX A:

DETAILED FUL CHANGES ARE POSTED ON WWW.LAMEDICAID.COM

PLEASE MAKE THE FOLLOWING CHANGES TO APPENDIX C:

| LABELER | COMPANY                   | BEGIN    | END      |
|---------|---------------------------|----------|----------|
| 13811   | TRIGEN LABORATORIES, INC  | 04/01/06 |          |
| 15054   | TECICA, INC               | 04/01/06 |          |
| 15686   | MIDLAND HEALTHCARE, LLC   | 04/01/06 |          |
| 16571   | PACK PHARMACEUTICALS, LLC | 04/01/06 |          |
| 44184   | BAJAMAR CHEMICAL COMPANY  |          | 04/01/06 |
| 67182   | COLORADO BIOLABS          |          | 04/01/06 |
| 67666   | PRONOVA COPROPATION       |          | 04/01/06 |

IF YOU ARE UNSURE ABOUT THE COVERAGE OF A DRUG PRODUCT, PLEASE CONTACT THE PBM HELP DESK AT 1-800-648-0790.

PLEASE FILE ADJUSTMENTS FOR CLAIMS THAT MAY HAVE BEEN INCORRECTLY PAID. ONLY THOSE PRODUCTS OF THE MANUFACTURERS WHICH PARTICIPATE IN THE FEDERAL REBATE. PROGRAM WILL BE COVERED BY THE MEDICAID PROGRAM. PARTICIPATION MAY BE VERIFIED IN APPENDIX C, AVAILABLE AT WWW.LAMEDICAID.COM

#### IMPORTANT COMMUNITYCARE AND KIDMED INFORMATION

THE COMMUNITYCARE REFERRAL AND KIDMED LINKAGE AND TIMELY FILING REQUIREMENTS WERE TEMPORARILY WAIVED FOR ENROLLEES FROM THE PARISHES MOST DIRECTLY AFFECTED BY HURRICANES KATRINA AND RITA, EFFECTIVE APRIL 1, 2006, THESE WAIVERS WILL END FOR ALL COMMUNITYCARE RECIPIENTS STATEWIDE. THIS MEANS THAT IF YOU PROVIDE MEDICAL CARE ON OR AFTER APRIL 1, 2006, TO A COMMUNITYCARE ENROLLEE WHO HAS A PCP LINKAGE AS IDENTIFIED BY ANY MEDICAID ELIGIBILITY VERIFICATION SYSTEM, YOU WILL NEED A REFERRAL FROM THE PCP IN ORDER TO BE PAID BY MEDICAID. SERVICES PROVIDED TO KIDMED ENROLLEES WHO ARE NOT IN COMMUNITYCARE MUST BE PROVIDED BY THE KIDMED PROVIDER OF RECORD AND FILED WITH MEDICAID IN ACCORDANCE WITH KIDMED TIMELY FILING REQUIREMENTS.

#### INPATIENT HOSPITALS AND PRIVATE PSYCHIATRIC HOSPITALS

EFFECTIVE FOR DATES OF SERVICE ON OR AFTER JANUARY 1, 2006, MEDICAID INPATIENT PER DIEM RATES WERE REDUCED IN ACCORDANCE WITH AN EMERGENCY RULE ISSUED BY THE DEPARTMENT OF HEALTH AND HOSPITALS.

THIS ACTION WAS REPEALED ON FEBRUARY 28, 2006 FOR DATES OF SERVICE ON OR AFTER JANUARY 1, 2006 AND AFFECTED CLAIMS WERE ADJUSTED ON THE CHECK- WRITE DATE OF MARCH 7, 2006 NO ACTION IS REQUIRED OF MEDICAID PROVIDERS.

#### IMMUNIZATION RECORDS RETRIEVAL CENTER FOR HURRICANE AFFECTED MEDICAID RECIPIENTS

DHH HAS ESTABLISHED AN IMMUNIZATION RECORDS RETRIEVAL CENTER TO ASSIST MEDICAID RECIPIENTS AFFECTED BY THE HURRICANES TO ACCESS IMMUNIZATION RECORDS LOST IN THE HURRICANE. RECIPIENTS AFFECTED BY THE HURRICANES TO ACCESS IMMUNIZATION RECORDS LOST IN THE HURRICANE. RECIPIENTS AFFECTED BY THE HURRICANE MAY PHONE THE CENTER AT 1.800-259-4444 TO RECUEST A HISTORY OF IMMUNIZATION CLAIMS PROCESSED AND PAID BY MEDICAID. MEDICAID PROVIDERS MAY INFORM MEDICAID RECIPIENTS OF THIS IMMUNIZATION RECORDS RETRIEVAL CENTER IF RECORDS WERE LOST IN THE HURRICANE. ONLY THE RECIPIENT OR THEIR PARENT OR LEGAL GUARDIAN MAY CALL TO REQUEST THE RECORDS.

Selecting an RA Message Date from the Provider Update/RA Message Index Search page and clicking on the View button provides a new window with a view of the selected RA Message, a sample of which is shown on the left.

### **PROVIDER WEB ACCOUNT REGISTRATION INSTRUCTIONS**

LAMEDICAID.COM has several applications (eCCR, eCDI, eCSI, eMEVS, eRA) that can be used by Louisiana Medicaid providers. These applications require that providers establish an online account with LAMEDICAID.COM.

What do you need to establish an online account with LAMEDICAID.COM?

- A valid 7-digit Provider ID number assigned by Louisiana Medicaid.
- An Internet account with an Internet Service Provider (not provided by DHH or Unisys).
- A valid e-mail address (not provided by DHH or Unisys).
- A Web browser that supports SSL with 128-bit encryption; for example, Microsoft Internet Explorer v5 or v6 or Netscape Navigator v6 or v7.

The instructions below will help you establish the Confidential Account Identification Codes that you need to access the LAMEDICAID.COM applications.

### Instructions For Establishing An Account On www.lamedicaid.com

### Note: Detailed instructions for the parts below follow on the next page.

Part I: You create your own login ID, challenge word, and challenge number; and you are assigned a temporary password by Unisys.

Part II: You create a permanent password for your account.

Part III: Your permanent password will expire every 180 days and you will be prompted at that time to change it to another password.

# Use the table below to record your login ID, temporary password, challenge word, challenge number, and permanent password:

| 7-Digit Medicaid Provider ID Number: |  |
|--------------------------------------|--|
| Login ID:                            |  |
| Temporary Password:                  |  |
| Challenge Word:                      |  |
| Challenge Number:                    |  |
| Permanent Password:                  |  |

If you have any trouble with this process, please contact Unisys toll-free at **1-877-598-8753**.

### Part One: Create your own Login ID, Challenge Word and Challenge Number

### Step 1.

Open your Web browser and go to www.lamedicaid.com.

Step 2.

Click on the Provider Login button.

### Step 3.

Enter your 7-Digit Medicaid Provider ID Number.

Click on the Enter button.

### Step 4.

Read the "Terms of Use Agreement".

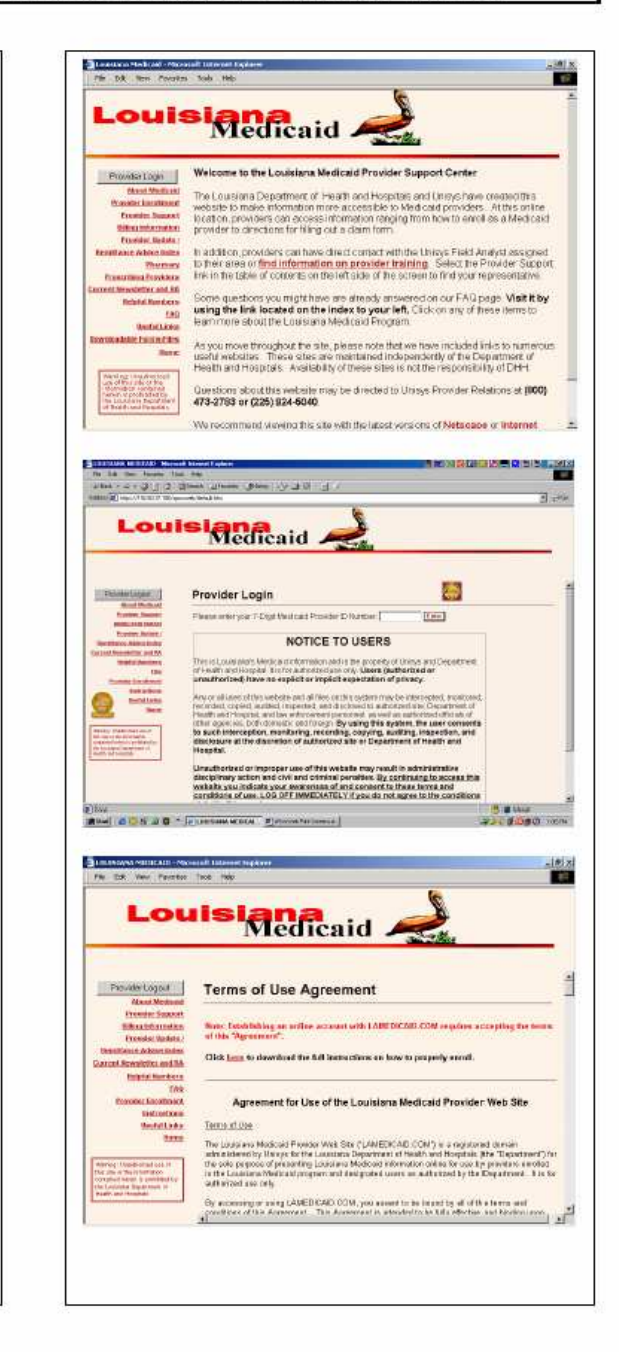

### Step 5.

At the bottom of the "Terms of Use Agreement" are two buttons: Accept and Decline

Click on the button that indicates your action. If you accept, you will continue to Step 6. If you decline, the process is terminated and you will not be allowed to access restricted applications on LAMEDICAID.com.

### Step 6.

Enter the following information:

- · your First Name,
- your Middle Initial,
- your Last Name,
- your telephone number,
- your fax number,
- your e-mail address,
- a login ID of your choice (see note below),
- a challenge word of your choice (see note below), and
- a challenge number of your choice (see note below).

### NOTES:

Your login ID must be between 5 and 15 letters and/or numbers, and it is case-sensitive.

Your **challenge word** must be between 8 and 15 letters. It is <u>not</u> case-sensitive.

Your challenge number must be 5 digits.

Write down these three codes in the table on page 1 of this document.

Click on the Submit button.

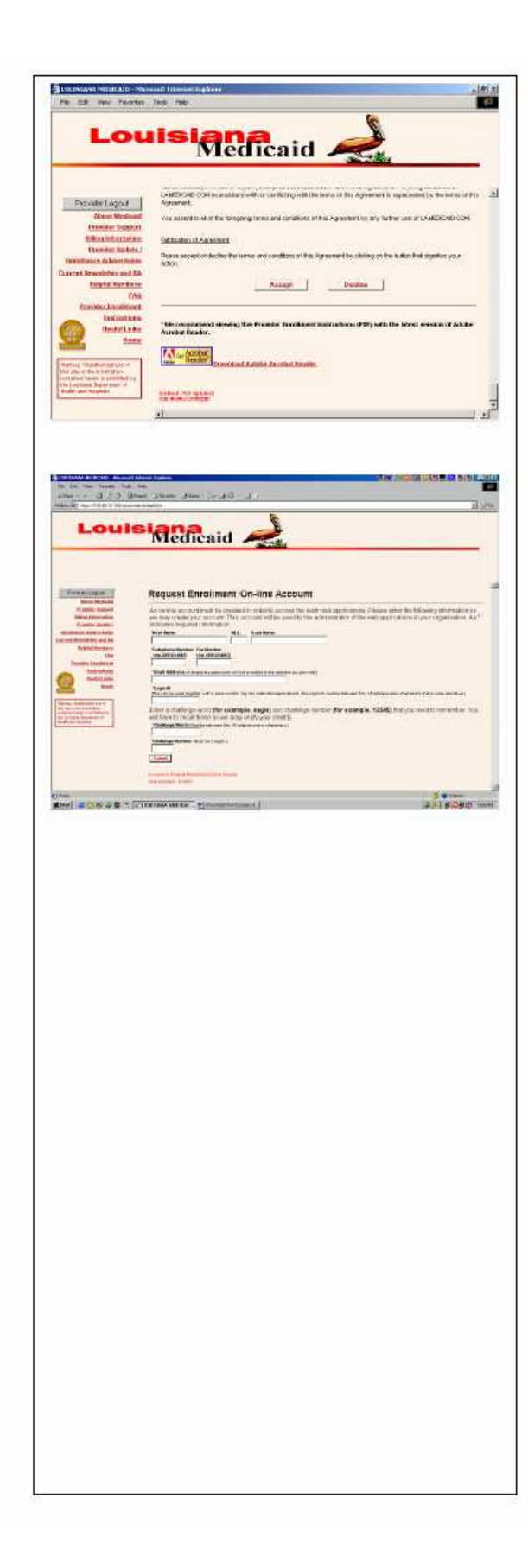

### Step 7.

A message will appear telling you that you have completed the first part of the new account process.

Click on the OK button.

### Step 8.

Close your Web browser.

Within an hour (approximately), you should receive an e-mail message from <u>lasupport@unisys.com</u>, which contains your temporary password.

Once you get your temporary password, you can proceed to Part 2 on the next page.

YOU MUST USE YOUR TEMPORARY PASSWORD ALONG WITH YOUR LOGIN ID AND CHALLENGE WORD <u>WITHIN 5 DAYS</u> OF RECEIPT OF THE E-MAIL IN ORDER TO ESTABLISH A PERMANENT PASSWORD.

If you do not use your temporary password within the 5 day period, please call Unisys toll-free at **1-877-598-8753**.

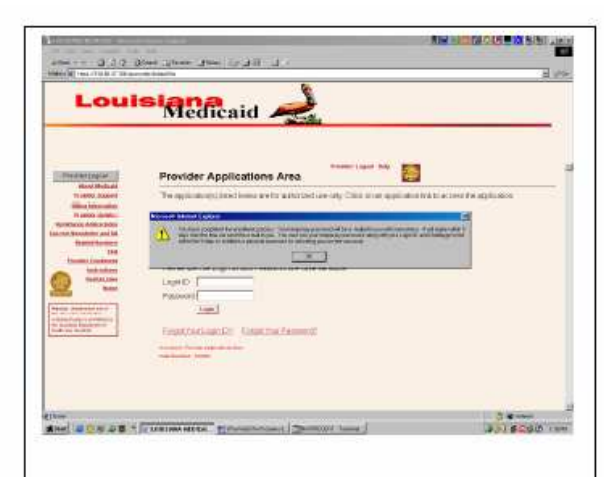

| Louisiana<br>Medicaid                                                                                                    |
|----------------------------------------------------------------------------------------------------|
| Welcome to the Louisians Medicaid Provider Support Center     The Louisians Department of Health and Hispitals and Using have created this     the sets to make information may accessible to the device providers. At this of the                                                                                                    |
| transit award, bication providers can access information ranging from how to once as a Modical<br>montanianamente<br>transit awarding in providers and biological and the second access of the second access of the second acces of the second access of t           |
| Control formation and Sample in the second of the index to your rest of the second of the index to your rest. Click on any of these items to item the index to your rest. Click on any of these items to item the index to your rest. The second of the index to your rest. The second of the index to your rest. The second of the index to your rest. The second of the index to your rest. The second of the index is the index to your rest. The second of the index is the index to your rest. The second of the index is the index to your rest. The second of the index is the index is thereas is the index is     |
| De la la combina de la compansión de la compansión d     |
|                                                                                                    |
| Image: State State                        |
| 2. Second and the second account of the second account of the s   |
|                                                                                                    |
| Provider Applications Area     Provider Applications Area     Provider Applications Area     Provider Applications Area     Second Area     Provider Applications Area     Second Area     Provider Applications Area     Second Area     Provider Applications Area     Provider Applications     Provider Applications     Provider Applications     |
| International Control of Control of Control |
|                                                                                                    |
|                                                                                                    |
|                                                                                                    |

### Step 5.

Enter your Challenge Word.

Click on the Next button.

### Step 6.

Enter your Challenge Number.

Click on the Next button.

Hint: The Challenge Number must be 5 digits not starting with zero. Zero may be any other number in the Challenge Number, but NOT the first number.

### Step 7.

Create and record (on page 1) your new password. You will need to enter the same password twice.

Note: The new password must be between 5 and 15 letters and/or numbers, and it is case-sensitive.

Click on the Change Password button.

Write down your new password in the table on page 1 of this document.

You have completed the entire account activation process. From this point, you will use your LOGIN ID and PERMANENT PASSWORD to access LAMEDICAID.COM.

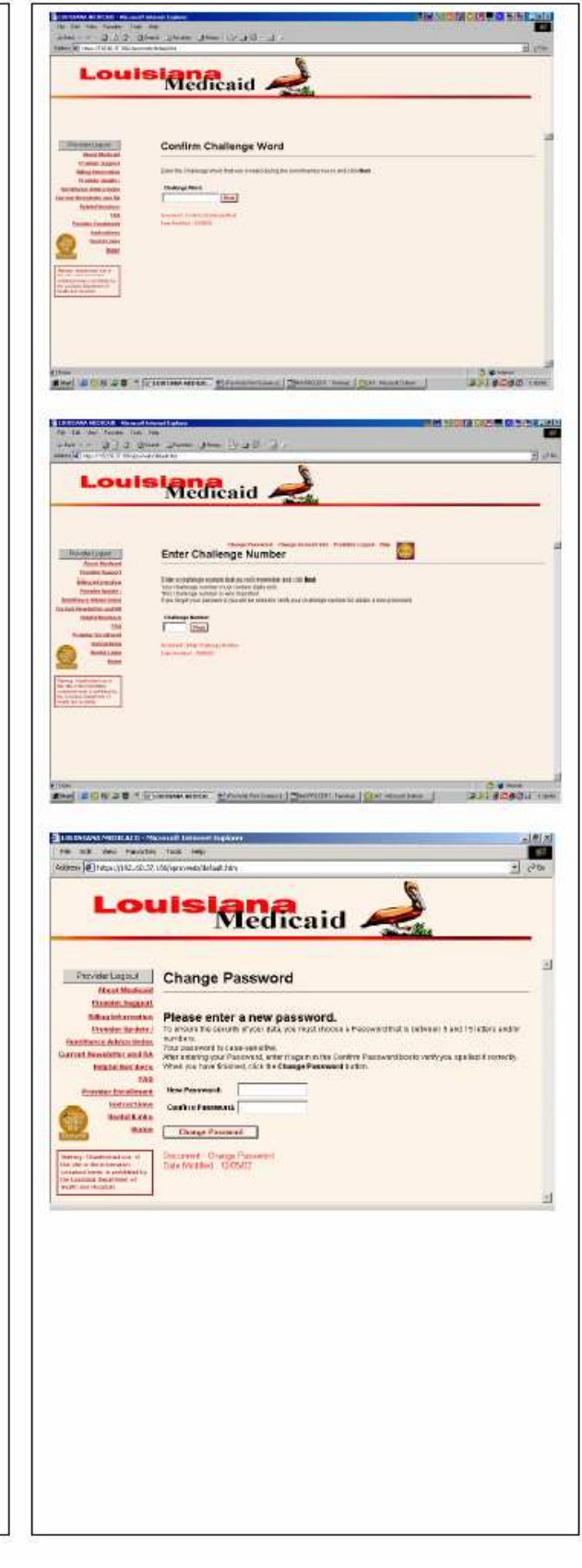

### Part Three: Change your Permanent Password

NOTE: Your permanent password will expire after 180 days and you will be prompted to change it.

Step 1.

Enter your new password in both boxes: New Password and Confirm Password.

Note: The new password must be between 5 and 15 letters and/or numbers, and it is case-sensitive.

Click on the Change Password button.

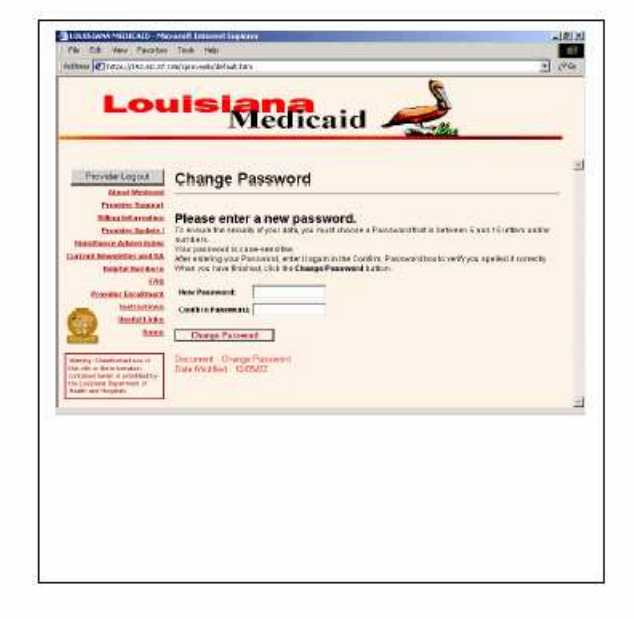

### **PROVIDER LOGIN**

Login procedures for <u>www.lamedicaid.com</u> have been developed in accordance with principles of user-friendliness and security.

 Open the web browser and enter the URL for the Louisiana Medicaid main menu (<u>www.lamedicaid.com</u>). The following screen is displayed. Select the Provider Login button on the left side.

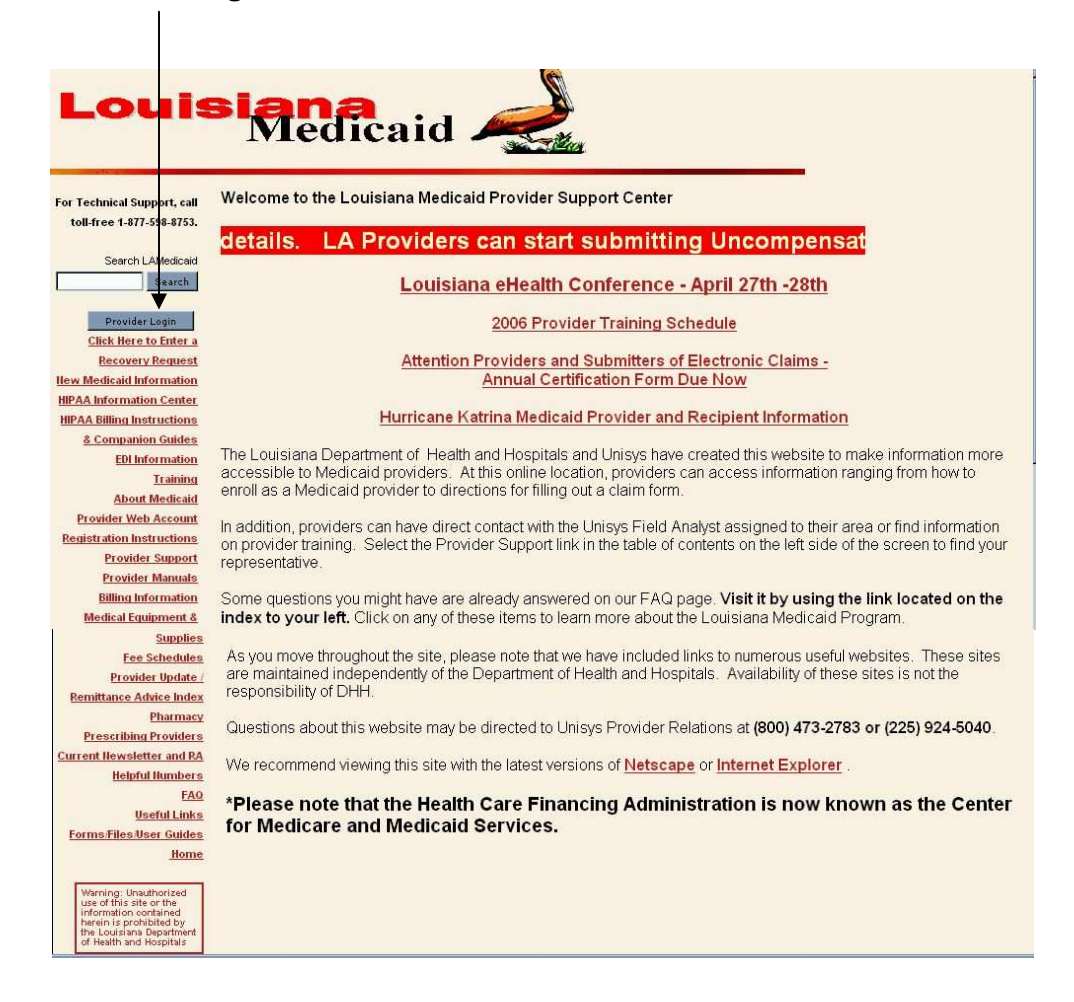

| Ele Edt yew Favortes In<br>Ge Edt yew Favortes In<br>Ge Back · → · · · · · · · · · · · · · · · · ·                                                                                                    | al Internet Explorer<br>Is Units Sector Sector |                                                                                                    | 2. | The <b>Provider</b><br><b>Login</b> screen<br>is displayed<br>(left). Enter<br>your 7-Check-<br>Digit Medicaid<br>Provider ID           |
|----------------------------------------------------------------------------------------------------|----------------------------------------------------------------------------------------------------|----------------------------------------------------------------------------------------------------|----|----------------------------------------------------------------------------------------------------|
| For Technical Support, call<br>tolifree 1-377-598-8753.<br>Provider Logout<br>HIPAA Information Center<br>KIPAA Information Center<br>Companion Guides<br>Companion Guides<br>2003-2004 Provider Training<br>Meterials<br>About Medicaid<br>Provider Web Account<br>Resistatation Instructions<br>Provider Ubdato /<br>Remittance Advice Index<br>Pharmacy Preserbing<br>Pharmacy Preserbing<br>Provider Lodato /<br>Remittance Advice Index<br>Pharmacy Preserbing<br>Provider Lodato /<br>Remittance Advice Index<br>Pharmacy Preserbing<br>Provider Lodato /<br>Remittance Advice Index<br>Pharmacy Preserbing<br>Provider Lodato /<br>Remittance Advice Index<br>Pharmacy Preserbing<br>Provider Lodato /<br>Remittance Advice Index<br>Pharmacy Preserbing<br>Provider Lodato /<br>Remittance Advice Index<br>Pharmacy Preserbing<br>Provider Lodato /<br>Remittance Advice Index | Provider Login Please enter your 7-Check-Digit Medicaid Provider ID Number. NOTICE TO USERS This is Louisiana's Medicaid information and is the property of Unisy; of Health and Hospital. It is for authorized use only. Users (authorize unauthorized) have no explicit or implicit expectation of privac Any or all uses of this website and all files on this system may be inte recorded, copied, audited, inspected, and disclosed to authorade sil Health and Hospital. And law enforcement personnel, as well as auth other agencies, both domestic and foreign. By using this system, to to such interception, monitoring, recording, copying, auditing, disclosure at the discretion of authorized site or Department of Hospital. Unauthorized or improper use of this website may result in adh disciplinary action and civil and criminal penalties. By continui website you indicate your awareness of and consent to these I conditions of use. LOG OFF IMMEDIATELY If you do not agree stated in this warning.                                                                                                    | Enter<br>Enter<br>s and Department<br>of or<br>y.<br>rcepted, monitored,<br>e, Department of<br>nized officials of<br>he user consents<br>inspection, and<br>rHealth and<br>ministrative<br>ing to access this<br>terms and<br>to the conditions                                                                                                    |    | number in the<br>text box. Then<br>click on the<br><b>Enter</b> button.                                                                 |
| Done<br>■ LOUISAND MICDICADD – Micross<br>Telle Edit View Favorites Tor<br>→ Back + → - · · · · · · · · · · · · · · · · · ·                                                                                                    | oft Internet Esplorer<br>Is Help<br>Search Franks Meda J L. J N . A<br>scovebildefault.htm<br>ISINGCOCCAID                                                                                                    | ے پہنچیں کے انہوں میں انہوں کے انہوں کی انہوں کی انہوں کی انہوں کی انہوں کی انہوں کی انہوں کی انہوں کی انہوں کی<br>انہوں کی انہوں کی انہوں کی انہوں کی انہوں کی انہوں کی انہوں کی انہوں کی انہوں کی انہوں کی انہوں کی انہوں کی انہو                                                                                                    | 3. | The <b>Provider</b><br><b>Applications</b><br><b>Area</b> login<br>screen is next<br>(left). Enter<br>the Restricted<br><b>Provider</b> |
| For Technical Support, call<br>tol.free 1.377.598.8753.<br>Provider Logout<br>IBPAA Billion Instructions &<br>Companion Guides<br>2003-2089.Provider Training<br>Materials<br>About Medicaid<br>Provider Web Account<br>Registration Instructions<br>Provider Web Account<br>Billing Information<br>Provider Undets /<br>Remittance Advice Index<br>Provider Undets /<br>Remittance Advice Index<br>Provider Undets /<br>Remittance Advice Index<br>Providers Count<br>Billing Information<br>Providers<br>Current Newsfetter and RA<br>Helieful Humbers<br>FAQ<br>Useful Links<br>Formsfiles<br>Hume                                                                                                    | Provider Logint D Provider Applications Area Provider Applications(s) listed below are for authorized use only. Click on a application. Provider Applications LAMEDICAD COM Fact Sheet Please enter your Restricted Applications' Login ID and Paesword. Remember the Login ID and Paesword? Please enter your Restricted Applications' Login ID and Paesword. Please enter your Restricted Applications' Login ID and Paesword. Please enter your Restricted Applications' Login ID and Paesword. Please enter your Restricted Applications' Login ID and Paesword. Please enter your Restricted Applications' Login ID and Paesword. Please enter your Restricted Applications' Login ID and Paesword. Please enter your Restricted Applications' Login ID and Paesword. Please enter your Restricted Applications' Login ID and Paesword. Please enter your Restricted Applications' Login ID and Paesword. Please enter your Restricted Applications' Login ID and Paesword. Please enter your Restricted Applications' Login ID and Paesword. Please enter your Restricted Applications' Login ID and Paesword. Please enter your Restricted Applications' Login ID and Paesword. Please enter your Restricted Applications' Login ID and Paesword? Please enter your Restricted Applications' Login ID and Paesword? Please enter your Restricted Applications' Login ID and Paesword? Please enter your Restricted Applications' Login ID and Paesword? Please enter your Restricted Applications' Restricted Applications' Restricted Applicatio   | help Example a constant of the second second |    | Applications'<br>Login ID and<br>Password into<br>the text boxes.<br>Then click on<br>the <b>Login</b><br>button.                       |

4. After a successful login, the **Provider Applications Area** screen is displayed, as shown below.

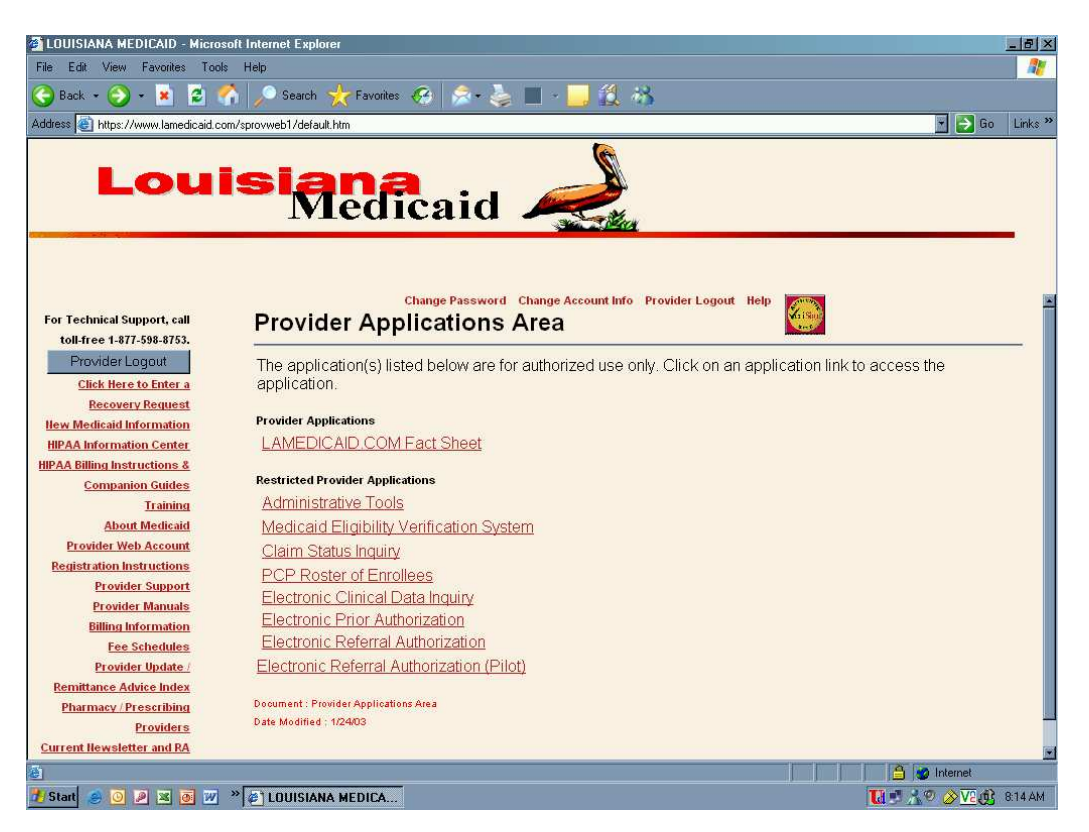

### **PROVIDER APPLICATIONS AREA**

The web page below displays all possible provider applications, divided between the unrestricted, or universal, applications and the restricted, or non-universal applications. At this time, only one unrestricted provider application is available, the LAMEDICAID.COM Fact Sheet.

**Reminder:** Not all providers see all of the options after logging into the Provider Applications Area. The options are dependent on provider type (i.e., hospital, physician, etc.)

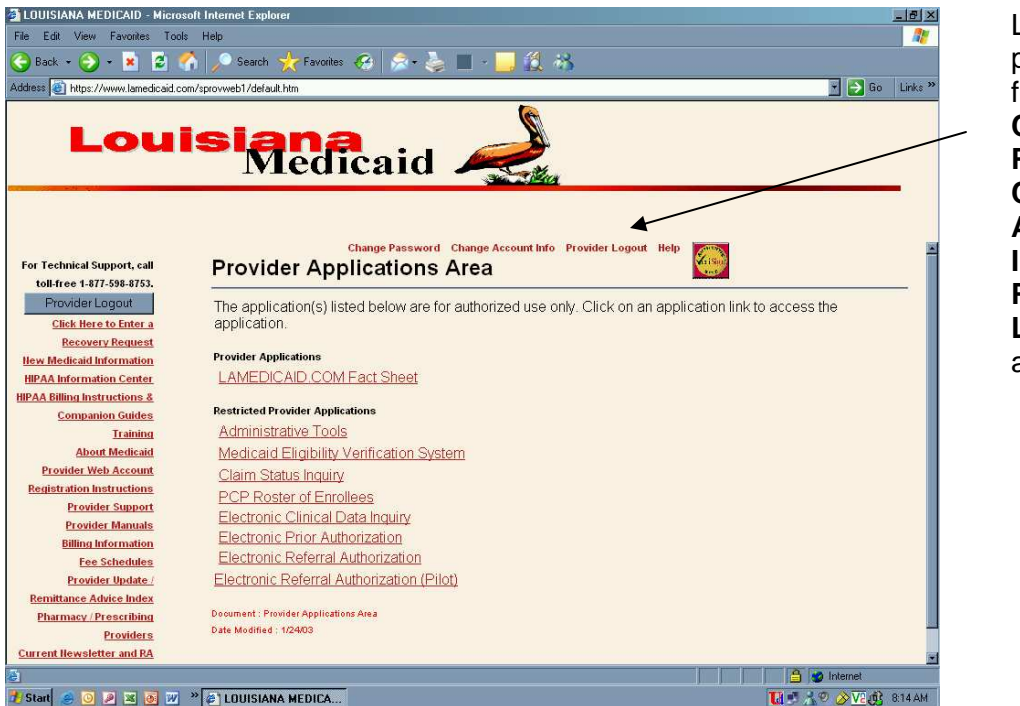

Links are provided for Change Password, Change Account Info, Provider Logout, and Help.

### **Change Password**

If the user selects the **Change Password** link from the Provider Applications Area, the system responds by displaying the following Change Password screen:

The user selects a new password that is between five and 15 letters and/or numbers and enters it in the first of two text boxes. Note that the Change Password screen requires you to confirm the password by re-typing it in another text box. Click on the **Change Password** button to change the password.

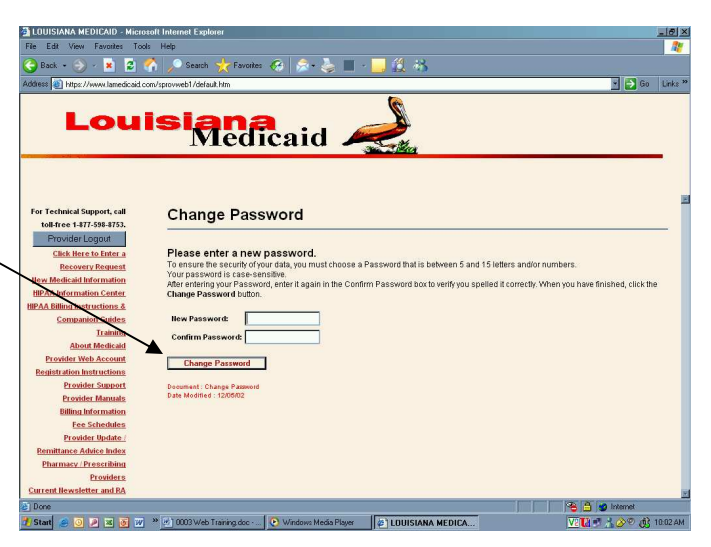

### **Change Account Info**

If the user selects the **Change Account Info** link from the Provider Applications Area, the system responds by displaying the following Update Your Information screen:

| Anna (1) Litera (Linux) lana darida                            |                                                                                                    | <b>V P G</b> 10 |
|----------------------------------------------------------------|----------------------------------------------------------------------------------------------------|-----------------|
| sees C rape.//www.iamedicaid.c                                 | on/sprovweb1/derault.nm                                                                                                    | C0 UN           |
| Lou                                                            | isiana<br>Medicaid                                                                                                    |                 |
| or Technical Support, call<br>toll-free 1-877-598-8753.        | Change Persword Change Account Info Provider Logout Help                                                                                                    |                 |
| Provider Logout                                                | Please make necessary changes. An * indicates required information.                                                                                                    |                 |
| Click Here to Enter a                                          | 'First llame 'M.I. 'Last llame                                                                                                    |                 |
| Recovery Request                                               |                                                                                                    |                 |
| ew Medicaid Information                                        | 'Telephone llumber Fax llumber                                                                                                    |                 |
| IPAA Information Center                                        | (ex: 2251234567) (ex: 2251234567)                                                                                                    |                 |
| AA Billing Instructions &                                      | 2252163200 2259246179                                                                                                    |                 |
| Companion Guides                                               | 'Email Address                                                                                                    |                 |
| Training                                                       | Contraction Contraction Contraction                                                                                                    |                 |
| Provider Web Account                                           |                                                                                                    |                 |
| Registration Instructions                                      | The challenge phrase and challenge number are used to verify you identity.                                                                                                    |                 |
| Provider Support                                               | Challenge Phrase (One word is best: Case sensitive.)                                                                                                    |                 |
| Provider Manuals                                               |                                                                                                    |                 |
| Billing Information                                            | Challenge Rumper                                                                                                    |                 |
| Fee Schedules                                                  |                                                                                                    |                 |
| Provider Update /                                              | Update Information                                                                                                    |                 |
|                                                                | Desumant - Undeta Vaur Information                                                                                                    |                 |
| Remittance Advice Index                                        | a second second s |                 |
| Remittance Advice Index<br>Pharmacy / Prescribing              | Date Modified : 01/16/03                                                                                                    |                 |
| Remittance Advice Index<br>Pharmacy / Prescribing<br>Providers | Date Modified : 01/1603                                                                                                    |                 |

You may change First Name, Middle Initial, Last Name, Telephone and Fax Number, email address, and the challenge phrase, which is used to verify your identity in case you lose or forget your password.

Once you have entered the changes, click on the **Update** -**Information** button.

If no changes are made, you can use the **— Back** button to return to the Provider Applications Area.

### **Provider Logout**

When you select the **Provider Logout** option, the system will return you to the main <u>www.lamedicaid.com</u> page.

### Help

When you select the **Help** option, a new window with a text box for entering your question or questions is provided. The system records the contact information in your Account Information profile, permitting Technical Support personnel to respond to your question.

| Type in your help request and click on the <b>Submit</b> button. | Ter Ed Yew Faceter Ter Hep<br>Status → La Status → La S | 2 60 Urks * |
|------------------------------------------------------------------|----------------------------------------------------------------------------------------------------|-------------|
| The <b>Close</b> button closes the Help<br>Request window.       | Statem Care                                                                                                    | g liństenst |

### LAMEDICAID.COM Fact Sheet

Choosing the **LAMEDICAID.COM Fact Sheet** link provides a one-page Adobe Acrobat portable document format file that answers seven frequently asked questions. The Fact Sheet is available regardless of Provider Type, and is therefore available to all users.

### **Restricted Provider Applications**

The Restricted Provider Applications are so-named because not all users will be provided with all of the options. For instance, users whose provider type is Pharmacy have no requirement to use PCP Roster of Enrollees or Electronic Prior Authorization, so the menu which those users see will not display those two options.

Each of the options in the Restricted Provider Applications is explained in its own section of this document.

### **ADMINISTRATIVE TOOLS**

When you select the **Administrative Tools** link from the Restricted Provider Applications list of options, the system responds by providing two types of functions (as shown below): View functions and Reset functions. The View functions are essentially reports, while the Reset functions permit an authorized primary user associated with a Provider ID to manage the information of any accounts associated with the Provider ID.

The Administrative Tools link is available to all provider types, but only to the primary user (i.e., the user who first established a user ID for the associated Provider ID). The first user ID that is created has administrative powers like creating other user IDs for the provider organization. Therefore, Unisys encourages provider organizations to designate an individual of high and lasting responsibility to be the one to create and use the first user ID.

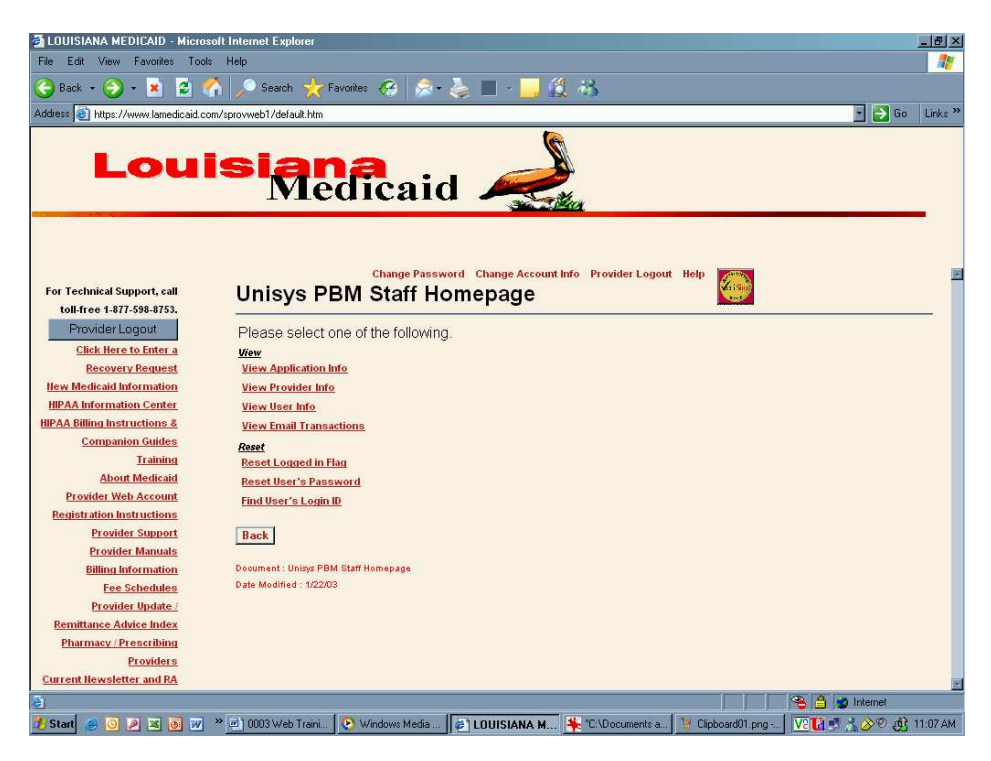

### View

The View options are administrative reports.

### **View Application Info**

The **View Application Info** link is provided to assist primary users to understand the relationship between Provider Type and the Provider Applications that will be available for each.

The View Applications report provides a table consisting of the abbreviated name of the application, the full name of the application, a description of the application, the application type, whether enrollment is required to use the application, user types associated with the application, and Provider Types associated with the application, as shown to the right.

| ) Back 🔹 🌍 🕗 📕 💋 🎈                                                                                                    | 🎧 🔎 Search 🌟 F                                                                                                    | favonites 🚱 🔗 🤞                                                                                                    | 🍃 🔲 * 👝 🕰 /                                                                                                    | 3                                                                                                    |                                            |                                     |                                                                                                    |
|----------------------------------------------------------------------------------------------------|----------------------------------------------------------------------------------------------------|----------------------------------------------------------------------------------------------------|----------------------------------------------------------------------------------------------------|----------------------------------------------------------------------------------------------------|--------------------------------------------|-------------------------------------|----------------------------------------------------------------------------------------------------|
| dress 🛃 https://www.lamedicaid.co                                                                                                    | om/sprovweb1/default.htm                                                                                                |                                                                                                    |                                                                                                    |                                                                                                    |                                            |                                     | 🕑 🔁 Go                                                                                                    |
| Loui                                                                                                    | isiar<br>Me                                                                                                    | dicaid                                                                                                    |                                                                                                    | 1                                                                                                    |                                            |                                     |                                                                                                    |
| or Technical Support, call<br>toll-free 1-877-598-8753.<br>Provider Loggout                                                                                                    | View App                                                                                                    | Change Passwor                                                                                                    | d Change Account Info                                                                                                    | Provider Logout                                                                                                    | Help                                       |                                     |                                                                                                    |
| Click nere to Enter a                                                                                                    |                                                                                                    |                                                                                                    |                                                                                                    |                                                                                                    |                                            |                                     |                                                                                                    |
| Recovery Request                                                                                                    | APPLICATION IN                                                                                                    | FORMATION                                                                                                    |                                                                                                    |                                                                                                    |                                            |                                     |                                                                                                    |
| Recovery Request<br>ew Medicaid Information<br>IPAA Information Center                                                                                                    | APPLICATION IN<br>Application<br>Name Abry                                                                              | Application<br>Name Full                                                                                                    | Application<br>Description                                                                                                    | Application<br>Type                                                                                                    | Enrollment<br>Required                     | User<br>Types                       | Provider<br>Types                                                                                                    |
| Recovery Request<br>ew Medicaid Information<br>IPAA Information Center<br>AA Billing Instructions &<br>Companion Guides                                                                                                    | APPLICATION IN<br>Application<br>Name Abry                                                                              | Application<br>Name Full<br>PCP Roster of Enrolees                                                                                                    | Application<br>Description<br>Recipient Eligibility Roster                                                                                                    | Application<br>Type<br>Enrolled Web<br>Application                                                                                                    | Enrollment<br>Required                     | User<br>Types<br>Regular            | Provider<br>Types<br>20, 29, 72, 78, 79<br>87                                                                                   |
| Recovery Request<br>ew Medicaid Information<br>IPAA Information Center<br>AA Billing Instructions &<br>Companion Guides<br>Training<br>About Medicaid                                                                                                    | APPLICATION IN<br>Application<br>Name Abrv<br>ccr                                                                       | IFORMATION<br>Application<br>Name Full<br>PCP Roster of Enrolees<br>Electronic Clinical Data<br>Inquiry                                                                                                    | Application<br>Description<br>Recipient Eligibility Roster<br>Electronic Clinical Data<br>Inquiry                                                                                                    | Application<br>Type<br>Enrolled Web<br>Application<br>Enrolled Web<br>Application                                                                          | Enrollment<br>Required<br>Y                | User<br>Types<br>Regular<br>Regular | Provider<br>Types<br>20, 29, 72, 78, 79<br>87<br>19, 20, 26, 27, 28<br>32, 33, 78, 90, 91<br>93                                 |
| Recovery Request<br>ex Medicaid Information<br>IPAA Information Center<br>AA Billing Instructions &<br>Companion Guides<br>Training<br>About Medicaid<br>Provider Web Account<br>Registration Instructions                                                                                                    | APPLICATION IN<br>Application<br>Name Abrv<br>ccr<br>cDI<br>cDI                                                         | IFORMATION<br>Application<br>Name Full<br>PCP Roster of Enrolees<br>Electronic Clinical Data<br>Inquiry<br>Electronic Clinical Data<br>Inquiry                                                                                                    | Application<br>Description<br>Recipient Eligibility Roster<br>Electronic Clinical Data<br>Inquiry<br>Electronic Clinical Data<br>Inquiry                                                                                                    | Application<br>Type<br>Enrolled Web<br>Application<br>Enrolled Web<br>Application<br>Enrolled Web<br>Application                                           | Enrollment<br>Required<br>Y<br>Y           | User<br>Types<br>Regular<br>Regular | Provider<br>Types<br>20, 29, 72, 78, 79<br>87<br>19, 20, 26, 27, 28<br>32, 33, 78, 90, 91<br>93                                 |
| Recovery Request<br>ex Medicaid Information<br>IRAA Information Center<br>AA Billing Instructions &<br>Companion Calides<br>Training<br>About Medicaid<br>Provider Web Account<br>Registration Instructions<br>Provider Support<br>Provider Support                                                                                         | APPLICATION IN<br>Application<br>Name Abry<br>CCR<br>CDI<br>CDIAID<br>CDIAID                                            | IFORMATION Application Application PCP Roster of Enrolees Bectronic Circlel Date Inquiry Prescriber Practices and Disease Management                                                                                                    | Application<br>Description<br>Recipient Eligibility Roster<br>Electronic Clinical Data<br>Inquiry<br>Electronic Clinical Data<br>Inquiry<br>Prescriber Practices and<br>Diseases Management                                                                            | Application<br>Type<br>Enrolled Web<br>Application<br>Enrolled Web<br>Application<br>Enrolled Web<br>Application                                           | Enrollment<br>Required<br>Y<br>Y           | User<br>Types<br>Regular<br>Regular | Provider<br>Types<br>20, 29, 72, 78, 79<br>87<br>19, 20, 26, 27, 28<br>32, 33, 78, 90, 91<br>93                                 |
| Resource Request<br>in Medical Information<br>Ad Information Center<br>Ad Billing Instructions &<br>Commanics Center<br>About Medicaid<br>Robott Medicaid<br>Robott Medicaid<br>Provider Vab Account<br>Provider Manuals<br>Billing Information<br>Tess Stekdes                                                                             | APPLICATION IR<br>Application<br>Name Abrv<br>ccr<br>CDI<br>CDI<br>CDI<br>CDI<br>CDI<br>CDI<br>CDI<br>CDI<br>CDI<br>CDI | IFORMATION Application Name Full CCP Roter of Enrolees Electronic Cirical Data nauly Prescriber Practices and Disease Management Admin                                                                                                    | Application<br>Description<br>Recleient Eligibility Roster<br>Electronic Clinical Data<br>Ingury<br>Prescriber Practices and<br>Disesser Management<br>Admin                                                                                                    | Application<br>Type<br>Enroled Web<br>Application<br>Enroled Web<br>Application<br>Enroled Web<br>Application                                              | Enrollment<br>Required<br>Y<br>Y<br>Y      | User<br>Types<br>Regular<br>Regular | Provider<br>Types<br>20, 29, 72, 78, 79<br>87, 20, 26, 27, 28<br>32, 33, 78, 90, 91<br>90                                       |
| Resource Request<br>w Medical Information<br>Ad Alformation Center<br>Ad Billing Instructions &<br>Companies Unides<br>Training<br>Albort Medicaid<br>Provides Vendorski<br>Provides Vendorski<br>Billing Information<br>Fees Steckings<br>Provider Unides                                                                                  | APPLICATION II<br>Application<br>Name Abry<br>CCR<br>CDI<br>CDIAI<br>DSS<br>DSSAdmin<br>EPA                             | FORMATION     Application     Application     Application     Application     PCP Roter of Errolees     Electronic Circled Data     Inquiry     Electronic Circled Data     Inquiry     Prescriber Practices and     Disease Management     Admin     Electronic Prior     Admin     Electronic Prior | Application<br>Description<br>Recipient Eligibility Roster<br>Electronic Cinical Data<br>Inquiry<br>Prescriber Practices and<br>Disesse Management<br>Admin<br>Descess Management<br>Admin<br>Electronic Prior                                                         | Application<br>Type<br>Enroled Web<br>Application<br>Enroled Web<br>Application<br>Enroled Web<br>Application<br>Enroled Web<br>Application                | Enrollment<br>Required<br>Y<br>Y<br>Y      | User<br>Types<br>Rogular<br>Rogular | Provider<br>Types<br>20, 29, 72, 78, 79<br>87<br>19, 20, 26, 27, 28<br>32, 33, 78, 90, 91<br>93                                 |
| Resource Request<br>to Medical Information<br>An Information Center<br>Ad Billman Instructions &<br>Commanico Luides<br>Training<br>Abbett Medicaid<br>Provider Verkosont<br>Beneration Instructions<br>Provider Verkosont<br>Billing Information<br>Tes Schedules<br>Provider Under /<br>Sentiance Advice Index<br>Pharmacy / Prescribtion | APPLICATION II<br>Application<br>Name Abry<br>Core<br>Colled<br>Colled<br>Colled<br>DSSAdmin<br>EPA<br>ERA              | HORMATION<br>Application<br>PCP Roster of Errolees<br>Dectoric Chricel Data<br>many<br>Electoric Chricel Data<br>many<br>Prescriber Practices and<br>Disease Minagement<br>Admin<br>Electoric Prior<br>Authoritation                                                                                  | Application<br>Description<br>Recipiert Eigklifty Roster<br>Biectoric Clinical Data<br>Inquiry<br>Sectoric Clinical Data<br>Inquiry<br>Bectoric Clinical Data<br>Desses Minagement<br>Admin<br>Bectoric Prior<br>Authorization<br>Electorico Referent<br>Authorization | Application<br>Type<br>Enroled Web<br>Application<br>Enroled Web<br>Application<br>Enroled Web<br>Application<br>Enroled Web<br>Application<br>Enroled Web | Enrollment<br>Required<br>Y<br>Y<br>Y<br>Y | User<br>Types<br>Regular<br>Regular | Provider<br>Types<br>20, 29, 72, 78, 79<br>87<br>19, 20, 28, 27, 28<br>23, 33, 78, 90, 91<br>80<br>19, 20, 36, 60, 72<br>79, 87 |

### **View Provider Info**

The **View Provider Info** link provides essential information about the accounts associated with the specified Provider ID.

| LOUISIANA HEDICAD - Microsoft Internet Explorer     File Edit View Favorites Todi Heb     Stade                                                                                                    |                                                                                                    | The user enters a Provider<br>ID and clicks on the <b>Display</b><br><b>Provider Info</b> button. |
|----------------------------------------------------------------------------------------------------|----------------------------------------------------------------------------------------------------|---------------------------------------------------------------------------------------------------|
| For Technical Support, call<br>Tothice 1 177-598-8751.<br>Provider Logout<br>Cick, Need Sub Stanta<br>Recovery Research<br>Recovery Research<br>Recovery Recovery Recovery<br>Recovery Recovery Recovery<br>Recovery Recovery<br>Recovery Recovery<br>Recovery Recovery<br>Recovery Recovery<br>Recovery Recovery<br>Recovery<br>Recovery | ange Personal Change Account for Provider Logist Hele<br>Information<br>Milon, please enter the Provider D<br>Dragley Provider Info<br>Back | Selecting the <b>Back</b> button<br>returns the user to the<br>Administrative Tools<br>homepage.  |
|                                                                                                    |                                                                                                    | emet                                                                                              |

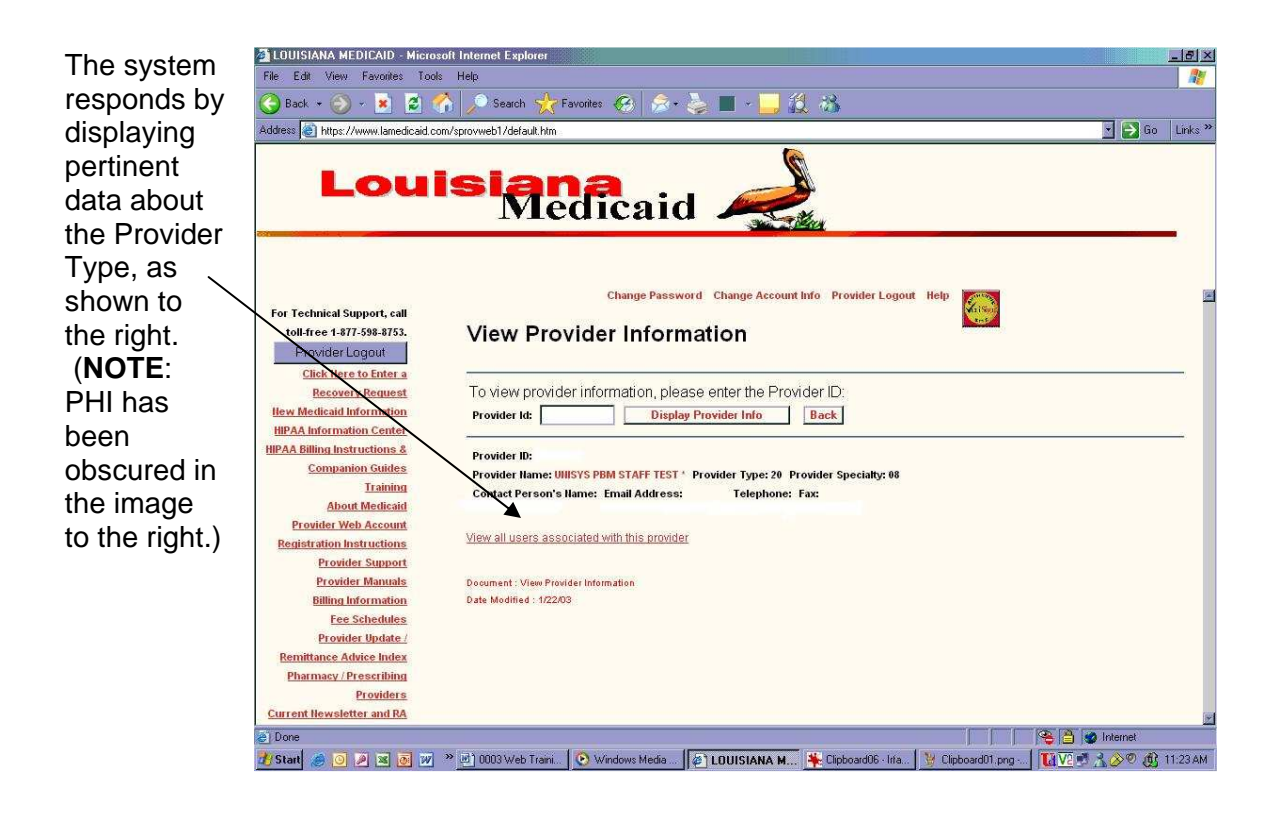

### View All Users Associated with This Provider

The View Provider Information screen also provides a **View all users associated with this provider** link, which when selected provides a User List report which displays the User Full Name, User Login ID, and User Status for each login ID associated with the specified Provider ID, as shown below:

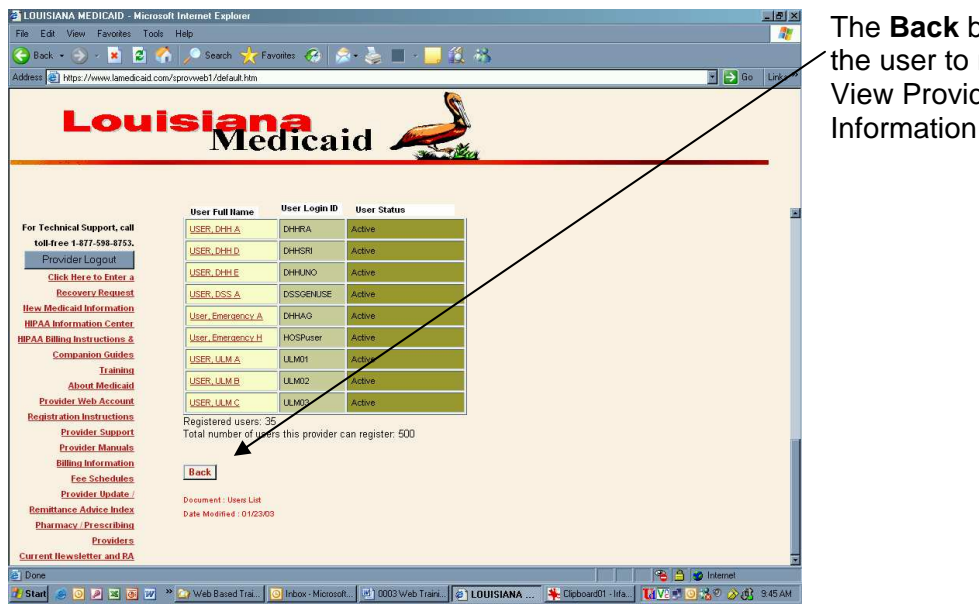

The **Back** button permits the user to return to the View Provider Information page.

### View User Info

The View User Info tool permits a user to view the profile information associated with a user ID.

| The user enters the<br>Provider ID and a User's<br>Login ID in the boxes.                                  | DUUSANA MEDICAD - Microsoft Internet Explorer File Ed: Vew Fewder Tools Heb Back                                                                                                    | 드린X    |
|----------------------------------------------------------------------------------------------------|----------------------------------------------------------------------------------------------------|--------|
| Once the data has been<br>entered into the text<br>boxes, the user clicks on<br><b>Display User Info</b> . | For Technical Support, classes For Technical Support, classes For Technical Support, classes For Market 1877-558-8755. Forwider Logont Citede 1877-558-8755. Forwider Logont Citede 187 | تع<br> |

The application responds by displaying data about the specified User ID, including data in a table with columns labeled Application Name, User Type, Grant Access, Suspend Access, and Remove Access, as shown below:

| e Edit View Favorites Too                                                                                      | soft Internet Explorer                         |              |                 |                     |                                       |                                         |                |
|----------------------------------------------------------------------------------------------------|------------------------------------------------|--------------|-----------------|---------------------|---------------------------------------|-----------------------------------------|----------------|
| Back + 🕥 - 😦 👩 1                                                                                               | Search Search                                  | andes 🙆      | 🧟 - 🔈           | <b>-</b>            |                                       |                                         |                |
| tress (1) https://www.lamedicaid.c                                                                             | om/sproweb1/deia.#.bito                        |              |                 |                     | 152                                   |                                         | 🖌 📑 Go 🛛 Linka |
|                                                                                                    | dis spotted in delate. This                    |              |                 | 6                   |                                       |                                         |                |
|                                                                                                    |                                                | -            |                 | 2                   |                                       |                                         |                |
| LOU                                                                                                    | Islar                                          |              | - <b>:</b> -1   |                     | • • • • • • • • • • • • • • • • • • • |                                         |                |
|                                                                                                    | Ivie                                           | aica         | and             | and the             |                                       |                                         |                |
|                                                                                                    |                                                |              |                 |                     |                                       |                                         |                |
|                                                                                                    |                                                |              |                 |                     |                                       |                                         |                |
|                                                                                                    |                                                | (h           |                 |                     | . Record and a second                 |                                         | /              |
| or Technical Support call                                                                                      |                                                | Chang        | je Password C   | hange Account Inf   | o Provider Logou                      | t help                                  | ·              |
| toll-free 1.877.598.8753                                                                                       |                                                | r Infor      | nation          |                     |                                       |                                         |                |
| Provider Logout                                                                                                | view 05e                                       | mon          | nation          |                     |                                       |                                         |                |
| Click Here to Enter a                                                                                          |                                                |              |                 |                     |                                       |                                         |                |
| Recovery Request                                                                                               | To view user in                                | formation (  | nlease enter    | the following:      |                                       |                                         |                |
| lew Medicaid Information                                                                                       | Provider Id.                                   | line         | e's Login Id.   | arfriandh:          | Dirolan Ura                           | v loto Back                             |                |
| IPAA Information Center                                                                                        | LIGHTER FOODER                                 | 000000       | i s cogin la [u | sermentaly          | Unput On                              | a mo                                    |                |
| PAA Billing Instructions &                                                                                     | Login ID- userfrier                            | ndly         |                 |                     |                                       |                                         |                |
| Companion Guides                                                                                               | Last Name: McAli.                              |              | First Name: Er  |                     | Middle                                | - Initial: L                            |                |
| Training                                                                                                    | Email: none                                    | d@unisys.con | n Telephone Nu  | mber: 2252163200    | Fax Nu                                | mber: 2259246179                        |                |
| About Medicaid                                                                                                 | Account Status: Ac                             | tive         | Date Passwor    | d Mailed: 8/26/2005 | 8:09:10 AM Date L                     | ast Login Attempt: 11/3/2005 1:27:04 Pf | м              |
| Provider Web Account                                                                                           |                                                |              |                 |                     |                                       |                                         |                |
| Registration Instructions                                                                                      | Application Name                               | User Type    | Grant Access    | Suspend Access      | Remove Access                         |                                         |                |
| Provider Support                                                                                               | CCR CCR                                        | Regular      | 6               | 0                   | 0                                     |                                         |                |
| Provider manuals                                                                                               | CDI 🖬 CDI                                      | Regular      | 0               | 0                   | 0                                     |                                         |                |
| Fee Schedules                                                                                                  | FRA                                            | Benular      | 6               | 0                   | 0                                     |                                         |                |
|                                                                                                    | LI U V                                         |              |                 | 1997                |                                       |                                         |                |
| Provider Update /                                                                                              |                                                |              |                 |                     |                                       |                                         |                |
| Provider Update /<br>Remittance Advice Index                                                                   |                                                | Indormation  |                 |                     |                                       |                                         |                |
| Provider Update /<br>Remittance Advice Index<br>Pharmacy / Prescribing                                         | Document : View Uper                           |              |                 |                     |                                       |                                         |                |
| Provider Update /<br>Remittance Advice Index<br>Pharmacy / Prescribing<br>Providers                            | Document : View Uper<br>Date Modified : 1/22/0 | 3            |                 |                     |                                       |                                         |                |
| Provider Update /<br>Remittance Advice Index<br>Pharmacy / Prescribing<br>Providers<br>rrent Newsletter and RA | Document : View User<br>Date Modified : 1/22/D | 3            |                 |                     |                                       |                                         |                |

The **Back** button permits the user to return to the View Provider Information page.

**Note**: PHI has been obscured from the image to the left.

### **View Email Transactions**

The View Email Transactions function permits users to view the email history associated with a Provider ID or a specified email address.

| The user may enter either a<br>Provider ID or an email<br>address in one of the two text<br>boxes.                  | IDUISANA MEDICAID - Microsoft Internet Explorer         File Ed: Vew Forotes: Tools Heb         Back + → → R       R         Address   Mips: //www.landscad.com/spoweb?/deluk/hm         Louisianaa         Machine Restriction | X        |
|----------------------------------------------------------------------------------------------------|----------------------------------------------------------------------------------------------------|----------|
| Once the data has been<br>entered in one of the two<br>boxes, the user clicks on the<br><b>Display Info</b> button. |                                                                                                    | Jinteret |

The application responds by displaying the email history associated with the Provider ID or email address entered by the user, including data in a table with columns labeled Provider Number, Date Sent, Recipient, and Reason Sent, as shown below:

| 🌆 LOUISIANA MEDICAID - Micro                                                                                                    | soft Internet Explorer                               |                          |                          |                                 | _82                 |
|----------------------------------------------------------------------------------------------------|------------------------------------------------------|--------------------------|--------------------------|---------------------------------|---------------------|
| File Edit View Favorites Tools Help                                                                                                    |                                                      |                          |                          | 1                               |                     |
| 🌏 Back + 🕘 - 💌 💈 🚺                                                                                                    | 🏠 🔎 Search 🥁 Favo                                    | ates 🛞 🔗 🍓 🔳             | - 🗔 👸 🚳                  |                                 |                     |
| Address a https://www.lamedicaid.o                                                                                                    | om/sprovweb1/default.htm                             |                          |                          |                                 | 💽 🎅 Go 🛛 Links 🕯    |
| Lou                                                                                                    | isian<br>Mec                                         | ficaid 2                 |                          |                                 | _/                  |
| For Technical Support, call<br>toll-free 1-877-598-8753.<br>Provider Logout<br>Click Kere to Enter a                                                                                            | View Email                                           | Change Password Cha      | nge Account Info – Provi | der Logout Help                 |                     |
| Recovery Request<br>Hew Medicaid Information<br>HIPAA Information Center<br>HIPAA Billing Instructions &                                                                                        | Please enter a provider ld:                          | ovider ID and/or email a | address:                 | Display Info Back               |                     |
| Companion Guides<br>Training                                                                                                    | Provider Number                                      | Date Sent                | Recipient                | Reason Sent                     |                     |
| About Medicaid<br>Provider Web Account                                                                                                    | 1209995                                              | 7/30/2003 4:50:57 AM     |                          | Access Code Request             |                     |
| Registration Instructions                                                                                                    | 1209996                                              | 7/29/2003 3:39.25 PM     |                          | Access Code Request             |                     |
| Provider Sumont<br>Provider Manuals<br>Billing Information<br>Fee Schedules<br>Provider Update /<br>Remittance Advice Index<br>Pharmacy / Presetting<br>Provider a<br>Current Newsletter and RA | Dooument : View Email Hi<br>Date Modified :: 1/22/03 | story                    |                          |                                 |                     |
| e) Done                                                                                                    |                                                      |                          |                          |                                 | 🔒 🥩 Internet        |
| 🥂 Start 🏾 🥭 💽 🖉 🗷                                                                                                    | » 💽 Windows Media 🖉                                  | 0003 Web Trani           | SIANA 💽 Inbox - Mi       | crosoft 🛛 🌞 "C.\Documents 🛛 🔽 🕻 | 🚺 🤌 🍰 🔊 🤨 🐧 3 40 РМ |

The **Back** button permits the /user to return to the View Provider Information page.

**Note:** PHI has been obscured in the image to the left.

### Reset

The Reset options permit the user to reset a logged in flag or a user's password, or to find a user's login ID.

### **Reset Logged in Flag**

The Reset Logged in Flag permits a user to reset the login flag associated with a specific user ID.

| File Edit View Ferciles Tools Help                                                                                                    | -        |
|----------------------------------------------------------------------------------------------------|----------|
| A nut i A a a a a a a a a a a a a a a a a a a                                                                                                    | 1        |
| 🚫 back * 🚫 * 👗 📓 🚹 🖉 Search X ravolues 🚸 🖄 * 🎯 🔲 * 🛄 🔝 🐴                                                                                                    |          |
| Address 👔 https://www.lsmedicaid.com/sprovweb1/default.htm                                                                                                    | nke »    |
| Louisiana<br>Medicaid                                                                                                    |          |
| Change Password Change Account late Provider Logost life Ter Technical Support, call Reset Logged In Flag                                                                                                    |          |
| Click live to latter a         The Logged In Flag does not need to be reset. The user's Login ID is not currently in use.           Read. Meterination Conternation         To reset a user's logged in flag, please enter the following:           IVEAA Belling hier trained as a first of the set of the set |          |
| Landbilda Data Muaited : 10000<br>Allotta Mediada<br>Providen Zwih Account<br>Englishtatika Neukustana<br>Providen Kanada                                                                                                    |          |
| Billion kuformation<br>Fracticulation<br>Positisti Ruladat.<br>Planmaz, Preschillata<br>Planmaz, Preschillata<br>Planmaz, Preschillata                                                                                                    |          |
| Current Hewsletter and RA                                                                                                    | <u>×</u> |
|                                                                                                    |          |

### Reset User's Password

Select this option to change the password associated with your account and have the new password emailed to you.

### Find User's Login ID

Select this option to find the login ID associated with a specified Provider ID and email address.

| EULISIANA MEDIDAID - Ha<br>File Eol View Favories<br>Back - O - X Z<br>Addess D Hops / Kols-inet/Argor                                                                                                    | anach bened Eghans | Enter the Provider ID and the email<br>address associated with the login ID<br>you want to see. |
|----------------------------------------------------------------------------------------------------|--------------------|-------------------------------------------------------------------------------------------------|
| For Technical Support, call<br>Unit ever 1477-1944 (TV)<br>Introduct Lagorith<br>Character Lagorith<br>Character Lagorith<br>USAA Silfing Lador Constant<br>Weak Silfing Lador Constant<br>Constant Constant Lador<br>Constant Constant Lador<br>Constant Constant Lador<br>Constant Constant Lador<br>Constant Constant Lador<br>Constant Constant Lador<br>Constant Constant Lador<br>Constant Constant Lador<br>Constant Constant Lador<br>Constant Lador Lador<br>Constant Lador Lador<br>Constant Lador Lador<br>Constant Lador Lador<br>Constant Lador Lador<br>Constant Lador Lador<br>Constant Lador Lador<br>Constant Lador Lador<br>Constant Lador Lador<br>Constant Lador Lador<br>Constant Lador Lador<br>Constant Lador Lador<br>Constant Lador Lador Lador<br>Constant Lador Lador Lador Lador<br>Constant Lador Lador Lador<br>Constant Lador Lador Lador Lador<br>Constant Lador Lador Lador Lador<br>Constant Lador Lador Lador Lador<br>Constant Lador Lador Lador Lador Lador<br>Constant Lador Lador Lador Lador Lador<br>Constant Lador Lador Lador Lador Lador Lador Lador<br>Constant Lador Lador Lador Lador Lador Lador Lador<br>Constant Lador Lador La |                    | Click on the <b>Display Info</b> button.                                                        |

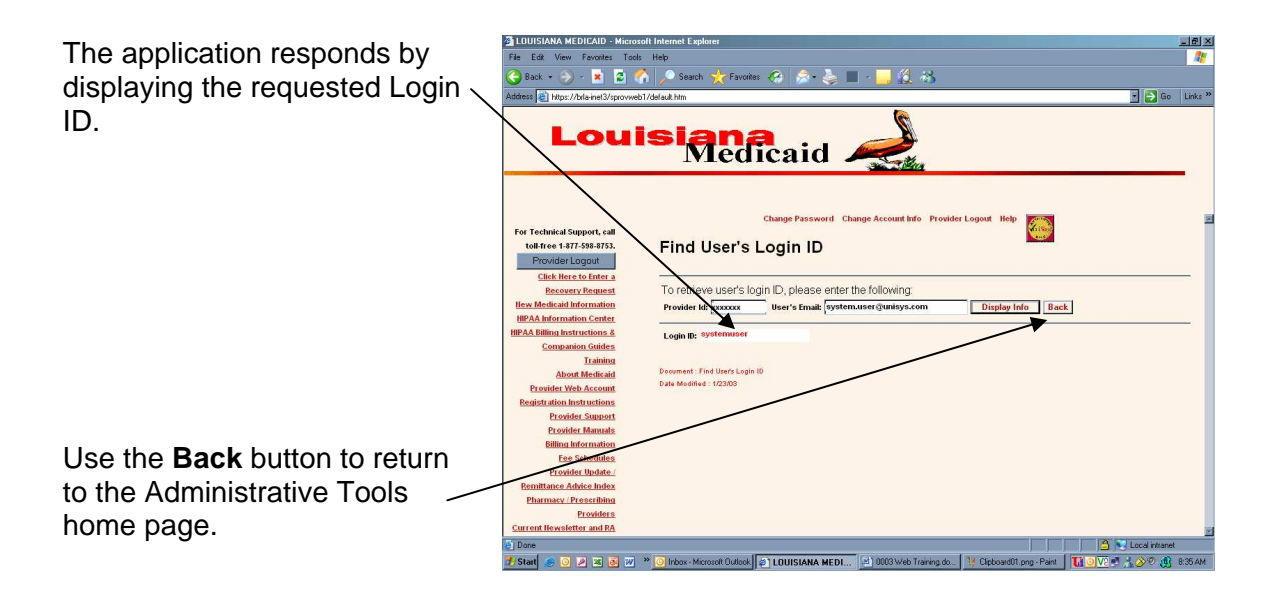

### MEDICAID ELIGIBILITY VERIFICATION SYSTEM

### OVERVIEW

The Electronic Medicaid Eligibility Verification System (eMEVS) Web Application provides a secure web-based tool for low-volume providers who do not work with a switch vendor to verify Medicaid eligibility information. The application is accessible to all providers who have a computer with Internet access using a recent version of either Netscape Navigator or Internet Explorer browser software. Providers must establish a valid online account with Louisiana Medicaid, complete with a valid login ID and password, in order to access the web-based eMEVS tool. See Attachment C, Provider Enrollment Instructions, for instructions on how to secure a login ID and password.

Once the "Provider Restricted Applications Area" on the <u>www.lamedicaid.com</u> website is accessed, the eMEVS Web Application is deployed by selecting one of eight inquiry options, entering the required data, then viewing the response. Section 3, *Using the eMEVS Application*, depicts an example of each specific query option while describing the mandatory information required to perform each query. Only fifteen transactions or inquiry requests are allowed per session. Providers who have more than fifteen requests must log into a new session in order to complete their inquiries.

When all mandatory fields of the inquiry page have been entered, and the **Submit** button is selected, a message is sent to the eMEVS system. The response is displayed on the web browser. Section 3.0 shows examples of a valid and invalid response.
# ACCESSING THE APPLICATION

Prior to initial use of the eMEVS Web Application, the web browser setup must be configured. Using a web browser, such as Internet Explorer (v4.0 or higher) will ensure that the latest updates to the eMEVS application are displayed to the user. See Appendix A.

This section provides information on how to access the application including how to obtain a valid provider online account, how to complete the loginID/password process, how to access the application, and provide screen samples of the Secured Provider Applications Menu and eMEVS Main Menu.

Access to the eMEVS web user application is controlled by login ID and password. The Louisiana Department of Health and Hospitals (DHH) determines who is an authorized user and defines user access capabilities. Directions for obtaining a valid online provider account are available on the LA Medicaid website at <u>www.lamedicaid.com</u>. Select the **Provider Web Account Registration Instructions** link located in the navigation menu on the left side of the Louisiana Medicaid home page, and download the **Provider Enrollment Instructions** file. Providers who experience difficulty accessing the link or in obtaining the instructions file may contact the Unisys Technical Support Desk at 1-877-598-8753 Monday – Friday 8 a.m.- 5 p.m. (Central Time) or request support by emailing lasupport@unisys.com.

The steps to access the EMEVS Main Menu are as follows:

 Open your web browser entering the URL for the Louisiana Medicaid main menu - <u>http://www.lamedicaid.com. The</u> following screen is displayed.

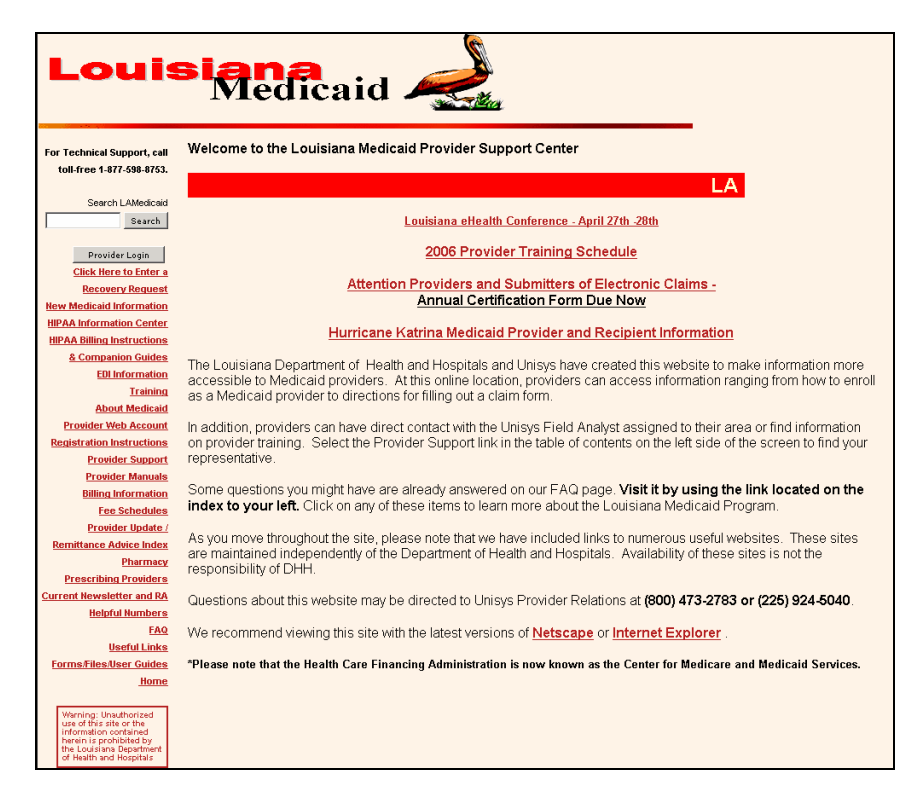

2. Select the Provider Login button on the left side. The following security message may appear on the screen depending on the user's Internet Explorer security settings. Select the appropriate button.

| For Technical Support, call<br>toll-free 1.877.598.8753.                                                                                                    | Welcome to the Louisi                                                                                                    | ana Medicaid Provider Support Center                                                                                                    |                |                            |
|----------------------------------------------------------------------------------------------------|----------------------------------------------------------------------------------------------------|----------------------------------------------------------------------------------------------------|----------------|----------------------------|
|                                                                                                    | v for details. L                                                                                                    | A Providers can start submitting                                                                                                    | g Unco         | mp                         |
| Search LAMedicaid                                                                                                    |                                                                                                    | Louisiana ellealth Conference - April 27th -28th                                                                                                    |                |                            |
| and the second second s |                                                                                                    | 2006 Provider Training Schedule                                                                                                    |                |                            |
| Provider Login                                                                                                    |                                                                                                    | 2000 Fromder Franking Schedule                                                                                                    |                |                            |
| Recovery Rement                                                                                                    |                                                                                                    | Attention Providers and Submitters of Electroni                                                                                                    | c Claims -     |                            |
| liew Medicaid Information                                                                                                    | Security                                                                                                    | Alert                                                                                                    | ×              |                            |
| RIPAA Information Center                                                                                                    | California de la california de la califo |                                                                                                    |                |                            |
| HIPAA billing Instructions                                                                                                    | .01                                                                                                    | Information you exchange with this site cannot be viewed                                                                                                    | a P            | on                         |
| & Companion Guides                                                                                                    | The Louisiana C                                                                                                    | changed by others. However, there is a problem with the                                                                                                    | site's         | o malia information mor    |
| EDI Information                                                                                                    | accessible to M                                                                                                    | securily certificate.                                                                                                    |                | o make mormation mor       |
| Training                                                                                                    | eproll as a Medi                                                                                                    |                                                                                                    | ľ              | in ranging non-movies      |
| About Medicaid                                                                                                    |                                                                                                    | The security certificate is from a trusted certifying au                                                                                                    | thority.       |                            |
| Provider Web Account                                                                                                    | In addition, prov                                                                                                    |                                                                                                    | H              | r area or find information |
| Registration Instructions                                                                                                    | on provider trair                                                                                                    |                                                                                                    | þ              | e of the screen to find yo |
| Provider Support                                                                                                    | representative.                                                                                                    | • The second state in the second state state sta |                |                            |
| Provider Manuals                                                                                                    | Comp munition                                                                                                    | The security certificate date is valid.                                                                                                    |                | the Buls leasted on th     |
| <b>Eilling Information</b>                                                                                                    | Some question                                                                                                    |                                                                                                    | 6              | the link located on th     |
| Medical Equipment &                                                                                                    | index to your i                                                                                                    | The name on the security certificate is invalid or doe                                                                                                    | re not         | a Filogiani,               |
| Supplies                                                                                                    | As you move the                                                                                                    | match the name of the site                                                                                                    | h              | ul websites. These sites   |
| tee Schedules                                                                                                    | are maintained                                                                                                    |                                                                                                    | 1              | ese sites is not the       |
| Bemiltance Advice holes                                                                                                    | responsibility of                                                                                                    | Do you want to proceed?                                                                                                    |                |                            |
| Permitance Adjace Repro                                                                                                    | Output and all                                                                                                    |                                                                                                    |                |                            |
| Prescribios President                                                                                                    | Questions abou                                                                                                    | Yes No View Certificate                                                                                                    | 1              | 183 OF (225) 924-5040.     |
| Current Newsletter and RA                                                                                                    | We recommend                                                                                                    |                                                                                                    | 1              |                            |
| Related Numbers                                                                                                    | *******                                                                                                    |                                                                                                    |                | <b>.</b> .                 |
| EAQ                                                                                                    | 'Please note that the Health Ca                                                                                                    | re Financing Administration is now known as the Center for Medica                                                                                                    | re and Medical | d Services.                |
| Useful Links                                                                                                    |                                                                                                    |                                                                                                    |                |                            |
| Forms Files User Guides                                                                                                    |                                                                                                    |                                                                                                    |                |                            |
| Home                                                                                                    |                                                                                                    |                                                                                                    |                |                            |

3. The Provider Login screen is displayed. Enter your 7-digit Medicaid Provider ID Number in the field provided. Select the **Enter** button.

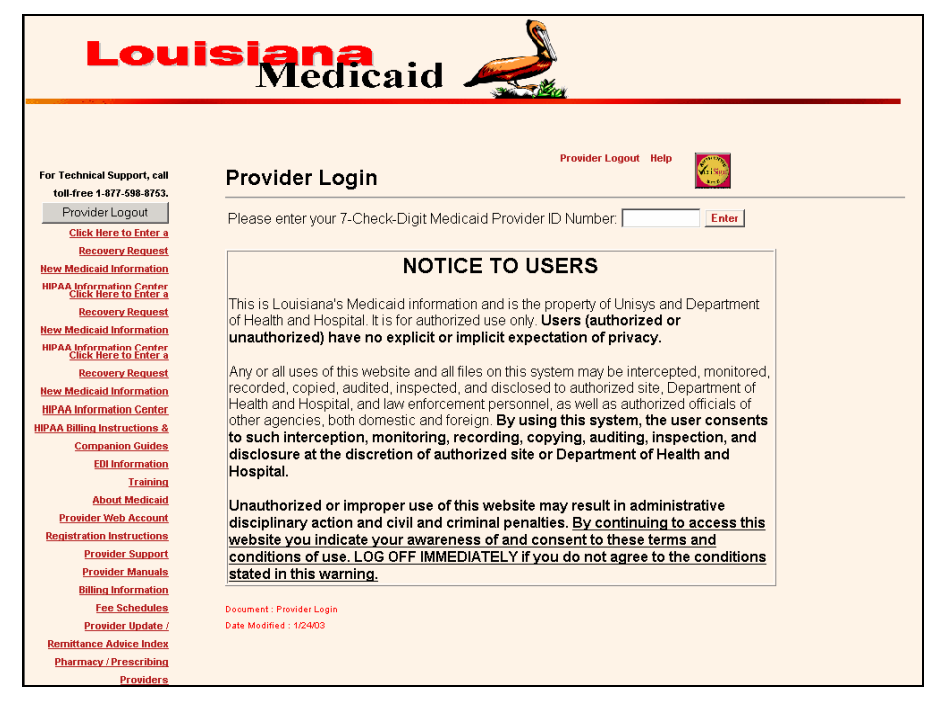

4. The Provider Applications Area login window is displayed. Enter the Restricted Provider Applications' **Login ID** and **password** in the appropriate fields. Select the **Login** button directly below the Password field.

| Loui                                                         | Siana<br>Medicaid                                                                                                    |
|--------------------------------------------------------------|----------------------------------------------------------------------------------------------------|
| For Technical Support, call toll-free 1-877-598-8753.        | Provider Logout Help                                                                                                 |
| Provider Logout<br>Click Here to Enter a<br>Recorect Pervect | The application(s) listed below are for authorized use only. Click on an application link to access the application. |
| New Medicaid Information                                     | Provider Applications                                                                                                |
| HIPAA Information Center<br>Recovery Request                 | LAMEDICAID.COM Fact Sheet                                                                                            |
| New Medicaid Information                                     |                                                                                                    |
| HIPAA Information Center                                     | Restricted Provider Applications                                                                                     |
| HIPAA Billing Instructions &                                 | Please enter your Restricted Applications' Login ID and Password.                                                    |
| Companion Guides                                             | Remember the Login ID and Password are case sensitive.                                                               |
| EDI Information                                              |                                                                                                    |
| Training                                                     |                                                                                                    |
| About Medicaid                                               | Password                                                                                                    |
| Registration Instructions                                    | Login                                                                                                    |
| Provider Support                                             |                                                                                                    |
| Provider Manuals                                             | Forgot Your Login ID? Forgot Your Password?                                                                          |
| <b>Billing Information</b>                                   |                                                                                                    |
| Fee Schedules                                                | Document : Provider Applications Area                                                                                |
| Provider Update /                                            | Date Modified : 1/24/03                                                                                              |
| Remittance Advice Index                                      |                                                                                                    |
| Pharmacy / Prescribing                                       |                                                                                                    |
| Providers                                                    |                                                                                                    |

5. The following screen is displayed. Select the **Medicaid Eligibility Verification System** link.

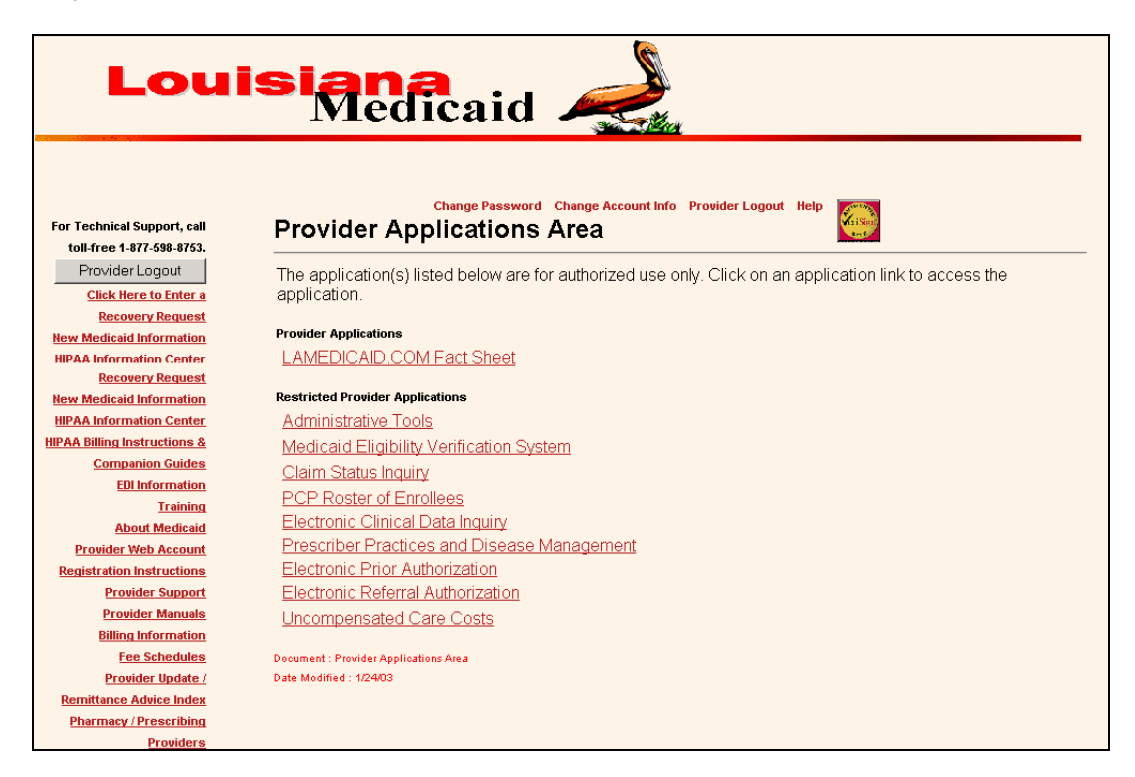

6. The Medicaid Eligibility Verification System Web Application screen is displayed.

|                                                                                                    | Change Password                                                                                                   | Change Account Info                                                                                  | Provider Logout                           | Help   |  |
|----------------------------------------------------------------------------------------------------|----------------------------------------------------------------------------------------------------|----------------------------------------------------------------------------------------------------|-------------------------------------------|--------|--|
| Medicaid Eligibility Verification S                                                                                                    | ystem Web Ap                                                                                                    | plication                                                                                            |                                           |        |  |
| Navigation Menu                                                                                                    |                                                                                                    |                                                                                                    |                                           |        |  |
| Search Response Print Friendly Main                                                                                                    | Menu <u>Help</u>                                                                                                  |                                                                                                    |                                           |        |  |
| IMPORTANT: DO NOT use the "BACK" brow<br>Note: For Technical Support, Please Co<br>Note: For Eligibility Information Suppor<br>Note: The date field formats have chan<br>NOTE: CMS REGULATIONS LIMIT PROVIDING<br>Search By Card Con | rser button - please<br>Intact (877) 598-4<br>t, Please Contact (<br>Iged - enter date in<br>S RECIPIENT ELIGIBIL | USE the navigation mer<br>8753<br>(800) 473-2783 or (2<br>MM/DD/YYYY format<br>ITY OLDER THAN THE MC | 10.<br>(25) 924-5040<br>(ST CURRENT 12 MC | onths. |  |
| Provider Last Name Card Control Number Date Of Birth Date of Service                                                                                                    | ID 16 Digit                                                                                                    | Number<br>YY<br>YY                                                                                   |                                           |        |  |
| *** Note:Required fields are in red                                                                                                    |                                                                                                    | Submit                                                                                               |                                           |        |  |

# USING THE MEDICAID ELIGIBILITY VERIFICATION SYSTEM APPLICATION

Inquiries in eMEVS can be requested using eight different methods provided in a pull down menu in the Search By field. Each choice is an alternate method of identifying a recipient. The response to each of the different inquiries for the same recipient will be the same. All mandatory or required fields are noted in red. Providers must select the Submit button to complete each inquiry. The search criteria that is used for eMEVS is used for the Recipient Eligibility Verification System (REVS) also.

| Medicaid Eligibility Verif                                                                                                    | cation System Web Application                                                                                                    | on                                                                                                 |  |
|----------------------------------------------------------------------------------------------------|----------------------------------------------------------------------------------------------------|----------------------------------------------------------------------------------------------------|--|
| Navigation Menu                                                                                                    |                                                                                                    |                                                                                                    |  |
| Search Response Print Frie                                                                                                    | ndly <u>Main Menu</u> <u>Help</u>                                                                                                    |                                                                                                    |  |
| MPORTANT: DO NOT use the '<br>Note: For Technical Support<br>Note: For Eligibility Informa<br>Note: The date field format<br>NOTE: CMS REGULATIONS LIM | BACK" browser button - please use the i<br>; Please Contact (877) 599-8753<br>tion Support, Please Contact (800) 47<br>s have changed - enter date in MM/DD/<br>IT PROVIDING RECIPIENT ELIGIBILITY OLDER | nərigətlən menu.<br>(3-2783 or (225) 924-5040<br>YYYY format<br>R THAN THE MOST CURRENT 12 MONTHS. |  |
| Search By                                                                                                    | Card Control Number and DOB                                                                                                    | Clear Screen                                                                                       |  |
| Provider Last Name                                                                                                    | Card Control Number and SSN<br>SSN and DOB                                                                                                    | ]                                                                                                  |  |
|                                                                                                    | Recipient ID and DOB<br>Recipient ID and SSN                                                                                                    |                                                                                                    |  |
|                                                                                                    | Recipient ID and Name                                                                                                    |                                                                                                    |  |
|                                                                                                    | Recipient Name and SSN<br>Recipient Name and DOB                                                                                                    |                                                                                                    |  |
| Card Control Number                                                                                                    | 16 Digit Number                                                                                                    |                                                                                                    |  |
| Date Of Birth                                                                                                    | makki/gyy                                                                                                    |                                                                                                    |  |
| Date of Service                                                                                                    | mnikki/gyy                                                                                                    |                                                                                                    |  |
| *** Note:Required fields are in                                                                                                    | red                                                                                                    | Submit                                                                                             |  |
|                                                                                                    |                                                                                                    |                                                                                                    |  |
|                                                                                                    |                                                                                                    |                                                                                                    |  |
|                                                                                                    |                                                                                                    |                                                                                                    |  |

Requests can be entered using the following criteria:

- Card Control Number and DOB
- Card Control Number and SSN
- SSN and DOB
- Recipient ID and DOB
- Recipient ID and SSN
- Recipient ID and Name
- Recipient Name and SSN
- Recipient Name and DOB

The following sections show sample screens using each of the eight inquiry methods. Each inquiry's mandatory or required fields are presented in tabular format.

## Navigation Menu for eMEVS

The five eMEVS navigation links—Search, Response, Print Friendly, Main Menu, and Help—assist providers with navigating within the eMEVS Web Application. If the user's mouse hovers (i.e., remains stationary for a short period of time) over one of these links, a special message will appear to further identify the purpose of the link.

| MEDICAID ELIGIBILITY VERIFICATION SYSTEM (eMEVS) |                                                         |  |  |  |
|--------------------------------------------------|---------------------------------------------------------|--|--|--|
| Navigation Menu                                  |                                                         |  |  |  |
| Link Name Link Description                       |                                                         |  |  |  |
| Search                                           | Click to perform a simple MEVS Inquiry                  |  |  |  |
| Response Click to view the MEVS Response         |                                                         |  |  |  |
| Print Friendly                                   | Click for a print friendly version of the MEVS Response |  |  |  |
| Main Menu                                        | Click to return to the Main Menu                        |  |  |  |
| Help                                             | Click for Help Document                                 |  |  |  |

#### eMEVS Navigation Menu Links

| Medicaid Eligibility Verific                                                                                                    | ation System Web Application                                                                                                    |
|----------------------------------------------------------------------------------------------------|----------------------------------------------------------------------------------------------------|
| Navigation Menu                                                                                                    |                                                                                                    |
| Search Response Print Frien                                                                                                    | lly <u>Main Menu</u> <u>Help</u>                                                                                                    |
| Hore, nor recimical support,                                                                                                    |                                                                                                    |
| Note: For Eligibility Informati<br>Note: The date field formats<br>NOTE: CMS REGULATIONS LIMIT                                                                                  | on Support, Please Contact (800) 473-2783 or (225) 924-5040<br>have changed - enter date in MM/DD/YYYY format<br>PROVIDING RECIPIENT ELIGIBILITY OLDER THAN THE MOST CURRENT 12 MOI<br>Card Control Number and DOB                           |
| Note: For Eligibility Informati<br>Note: The date field formats<br>NOTE: CMS REGULATIONS LIMIT<br>Search By<br>Provider Last Name                                               | ID Support, Please Contact (800) 473-2783 or (225) 924-5040<br>have changed - enter date in MM/DD/YYYY format<br>PROVIDING RECIPIENT ELIGIBILITY OLDER THAN THE MOST CURRENT 12 MOI<br>Card Control Number and DOB Clear Screen<br>ID        |
| Note: For Eligibility Informats<br>Note: The date field formats<br>NOTE: CMS REGULATIONS LIMIT<br>Search By<br>Provider Last Name<br>Card Control Number                        | ID Support, Please Contact (800) 473-2783 or (225) 924-5040 have changed - enter date in MM/DD/YYYY format PROVIDING RECIPIENT ELIGIBILITY OLDER THAN THE MOST CURRENT 12 MON Card Control Number and DOB Clear Screen ID 10 16 Digit Number |
| Note: For Eligibility Informati<br>Note: The date field formats<br>NOTE: CMS REGULATIONS LIMIT<br>Search By<br>Provider Last Name [<br>Card Control Number [<br>Date Of Birth ] | ID Clear Screen ID ID III III IIII IIIIIIIIIIIIIIIIIII                                                                                                    |

#### Invalid and Valid Responses in eMEVS

When all required fields of the inquiry page have been entered and the **Submit** button is selected, the message is sent to the eMEVS system. When the response is received, it is parsed and displayed on the web browser. Some responses will be lengthy, requiring the use of the scroll bar to see the entire response.

Responses may be invalid, (where the input data is correct and matches are found for provider and recipient in the database) or invalid, (where the input data has errors or a provider and/or recipient match is not found in the database). The following sections provide an example of each possible response.

#### Invalid Response (Error Messages) in eMEVS

The eMEVS web-based application provides logical, user-friendly error messages in response to either a required field containing erroneous or incomplete information or where a required field has been left blank. Error messages indicate exactly which required field must be corrected or completed as well as the exact number and/or type of character that must be entered into that field. A few sample messages are displayed below.

|                                                                                   | Change                     | Password | Change Account Info                            | Provider Logout | Help | L. i Sign |
|-----------------------------------------------------------------------------------|----------------------------|----------|------------------------------------------------|-----------------|------|-----------|
| Medicaid Eligibility Verifi<br>Navigation Menu                                    | cation System Web Applica  | ation    |                                                |                 |      |           |
| Microsc                                                                           | ft Internet Explorer       | ×        |                                                |                 |      |           |
| IMPORTANT: DO NC<br>Note: For Technic<br>Note: For Eligibili<br>Note: The date fi | The following errors occur | red:     | n menu.<br>or (225) 924-5040<br><sup>mat</sup> |                 |      |           |
| NOTE: CMS REGULA                                                                  | * Invalid or Missing Recip | ient ID. | HE MOS I WORKEN I 12 M                         | ONTHS.          |      |           |
| Provider La                                                                       | OK                         |          |                                                |                 |      |           |
| Recipient ID                                                                      | abc 13 Digit Number        |          |                                                |                 |      |           |
| Date Of Birth                                                                     | 08/05/2001 mm/dd/yyyy      |          |                                                |                 |      |           |
| Date of Service                                                                   | 03/31/2006 📰 mm/dd/yyyy    |          |                                                |                 |      |           |
| *** Note:Required fields are in                                                   | red                        | Sut      | omit                                           |                 |      |           |

## Error Message I

The error message is specific to the field where the data was incompletely or erroneously entered. The message gives explicit instructions as to what data should be entered in the field.

## Error Message II

|                                                                                                    | Change Password                                                                                                    | Change Account Info                                                                                     | Provider Logout                          | Help   | a si |
|----------------------------------------------------------------------------------------------------|----------------------------------------------------------------------------------------------------|----------------------------------------------------------------------------------------------------|------------------------------------------|--------|------|
| Medicaid Eligibility Verifica                                                                                                    | tion System Web A                                                                                                    | oplication                                                                                              |                                          |        |      |
| Navigation Menu                                                                                                    |                                                                                                    |                                                                                                    |                                          |        |      |
| Search Response Print Friendly                                                                                                    | Main Menu Help                                                                                                    |                                                                                                    |                                          |        |      |
|                                                                                                    |                                                                                                    |                                                                                                    |                                          |        |      |
| IMPORTANT: DO NOT use the "BAC<br>Note: For Technical Support, PI<br>Note: For Eligibility Information<br>Note: The date field formats ha<br>NOTE: CMS REGULATIONS LIMIT PI | :K" browser button - pleas<br>ease Contact (877) 598<br>Support, Please Contact<br>ve changed - enter date<br>ROVIDING RECIPIENT ELIGIBI | e use the navigation me<br>8753<br>(800) 473-2783 or (<br>in MM/DD/YYYY format<br>LITY OLDER THAN THE M | nu.<br>225) 924-5040<br>OST CURRENT 12 M | ONTHS. |      |
| Search Chiefia                                                                                                    |                                                                                                    |                                                                                                    |                                          |        |      |
| Search Type<br>Recipient ID                                                                                                    | Recipient ID and DOB                                                                                                    |                                                                                                    |                                          |        |      |
| Date of Birth                                                                                                    |                                                                                                    |                                                                                                    |                                          |        |      |
| Date of Service                                                                                                    | 09/10/2004                                                                                                    |                                                                                                    | 4                                        |        |      |
| Error: Provider Ineligible for In                                                                                                    | quiries - Please Correct                                                                                                    | t and Resubmit                                                                                          |                                          |        |      |
| Request Reference Number                                                                                                    | 199855920041007025128                                                                                                    |                                                                                                    | L.                                       | +      |      |
| Response Reference Number                                                                                                    | 200410070000015                                                                                                    |                                                                                                    |                                          | 2      |      |
| Transaction run on 10/07/2004 at 02:51:                                                                                                    | 28 CT by LAMedicaid - Louisia                                                                                                    | na Medicaid                                                                                             |                                          |        |      |

## Valid Response in eMEVS

In a valid response to an eMEVS Inquiry, rows of information are grouped by a common heading, as follows:

- "Search Criteria"
- "Provider Information"
- "Subscriber Information"
- "Health Benefit Plan Coverage"
- "Messages"

Additional headings which may appear include provider information on the primary care provider, third part liability, and service limitations.

The columns in the response contain the following values:

Field ID – The Field ID is field identification of the field name displayed (for example: "Search Type").

Information Source – The Information Source is either the actual value of the field or a description of the value that follows.

By reviewing the values in the rows under the heading, "Health Benefit Plan Coverage," the user can determine if the recipient is eligible or not. Depending on the specific search, additional information regarding eligibility may appear in the response under

headings such as: "Primary Care Provider" and "Service Limits." (Note that the "Service Limits" heading may appear more than once.)

# Example of Valid eMEVS Response

The following is an example of a valid response to an eMEVS inquiry.

| or Technical Support, cal                             |                   | Change Password                                                          | Change Account Info Provider Logout Help          |   |
|-------------------------------------------------------|-------------------|--------------------------------------------------------------------------|---------------------------------------------------|---|
| toll-free 1-877-598-8753                              | Medi              | caid Eligibility Verifica                                                | tion System Web Application                       |   |
| Provider Logout                                       | Navigat           | ion Menu                                                                 |                                                   |   |
| IPAA Information Center<br>PAA Billing Instructions & | Search<br>IMPORTA | Response Print Friendly Main<br>NT: DO NOT use the "BACK" browser button | Menu Help<br>- please use the ravigation menu.    |   |
| Companion Guides                                      | Note: F           | or Technical Support, Please Contact (077) (                             | 198-0753<br>dawl (800) 473-2783 av (225) 824-5040 |   |
| 03-2004 Provider Training                             | HL03              | Hierarchical Level Code                                                  | Information Source                                | 1 |
| Materiale<br>About Medicair                           | UNITED            | Entities ID Cauda                                                        | Berre                                             | i |
| Provider Web Account                                  | NM183             | Last Name/Org. Name                                                      | UNISYS LAMMIS                                     |   |
| Registration Instructions                             | NM106             | ID Code Qualifier                                                        | Payor Identification                              |   |
| Provider Support                                      | NM109             | IB Code                                                                  | 9999999                                           | ] |
| Provider Update                                       | HL03              | Hierarchical Level Code                                                  | Information Receiver                              |   |
| Remittance Advice Index                               | NM101             | Entity ID Code                                                           | Provider                                          | 1 |
| Pharmacy / Prescribing                                | NM103             | Last Name/Org. Name                                                      | MMIS TEST MD                                      |   |
| Providers                                             | NM108             | 10 Code Qualifier                                                        | Service Provider Number                           |   |
| Helpful Numbers                                       | NM189             | III CODE                                                                 | 1254567                                           | 1 |
| FAC                                                   | HL03              | Hierarchical Level Code                                                  | Subscriber                                        |   |
| Useful Links                                          | NM101             | Entity ID Code                                                           | Insured or Subscriber                             | ] |
| Forms/Files                                           | NM183             | Last Name/Org. Name                                                      | SHORTS                                            |   |
| Home                                                  | NM184             | Firel Name<br>Middle Name                                                | PRECIOU                                           |   |
| Home                                                  | NM108             | ID Code Qualifier                                                        | Member Identification Number                      |   |
| Home                                                  | NM109             | ID Code                                                                  | 999999999999999999999999999999999999999           |   |
| Home                                                  | DMG82             | Birthdate                                                                |                                                   | i |
| Home                                                  | DMG83             | Dependent Gender Code                                                    | F                                                 |   |
| Home                                                  | REF01             | Reference ID Qualifier                                                   | Contact Number                                    | 1 |
| Home                                                  | REF02             | Reference ID                                                             | 2223334444                                        |   |
| Home                                                  | UTP01             | Bate/Time Qualifier                                                      | Service                                           | ī |
| Home                                                  | DTP03             | Date                                                                     | 20030913                                          |   |
| Home                                                  | EB01              | Eligibility or Benefit Information                                       | Benefit Description                               | 1 |
| Home                                                  | EB02              | Coverage Level Code                                                      | Individual                                        |   |
| Home                                                  | EB03              | Service Type Code                                                        | Health Benefit Plan Coverage                      |   |
| Home                                                  | EB04              | Insurance Type Code                                                      | Medicaid                                          |   |
| Home                                                  |                   | Fint cover age beact drawn                                               | DIEDGIBLE FOR MEDICAD                             |   |
| Home                                                  | E801              | Eligibility or Benefit Information                                       | Benefit Description                               | 1 |
| Home                                                  | E803              | Service Type Code                                                        | Health Benefit Plan Coverage                      |   |
| Home                                                  | EB04              | Insurance Type Code                                                      | Medicaid                                          |   |
| Home                                                  | EB05              | Plan Coverage Description                                                | 11EPSDT ELIGIBLE                                  |   |
| Home                                                  | EB91              | Eligibility or Benefit Information                                       | Benefit Description                               | 1 |
| Home                                                  | EB02              | Coverage Level Code                                                      | Individual                                        |   |
| Home                                                  | EB03              | Service Type Code                                                        | Health Benefit Plan Coverage                      |   |
| Borne                                                 | EB05              | Plan Coverage Description                                                | 12PREFERRED LANGUAGE: ENGLISH                     |   |
| Home                                                  | EBBI              | Flightlike or Benefit Information                                        | Report Description                                | i |
| Home                                                  | EB02              | Coverage Level Code                                                      | Individual                                        |   |
| Home                                                  | EB03              | Service Type Code                                                        | Medical Care                                      |   |
| Home                                                  | E894              | Insurance Type Code                                                      | Preferred Provider Organization (PPO)             |   |
| Home                                                  | MSG81             | Message Text                                                             | COMMUNITYCARE ENROLLEE                            | 1 |
| Home                                                  | MSGR              | Message Text                                                             | COMMUNITYCARE PCP MUST                            | 1 |
| Home                                                  | macuri            |                                                                          | AUTHORIZE/PROVIDE SERVICES EXCEPT                 |   |
| Home                                                  | MSG81             | Message Text                                                             | EXEMPT SERVICES AS SPECIFIED BY THE               | 1 |
| Home                                                  |                   | and the second                                                           | COMMUNITYCARE PROGRAM                             |   |
| Home                                                  | NM101             | Entity ID Code                                                           | Provider                                          | 1 |
| Home                                                  | NM183             | Last Name/Org. Name                                                      | Jane Doe                                          |   |
| Borne                                                 | PER01             | Contact Function Code                                                    | Information Contact                               | 1 |
| Home                                                  | PER03             | Communication Number Quelifier                                           | Telephone                                         |   |
| Home                                                  | PER04             | Communication Number                                                     | 99999999999                                       |   |

# Valid eMEVS Response Fields in Sample Screen

| Example of Valid                       | MEVS Response Fields |                                                                             |
|----------------------------------------|----------------------|-----------------------------------------------------------------------------|
| Field ID                               | Value (Example)      | Description                                                                 |
| Search Criteria:                       |                      |                                                                             |
| Search Type                            | Recipient ID and DOB | Identifies the type of eMEVS Inquiry                                        |
| Recipient ID                           | 0101010101010        | Inquired identification number of subscriber                                |
| Date of Birth                          | 01/01/1900           | Inquired birth date of subscriber                                           |
| Date of Service                        | 01/04/2006           | Inquired service date of subscriber                                         |
| Provider<br>Information:               |                      | Servicing provider information                                              |
| Name                                   | ABC Medical Clinic   | The name of the medical provider (which can be an individual or a business) |
| Provider ID                            | 1000001              | Unique number assigned by LMMIS to<br>identify a provider                   |
| Telephone                              | 999-999-9999         | The medical provider contact number                                         |
| Subscriber<br>Information:             |                      | Recipient information                                                       |
| Name                                   | DOE, JON J.          | Name of Recipient                                                           |
| Member ID<br>Number                    | 0101010101010        | Unique number assigned by LMMIS to identify a Medicaid recipient            |
| Date of Birth                          | 01/01/1900           | Recipient's date of birth                                                   |
| Sex                                    | Female               | Recipient's gender                                                          |
| <u>Health Benefit</u><br>Plan Coverage |                      | Type of coverage on date of service                                         |
| Benefit                                | Active Coverage      | Benefit coverage                                                            |
| Coverage Level                         | Individual           | Level of coverage                                                           |
| Insurance Type                         | MC or HM             | MC = Medicaid<br>HM = Health Maintenance Organization<br>(HMO)              |

| Example of Valid e           | MEVS Response Fields                             |                                                                                                    |
|------------------------------|--------------------------------------------------|----------------------------------------------------------------------------------------------------|
| Field ID                     | Value (Example)                                  | Description                                                                                                    |
| Plan Coverage<br>Description | 01, 02, 03, 04, 05, 06,<br>07, 08 , 09 10, or 11 | <ul> <li>01 = ELIGIBLE FOR MEDICAID</li> <li>01 = ELIGIBLE FOR CAPITATED<br/>PAYMENTS ONLY</li> <li>02 = SERV LIMIT TO AMBU PRENATAL<br/>CARE ONL</li> <li>03 ELIG FOR OUTPAT TB RELATED SERV<br/>ONLY</li> <li>04 = SPENDOWN RECIP, FILE FORM 110<br/>MNP</li> <li>05 = ELIG FOR ER SERV FOR ILLEGAL<br/>ALIENS</li> <li>06 = LONG TERM CARE SERVICES<br/>AUTHORIZED</li> <li>07 ELIG PAY OF DED/CON-INS COVD MY<br/>MCARE</li> <li>08 = RESTRICTED MEDICAID-RECIP<br/>WAIVER SERV</li> <li>09 = RECIPIENT HAS PRIVATE<br/>INSURANCE</li> <li>10 = MEDICARE PART A</li> <li>10 = MEDICARE PART A &amp; B</li> <li>10 = ELIGIBLE FOR MEDICARE PART D</li> <li>11 = ADULT SERVICE LIMITS APPLY</li> </ul> |
| Preferred<br>Language        | English                                          | Recipient's language preference                                                                                                    |

# Inquiry by Card Control Number and Date of Birth (DOB)

## Screen Sample

|                                                                                                    | Change Password                                                                                                   | Change Account Info                                                                                    | Provider Logout                           | Help   |  |
|----------------------------------------------------------------------------------------------------|----------------------------------------------------------------------------------------------------|----------------------------------------------------------------------------------------------------|-------------------------------------------|--------|--|
| Medicaid Eligibility Verification S                                                                                                    | System Web Ap                                                                                                    | plication                                                                                              |                                           |        |  |
| Navigation Menu                                                                                                    |                                                                                                    |                                                                                                    |                                           |        |  |
| Search Response Print Friendly Main                                                                                                    | Menu <u>Help</u>                                                                                                  |                                                                                                    |                                           |        |  |
| IMPORTANT: DO NOT use the "BACK" brow<br>Note: For Technical Support, Please Co<br>Note: For Eligibility Information Suppo<br>Note: The date field formats have cha<br>NOTE: CMS REGULATIONS LIMIT PROVIDIN | wser button - please<br>ontact (877) 598-<br>rt, Please Contact (<br>nged - enter date in<br>G RECIPIENT ELIGIBIL | euse the navigation me<br>8753<br>(800) 473-2783 or ()<br>h MM/DD/YYYY format<br>ITY OLDER THAN THE Me | nu.<br>225) 924-5040<br>OST CURRENT 12 M4 | onths. |  |
| Search By Card Co                                                                                                    | ntrol Number and                                                                                                  | DOB Clear Screen                                                                                       |                                           |        |  |
| Provider Last Name                                                                                                    | ID _                                                                                                    |                                                                                                    |                                           |        |  |
| Card Control Number                                                                                                    | 16 Digit                                                                                                    | Number                                                                                                 |                                           |        |  |
| Date Of Birth                                                                                                    | mm/dd/yy                                                                                                    | YY                                                                                                    |                                           |        |  |
| Date of Service                                                                                                    | mm/dd/yy                                                                                                    | יאי                                                                                                    |                                           |        |  |
| *** Note:Required fields are in red                                                                                                    |                                                                                                    | Submit                                                                                                 |                                           |        |  |

#### Data Fields

Enter the values for each of the fields seen in this inquiry. All fields are required, as indicated by the note at the bottom of the screen. The two fields seen in the Provider Information block (Provider, ID) are auto-populated by the authentication process that occurs when a provider first logs into the eMEVS web application.

| Card Control Numb   | er and Date of Birth (DOB) Inquiry Fields                                                                                      |
|---------------------|----------------------------------------------------------------------------------------------------|
| Field Name          | Field Description                                                                                                    |
| Provider            | The first (13) characters of the provider's last name will self-populate this field.                                           |
| ID                  | The 7-digit provider ID of the provider whose login process has been authenticated will self-populate this field.              |
| Card Control Number | Enter the 16-digit Card Control Number.                                                                                        |
| Date of Birth       | Enter the Recipient's Birth Date in the format MM/DD/YYYY. For example, enter 04/17/1962 for a birth date of April 17, 1962.)  |
| Date of Service     | Enter the Date of Service in the format MM/DD/YYYY.<br>(For example, enter 04/09/2003 for a service date of<br>April 9, 2003.) |

# Inquiry by Card Control Number and Social Security Number (SSN)

#### Screen Sample

| Medicaid Eligibility Verification                                                                                                    | Change Password<br>n System Web Ap                                                                                             | Change Account Info                                                                                    | Provider Logout                          | Help   |
|----------------------------------------------------------------------------------------------------|----------------------------------------------------------------------------------------------------|----------------------------------------------------------------------------------------------------|------------------------------------------|--------|
| Navigation Menu                                                                                                    |                                                                                                    |                                                                                                    |                                          |        |
| Search Response Print Friendly M                                                                                                    | lain Menu Help                                                                                                    |                                                                                                    |                                          |        |
| IMPORTANT: DO NOT use the "BACK" I<br>Note: For Technical Support, Please<br>Note: For Eligibility Information Sup<br>Note: The date field formats have o<br>NOTE: CMS REGULATIONS LIMIT PROVI | prowser button - please<br>e Contact (877) 598-<br>oport, Please Contact<br>changed - enter date i<br>IDING RECIPIENT ELIGIBII | e use the navigation me<br>8753<br>(800) 473-2783 or (2<br>n MM/DD/YYYY format<br>ITY OLDER THAN THE M | nu.<br>225) 924-5040<br>9ST CURRENT 12 M | ONTHS. |
| Search By Card                                                                                                    | Control Number and                                                                                                    | SSN Clear Screen                                                                                       |                                          |        |
| Provider Last Name                                                                                                    | ID                                                                                                    |                                                                                                    |                                          |        |
| Card Control Number                                                                                                    | 16 Digi                                                                                                    | : Number                                                                                               |                                          |        |
| Social Security Number                                                                                                    | 9 Digit N                                                                                                    | lumber                                                                                                 |                                          |        |
| Date of Service                                                                                                    | mm/dd/y                                                                                                    | ууу                                                                                                    |                                          |        |
| *** Note:Required fields are in red                                                                                                    |                                                                                                    | Submit                                                                                                 |                                          |        |

## Data Fields

Enter the values for each of the fields seen in this inquiry. All fields are required, as indicated by the note at the bottom of the screen. The two fields seen in the Provider Information block (Provider, ID) are auto-populated by the authentication process that occurs when a provider first logs into the eMEVS web application.

| Card Control Number          | and Social Security Number (SSN) Inquiry<br>Fields                                                                |
|------------------------------|----------------------------------------------------------------------------------------------------|
| Field Name Field Description |                                                                                                    |
| Provider                     | The first (13) characters of the provider's last name will self-populate this field.                              |
| ID                           | The 7-digit provider ID of the provider whose login process has been authenticated will self-populate this field. |
| Card Control Number          | Enter the 16-digit Card Control Number.                                                                           |
| Social Security Number       | Enter the 9-digit social security number in the format NNNNNNNN. <b>Do not enter hyphens (-); enter only</b>      |

| Card Control Number and Social Security Number (SSN) Inquiry<br>Fields |                                                                                                    |  |
|------------------------------------------------------------------------|----------------------------------------------------------------------------------------------------|--|
| Field Name                                                             | Field Description                                                                                                    |  |
|                                                                        | numbers.                                                                                                    |  |
| Date of Service                                                        | Enter the Date of Service in the format MM/DD/YYYY.<br>(For example, enter 04/09/2003 for a service date of<br>April 9, 2003.) |  |

# Inquiry by Social Security Number (SSN) and Date of Birth (DOB)

#### Screen Sample

| Ch                                                                                                    | ange Password                                                                                                   | Change Account Info                                                                                     | Provider Logout                          | Help   | i Sign |
|----------------------------------------------------------------------------------------------------|----------------------------------------------------------------------------------------------------|----------------------------------------------------------------------------------------------------|------------------------------------------|--------|--------|
| Medicaid Eligibility Verification Sys                                                                                                    | tem Web Ap                                                                                                    | plication                                                                                               |                                          |        |        |
| Navigation Menu                                                                                                    |                                                                                                    |                                                                                                    |                                          |        |        |
| Search Response Print Friendly Main Me                                                                                                    | nu <u>Help</u>                                                                                                  |                                                                                                    |                                          |        |        |
| IMPORTANT: DO NOT use the "BACK" browse<br>Note: For Technical Support, Please Conta<br>Note: For Eligibility Information Support, f<br>Note: The date field formats have change<br>NOTE: CMS REGULATIONS LIMIT PROVIDING R | <b>r button - please</b><br>act <b>(877) 598-</b><br>Please Contact (<br>d - enter date in<br>ECIPIENT ELIGIBIL | e use the navigation me<br>8753<br>(800) 473-2783 or (;<br>n MM/DD/YYYY format<br>ITY OLDER THAN THE Me | nu.<br>225) 924-5040<br>DST CURRENT 12 M | ONTHS. |        |
| Search By SSN and DC                                                                                                    | )B                                                                                                    | Clear Screen                                                                                            | 1                                        |        |        |
| Provider Last Name                                                                                                    | ID                                                                                                    |                                                                                                    |                                          |        |        |
| Social Security Number                                                                                                    | 9 Digit N                                                                                                    | lumber                                                                                                  |                                          |        |        |
| Date Of Birth                                                                                                    | mm/dd/yy                                                                                                    | ууу                                                                                                    |                                          |        |        |
| Date of Service                                                                                                    | mm/dd/yy                                                                                                    | луу                                                                                                    |                                          |        |        |
| *** Note:Required fields are in red                                                                                                    |                                                                                                    | Submit                                                                                                  |                                          |        |        |

## Data Fields

Enter the values for each of the fields seen in this inquiry. All fields are required, as indicated by the note at the bottom of the screen. The two fields seen in the Provider Information block (Provider, ID) are auto-populated by the authentication process that occurs when a provider first logs into the eMEVS web application.

| Social Security Num    | ber (SSN) and Date of Birth (DOB) Inquiry<br>Fields                                                                            |
|------------------------|----------------------------------------------------------------------------------------------------|
| Field Name             | Field Description                                                                                                    |
| Provider               | The first (13) characters of the provider's last name will self-populate this field.                                           |
| ID                     | The 7-digit provider ID of the provider whose login process has been authenticated will self-populate this field.              |
| Social Security Number | Enter the 9-digit social security number in the format NNNNNNNN. <b>Do not enter hyphens (-); enter only numbers.</b>          |
| Date of Birth          | Enter the Recipient's Birth Date in the format MM/DD/YYYY. For example, enter 04/17/1962 for a birth date of April 17, 1962.)  |
| Date of Service        | Enter the Date of Service in the format MM/DD/YYYY.<br>(For example, enter 04/09/2003 for a service date of<br>April 9, 2003.) |

# Inquiry by Recipient ID and Date of Birth (DOB)

| Medicaid Eligibility Veri                                                                                                    | ation System Web Application                                                                                                    |
|----------------------------------------------------------------------------------------------------|----------------------------------------------------------------------------------------------------|
| Navigation Menu                                                                                                    |                                                                                                    |
| Search Response Print Frie                                                                                                    | lly <u>Main Menu</u> Help                                                                                                    |
| Note: For Eligibility Informat<br>Note: The date field format<br>NOTE: CMS REGULATIONS LIN                                                                     | on Support, Please Contact (800) 473-2783 or (225) 924-5040<br>have changed - enter date in MM/DD/YYYY format<br>PROVIDING RECIPIENT ELIGIBILITY OLDER THAN THE MOST CURRENT 12 MONTHS.                                                                          |
| Note: For Eligibility Informa<br>Note: The date field format<br>NOTE: CMS REGULATIONS LIN<br>Search By                                                         | on Support, Please Contact (800) 473-2783 or (225) 924-5040<br>have changed - enter date in MM/DD/YYYY format<br>PROVIDING RECIPIENT ELIGIBILITY OLDER THAN THE MOST CURRENT 12 MONTHS.<br>Recipient ID and DOB                                                  |
| Note: For Eligibility Informa<br>Note: The date field format<br>NOTE: CMS REGULATIONS LIM<br>Search By<br>Provider Last Name                                   | on Support, Please Contact (800) 473-2783 or (225) 924-5040<br>have changed - enter date in MM/DD/YYYY format<br>PROVIDING RECIPIENT ELIGIBILITY OLDER THAN THE MOST CURRENT 12 MONTHS.<br>Recipient ID and DOB                                                  |
| Note: For Eligibility Informat<br>Note: The date field format<br>NOTE: CMS REGULATIONS LIN<br>Search By<br>Provider Last Name<br>Recipient ID                  | on Support, Please Contact (800) 473-2783 or (225) 924-5040 have changed - enter date in MM/DD/YYYY format PROVIDING RECIPIENT ELIGIBILITY OLDER THAN THE MOST CURRENT 12 MONTHS.  Recipient ID and DOB  ID  13 Digit Number                                     |
| Note: For Eligibility Informat<br>Note: The date field format<br>NOTE: CMS REGULATIONS LIN<br>Search By<br>Provider Last Name<br>Recipient ID<br>Date Of Birth | on Support, Please Contact (800) 473-2783 or (225) 924-5040<br>have changed - enter date in MM/DD/YYYY format<br>PROVIDING RECIPIENT ELIGIBILITY OLDER THAN THE MOST CURRENT 12 MONTHS.<br>Recipient ID and DOB Clear Screen<br>ID 13 Digit Number<br>mm/dd/yyyy |

Enter the values for each of the fields seen in this inquiry. All fields are required, as indicated by the note at the bottom of the screen. The two fields seen in the Provider Information block (Provider, ID) are auto-populated by the authentication process that occurs when a provider first logs into the eMEVS web application.

| Recipient ID ar | nd Date of Birth (DOB) Inquiry Fields                                                                                          |
|-----------------|----------------------------------------------------------------------------------------------------|
| Field Name      | Field Description                                                                                                    |
| Provider        | The first (13) characters of the provider's last name will self-populate this field.                                           |
| ID              | The 7-digit provider ID of the provider whose login process has been authenticated will self-populate this field.              |
| Recipient ID    | Enter the 13-digit recipient ID.                                                                                               |
| Date of Birth   | Enter the Recipient's Birth Date in the format MM/DD/YYYY. For example, enter 04/17/1962 for a birth date of April 17, 1962.)  |
| Date of Service | Enter the Date of Service in the format MM/DD/YYYY.<br>(For example, enter 04/09/2003 for a service date of<br>April 9, 2003.) |

When all the fields have been entered, select the **Submit** button. If any required fields have not been completed or are entered with invalid data, an error message will display in a pop-up or in the results screen. Make the appropriate corrections and re-submit the search. Refer to Section 3.1.2 for an example.

## Inquiry by Recipient ID and Social Security Number

| Change Passv                                                                                                    | vord Change Account Info Provider Logout Help                                                                                                    |
|----------------------------------------------------------------------------------------------------|----------------------------------------------------------------------------------------------------|
| Medicaid Eligibility Verification System Web                                                                                                    | Application                                                                                                    |
| Navigation Menu                                                                                                    |                                                                                                    |
| Search Response Print Friendly Main Menu Help                                                                                                    |                                                                                                    |
| IMPORTANT: DO NOT use the "BACK" browser button - p<br>Note: For Technical Support, Please Contact (877) 5<br>Note: For Eligibility Information Support, Please Con<br>Note: The date field formats have changed - enter d<br>NOTE: CMS REGULATIONS LIMIT PROVIDING RECIPIENT ELI<br>Secret Pay | lease use the navigation menu.<br>598-8753<br>tact (800) 473-2783 or (225) 924-5040<br>ate in MM/DD/YYYY format<br>GIBILITY OLDER THAN THE MOST CURRENT 12 MONTHS. |
| Dravider Last Name                                                                                                    |                                                                                                    |
| Recipient ID                                                                                                    | në Number                                                                                                    |
| Social Security Number                                                                                                    | ga Postinovi                                                                                                    |
|                                                                                                    | ngir Humber                                                                                                    |
|                                                                                                    | dayyyy                                                                                                    |
| *** Note:Required fields are in red                                                                                                    | Submit                                                                                                    |

Enter the values for each of the fields seen in this inquiry. All fields are required, as indicated by the note at the bottom of the screen. The two fields seen in the Provider Information block (Provider, ID) are auto-populated by the authentication process that occurs when a provider first logs into the eMEVS web application.

| Recipient ID and So    | cial Security Number (SSN) Inquiry Fields                                                                                      |
|------------------------|----------------------------------------------------------------------------------------------------|
| Field Name             | Field Description                                                                                                    |
| Provider               | The first (13) characters of the provider's last name will self-populate this field.                                           |
| ID                     | The 7-digit provider ID of the provider whose login process has been authenticated will self-populate this field.              |
| Recipient ID           | Enter the 13-digit recipient ID.                                                                                               |
| Social Security Number | Enter the 9-digit social security number in the format NNNNNNNN. <b>Do not enter hyphens (-); enter only numbers.</b>          |
| Date of Service        | Enter the Date of Service in the format MM/DD/YYYY.<br>(For example, enter 04/09/2003 for a service date of<br>April 9, 2003.) |

When all the fields have been entered, select the **Submit** button. If any required fields have not been completed or are entered with invalid data, an error message will display in a pop-up or in the results screen. Make the appropriate corrections and re-submit the search. Refer to Section 3.1.2 for an example.

## Inquiry by Recipient ID and Name

|                                                                                                    |                                                                                                    | Change Pa                                                                                                    | sword                                                          | Change Acco                                        | ount Info           | Provider Logout | Help |
|----------------------------------------------------------------------------------------------------|----------------------------------------------------------------------------------------------------|----------------------------------------------------------------------------------------------------|----------------------------------------------------------------|----------------------------------------------------|---------------------|-----------------|------|
| Medicaid Eligibility Verif                                                                                                    | ication System V                                                                                                    | Neb Applicatio                                                                                               | n                                                              |                                                    |                     |                 |      |
| Navigation Menu                                                                                                    |                                                                                                    |                                                                                                    |                                                                |                                                    |                     |                 |      |
| Search Response Print Frie                                                                                                    | ndly <u>Main Menu</u> He                                                                                                    | elp                                                                                                    |                                                                |                                                    |                     |                 |      |
| IMPORTANT: DO HOT use the<br>Note: For Technical Suppor<br>Note: For Eligibility Informa<br>Note: The date field format<br>NOTE: CMS REGULATIONS LIM                                                    | BACK" browser button<br>, Please Contact (87<br>tion Support, Please<br>s have changed - ent<br>IT PROVIDING RECIPIEN                        | n - please use the r<br>(7) 598-8753<br>Contact (800) 47<br>er date in MM/DD/<br>T ELIGIBILITY OLDER         | avigation<br>3-2783<br>(YYY forr<br>THAN TH                    | menu.<br>or (225) 92<br>nat<br>E MOST CURI         | 4-5040<br>XENT 12 M | DNTHS.          |      |
| IMPORTANT: DO NOT use the<br>Note: For Technical Suppor<br>Note: For Eligibility Informa<br>Note: The date field format<br>NOTE: CMS REGULATIONS LIM                                                    | BACK" browser button<br>, Please Contact (87<br>tion Support, Please<br>s have changed - ent<br>IT PROVIDING RECIPIEN<br>Recipient ID and N  | n - please use the r<br>77) 598-8753<br>Contact (800) 47<br>er date in MM/DD/<br>T ELIGIBILITY OLDEF<br>Name | avigation<br>3-2783<br>(YYY forr<br>THAN TH<br><u>Clear Sc</u> | menu.<br>or (225) 92<br>nat<br>E MOST CURF<br>reen | 4-5040<br>XENT 12 M | ONTHS.          |      |
| IMPORTANT: DO HOT use the<br>Note: For Technical Suppor<br>Note: For Eligibility Informa<br>Note: The date Field format<br>NOTE: CMS REGULATIONS LIM<br>Search By<br>Provider Last Name                 | BACK" browser button<br>, Please Contact (87<br>tion Support, Please<br>s have changed - ent<br>IT PROVIDING RECIPIEN<br>Recipient ID and N  | n - please use the r<br>7) 598-8753<br>Contact (800) 47<br>r date in MM/DD/<br>T ELIGIBILITY OLDER<br>Name   | avigation<br>3-2783<br>(YYY forr<br>THAN TH<br><u>Clear Sc</u> | menu.<br>or (225) 92<br>lat<br>E MOST CURF         | 4-5040<br>ÆNT 12 M  | ONTHS.          |      |
| IMPORTANT: DO HOT use the<br>Note: For Technical Suppor<br>Note: For Eligibility Informa<br>Note: The date field format<br>NOTE: CMS REGULATIONS LIM<br>Search By<br>Provider Last Name<br>Recipient ID | BACK" browser buttor<br>, Please Contact (87<br>tion Support, Please<br>s have changed - ent.<br>IT PROVIDING RECIPIEN<br>Recipient ID and N | n - please use the r<br>7) 598-8753<br>Contact (800) 47<br>r date in MyDD/<br>T ELIGIBILITY OLDER<br>Name    | avigation<br>3-2783<br>YYYY forr<br>THAN TH<br><u>Clear Sc</u> | menu.<br>or (225) 92<br>hat<br>E MOST CURF         | 4-5040<br>ÆNT 12 M  | DNTHS.          |      |
| IMPORTANT: DO HOT use the<br>Note: For Elipibility Informa<br>Note: The date field format<br>HOTE: CMS REGULATIONS LIM<br>Search By<br>Provider Last Name<br>Recipient ID<br>Recipient Last Name        | BACK" browser buttor<br>, Please Contact (87<br>tion Support, Please<br>s have changed - ent.<br>IT PROVIDING RECIPIEN<br>Recipient ID and N | n - please use the r<br>7) 598-8753<br>Contact (800) 47<br>r date in MM/DD/<br>T ELIGIBILITY OLDEF<br>Name   | avigation<br>3-2783 (<br>YYY forr<br>THAN TH<br>Clear Sc       | menu.<br>or (225) 92<br>nat<br>E MOST CURF         | 4-5040<br>RENT 12 M | DNTHS.          |      |

Enter the values for each of the fields seen in this inquiry. All fields (except for Suffix name) are required, as indicated by the note at the bottom of the screen. The two fields seen in the Provider Information block (Provider, ID) are auto-populated by the authentication process that occurs when a provider first logs into the eMEVS web application.

| Recipier        | nt ID and Name Inquiry Fields                                                                                                  |
|-----------------|----------------------------------------------------------------------------------------------------|
| Field Name      | Field Description                                                                                                    |
| Provider        | The first (13) characters of the provider's last name will self-populate this field.                                           |
| ID              | The 7-digit provider ID of the provider whose login process has been authenticated will self-populate this field.              |
| Recipient ID    | Enter the 13-digit recipient ID.                                                                                               |
| Last Name       | Enter the Recipient's Last Name up to 25 letters as seen on the Medicaid eligibility card.                                     |
| First Name      | Enter the Recipient First Name up to 20 letters as seen on the Medicaid eligibility card.                                      |
| Suffix          | Enter the Recipient's Suffix name up to 3 letters as seen on the Medicaid eligibility card.                                    |
| Date of Service | Enter the Date of Service in the format MM/DD/YYYY.<br>(For example, enter 04/09/2003 for a service date of<br>April 9, 2003.) |

When all the fields have been entered, select the **Submit** button. If any required fields have not been completed or are entered with invalid data, an error message will display in a pop-up or in the results screen. Make the appropriate corrections and re-submit the search. Refer to Section 3.1.2 for an example.

## Inquiry by Recipient Name and SSN

|                         |                                                                                                   | ci                                                                                                    | hange Password Change                                                | Account Info Provider L          | .ogout Help |
|-------------------------|---------------------------------------------------------------------------------------------------|----------------------------------------------------------------------------------------------------|----------------------------------------------------------------------|----------------------------------|-------------|
| Medica                  | id Eligibility Verifica                                                                           | tion System Web Ap                                                                                                    | plication                                                            |                                  | 5000        |
| Navigati                | on Menu                                                                                           |                                                                                                    |                                                                      |                                  |             |
| Search                  | Response Print Friendly                                                                           | Main Menu Help                                                                                                    |                                                                      |                                  |             |
| Note:<br>Note:<br>NOTE: | For Eligibility Information<br>The date field formats ha<br>CMS REGULATIONS LIMIT PI<br>Search By | Support, Please Contact (<br>we changed - enter date in<br><b>ROVIDING RECIPIENT ELIGIBILI</b><br>ecipient Name and SSN | 800) 473-2783 or (225<br>MM/DD/YYYY format<br>TY OLDER THAN THE MOST | ) 924-5040<br>Current 12 Months. |             |
| Soci                    | <sup>3</sup> rovider Last Name                                                                    | ID 9 Digit Nu                                                                                                    | mber                                                                 |                                  |             |

Enter the values for each of the fields seen in this inquiry. All fields (except for Suffix name) are required, as indicated by the note at the bottom of the screen. The two fields seen in the Provider Information block (Provider, ID) are auto-populated by the authentication process that occurs when a provider first logs into the eMEVS web application.

| Recipien               | t Name and SSN Inquiry Fields                                                                                                  |
|------------------------|----------------------------------------------------------------------------------------------------|
| Field Name             | Field Description                                                                                                    |
| Provider               | The first (13) characters of the provider's last name will self-populate this field.                                           |
| ID                     | The 7-digit provider ID of the provider whose login process has been authenticated will self-populate this field.              |
| Last Name              | Enter the Recipient's Last Name up to 25 letters as seen on the Medicaid eligibility card.                                     |
| First Name             | Enter the Recipient First Name up to 20 letters as seen on the Medicaid eligibility card.                                      |
| Suffix                 | Enter the Recipient's Suffix name up to 3 letters as seen on the Medicaid eligibility card.                                    |
| Social Security Number | Enter the 9-digit social security number in the format NNNNNNNN. <b>Do not enter hyphens (-); enter only numbers.</b>          |
| Date of Service        | Enter the Date of Service in the format MM/DD/YYYY.<br>(For example, enter 04/09/2003 for a service date of<br>April 9, 2003.) |

When all the fields have been entered, select the **Submit** button. If any required fields have not been completed or are entered with invalid data, an error message will display in a pop-up or in the results screen. Make the appropriate corrections and re-submit the search. Refer to Section 3.1.2 for an example.

## Inquiry by Recipient Name and DOB

#### Screen Sample

|                                                                                                    | · · ·                                                                                                    |
|----------------------------------------------------------------------------------------------------|----------------------------------------------------------------------------------------------------|
| Navigation Menu                                                                                                    |                                                                                                    |
| Search Response Print Frie                                                                                                    | ndly <u>Main Menu</u> Help                                                                                                    |
| Note: The date field format                                                                                                    | s have changed - enter date in MM/DD/YYYY format                                                                                                    |
| Note: The date field format<br>NOTE: CMS REGULATIONS LIM<br>Search By                                                               | IN PROVIDING RECIPIENT ELIGIBILITY OLDER THAN THE MOST CURRENT 12 MONTHS.                                                                                                    |
| Note: The date field format<br>NOTE: CMS REGULATIONS LIM<br>Search By<br>Provider Last Name                                         | IN PROVIDING RECIPIENT ELIGIBILITY OLDER THAN THE MOST CURRENT 12 MONTHS.                                                                                                    |
| Note: The date field format<br>Note: CMS REGULATIONS LIM<br>Search By<br>Provider Last Name<br>Recipient Last Name                  | INT PROVIDING RECIPIENT ELIGIBILITY OLDER THAN THE MOST CURRENT 12 MONTHS.                                                                                                    |
| Note: The date field format<br>NOTE: CMS REGULATIONS LIM<br>Search By<br>Provider Last Name<br>Recipient Last Name<br>Date Of Birth | In providing Recipient Eligibility older THAN THE MOST CURRENT 12 MONTHS.         Recipient Name and DOB       Clear Screen         10       First Name         08/05/2001       mm/dd/yyyy |

#### Data Fields

Enter the values for each of the fields seen in this inquiry. All fields are required (except for Suffix name), as indicated by the note at the bottom of the screen. The two fields seen in the Provider Information block (Provider, ID) are auto-populated by the authentication process that occurs when a provider first logs into the eMEVS web application.

| Recipient  | t Name and SSN Inquiry Fields                                                                                     |
|------------|----------------------------------------------------------------------------------------------------|
| Field Name | Field Description                                                                                                 |
| Provider   | The first (13) characters of the provider's last name will self-populate this field.                              |
| ID         | The 7-digit provider ID of the provider whose login process has been authenticated will self-populate this field. |
| Last Name  | Enter the Recipient's Last Name up to 25 letters as seen on the Medicaid eligibility card.                        |
| First Name | Enter the Recipient First Name up to 20 letters as seen on the Medicaid eligibility card.                         |
| Suffix     | Enter the Recipient's Suffix name up to 3 letters as seen<br>on the Medicaid eligibility card.                    |

| Recipient Name and SSN Inquiry Fields |                                                                                                    |  |
|---------------------------------------|----------------------------------------------------------------------------------------------------|--|
| Field Name                            | Field Description                                                                                                    |  |
| Date of Birth                         | Enter the Recipient's Birth Date in the format MM/DD/YYYY. For example, enter 04/17/1962 for a birth date of April 17, 1962.)  |  |
| Date of Service                       | Enter the Date of Service in the format MM/DD/YYYY.<br>(For example, enter 04/09/2003 for a service date of<br>April 9, 2003.) |  |

# OVERVIEW

## Objectives

The Electronic Claims Status Inquiry (eCSI) Web Application provides a secure webbased tool for providers to inquire on the status of a claim within the adjudication process. This application is accessible to all providers who have a computer with Internet access using a recent version of either Netscape Navigator or Internet Explorer browser software. Providers must establish a valid online account with Louisiana Medicaid, complete with a valid login ID and password, in order to access the webbased application.

The eCSI application enables providers to inquire on the status of claims (i.e. paid, denied, voided, etc.) using the HIPAA compliant Transaction Set 276/277. It is a realtime application that processes in accordance with the Health Care Claim Status Request and Response 276/277 Implementation Guide, ANSI X12N 276/277 (004010X093), May 2000.

The database for the application maintains two years of claim information based on the claim's date of receipt. On a daily basis, claim activity including new claims, adjustments, voids, and pended claims is extracted and passed to the UNIX ORACLE<sup>™</sup> Database and is processed as new activity.

Claim status inquiry and response processes are supported for all LMMIS claim types. Providers can inquire on the status of a claim by executing a search via a generic general method or by specific ICN.

This User Manual provides information on eCSI including accessing and utilizing the application.

# ACCESSING THE APPLICATION

This section of the User Manual provides information on how to access the eCSI application including how to establish an online account with Louisiana Medicaid, complete with a valid login and password, and how to complete the login ID and password process.

Prior to initial use of the eCSI web application, the web browser setup must be configured. Using a web browser, such as Internet Explorer (v4.0 or higher) ensures that the latest updates to the eCSI application are displayed to the user. Refer to Attachment A, Internet Explorer Web Browser Set-Up for browser capabilities.

All enrolled providers, with the exception of "prescribing only" providers, have authorization to utilize the eCSI application. However, eCSI requires that providers establish an online account with Louisiana Medicaid. The Louisiana Department of Health and Hospitals (DHH) determines who is an authorized user and defines all user access capabilities. Attachment B of this manual, Provider Enrollment Instructions, contains detail instructions on how to secure a login ID and password. In addition, directions for establishing a valid online provider account are also available on the Louisiana Medicaid website at <u>www.lamedicaid.com</u>. The **Provider Web Account Registration Instruction** link located on the left side of the Louisiana Medicaid main menu contains the instructions for setting up an online account. Providers who are experiencing difficulty in establishing an account may contact the Unisys **Technical Support Desk at 1-877-598-8753**, Monday – Friday 8:00 a.m. – 5:00 p.m. CT or request support by e-mailing lasupport@unisys.com. The steps to access the main menu and the eCSI application are as follows:

1. Open your web browser and enter the URL for the Louisiana Medicaid main menu <u>http://www.lamedicaid.com. The</u> following screen is displayed.

| Louis                                                                                                    |                                                                                                    |
|----------------------------------------------------------------------------------------------------|----------------------------------------------------------------------------------------------------|
|                                                                                                    | Wiedreand -                                                                                                    |
| For Technical Support, call                                                                                                    | Welcome to the Louisiana Medicaid Provider Support Center                                                                                                    |
| toll-free 1-877-598-8753.                                                                                                    |                                                                                                    |
| Course Laborated                                                                                                    | v for details. LA Providers can start submitting Uncomp                                                                                                    |
| Search Search                                                                                                    | Louisiana eHealth Conference - April 27th -28th                                                                                                    |
| Provider Login                                                                                                    | 2006 Provider Training Schedule                                                                                                    |
| Click Here to Enter a                                                                                                    | Attention Providers and Submitters of Electronic Claims -                                                                                                    |
| Recovery Request                                                                                                    | Annual Certification Form Due Now                                                                                                    |
| MPAA Information Conter                                                                                                    |                                                                                                    |
| HIPAA Billing Instructions                                                                                                    | Hurricane Katrina Medicaid Provider and Recipient Information                                                                                                    |
| & Companion Guides                                                                                                    | The Louisians December of the Manual December and December 2 and the second discovery basis for an electronic second                                                                                                    |
| EDI Information                                                                                                    | The constant Department of Theath and Hospitals and Onlys have dealed this website to make momanum more<br>accessible to Medicaid providers. At this online location providers can access information randing from how to |
| Training                                                                                                    | enroll as a Medicaid provider to directions for filling out a claim form.                                                                                                    |
| About Medicaid                                                                                                    |                                                                                                    |
| Provider Web Account                                                                                                    | In addition, providers can have direct contact with the Unisys Field Analyst assigned to their area or find information                                                                                                   |
| Registration Instructions                                                                                                    | on provider training. Select the Provider Support link in the table of contents on the left side of the screen to find your                                                                                               |
| Provider Support                                                                                                    | Tepresentauve.                                                                                                    |
| Billing Information                                                                                                    | Some questions you might have are already answered on our FAQ page. Visit it by using the link located on the                                                                                                    |
| Medical Equipment &                                                                                                    | index to your left. Click on any of these items to learn more about the Louisiana Medicaid Program.                                                                                                    |
| Supplies                                                                                                    |                                                                                                    |
| Fee Schedules                                                                                                    | As you move throughout the site, please note that we have included links to numerous useful websites. These sites<br>are maintained independently of the Dependence of Hard Herein Hard Herein (Herein Hard).             |
| Provider Update /                                                                                                    | are manualitied independency of the Department of Health and Hospitals, "Availability of these sites is not the<br>responsibility of DHH                                                                                  |
| Remittance Advice Index                                                                                                    | ropolitionary of print.                                                                                                    |
| Pharmacy                                                                                                    | Questions about this website may be directed to Unisys Provider Relations at (800) 473-2783 or (225) 924-5040.                                                                                                    |
| Prescribing Providers                                                                                                    |                                                                                                    |
| Current llewsletter and RA                                                                                                    | We recommend viewing this site with the latest versions of Netscape or Internet Explorer.                                                                                                    |
| Responsion frames                                                                                                    | Please note that the Health Care Financing Administration is now known as the Center for Medicare and Medicaid Services.                                                                                                  |
| Useful Links                                                                                                    | •                                                                                                    |
| Forms Files User Guides                                                                                                    |                                                                                                    |
| Home                                                                                                    |                                                                                                    |
| Warning: Unsuthorized<br>use of this site or the<br>information contained<br>herein is prohibited by<br>the Lociation Department |                                                                                                    |

2. Select the **Provider Login** button on the left side. The following security message may appear on the screen, depending on the user's Internet Explorer security settings. Select the appropriate button.

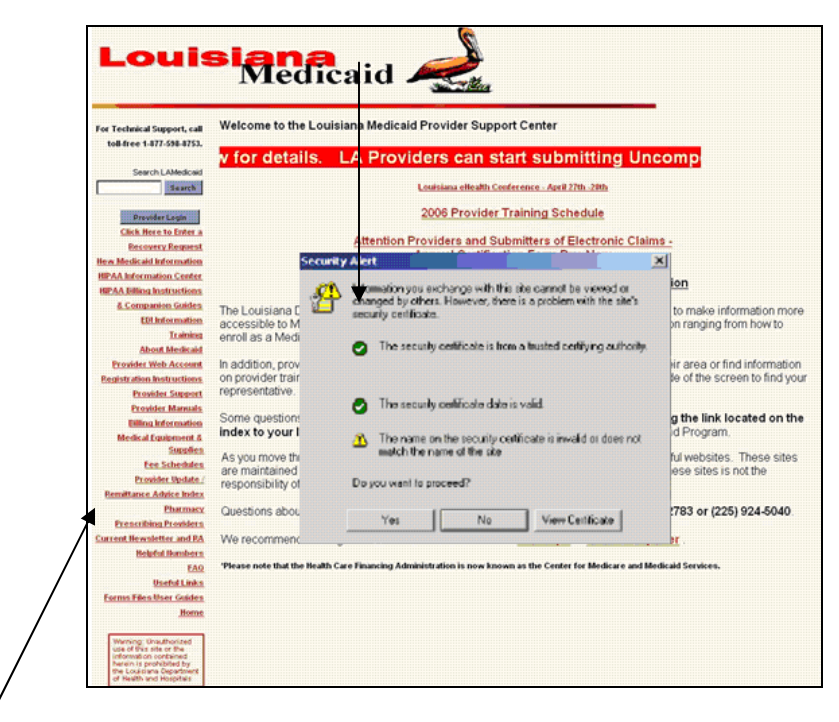

**Note:** The links on the left hand side of the page (under the **Provider Login** button) may change over time as new and more pertinent information is developed for presentation to providers.

3. The **Provider Login** screen is displayed. Enter your 7-Check-Digit Medicaid Provider ID Number in the appropriate field. Select the **Enter** button.

| Provider Login                                                                                                    |                  |
|----------------------------------------------------------------------------------------------------|------------------|
| Please enter your 7-Check-Digit Medicaid Provider ID Number:                                                                                                    | ]                |
| NOTICE TO USERS                                                                                                    |                  |
| This is Louisiana's Medicaid information and is the property of Unisys and Departme<br>of Health and Hospital. It is for authorized use only. <b>Users (authorized or</b><br><b>unauthorized) have no explicit or implicit expectation of privacy.</b>                                                                                                    | ənt              |
| Any or all uses of this website and all files on this system may be intercepted, monito recorded, copied, audited, inspected, and disclosed to authorized site, Department of Health and Hospital, and law enforcement personnel, as well as authorized officials of other agencies, both domestic and foreign. By using this system, the user conset to such interception, monitoring, recording, copying, auditing, inspection, and disclosure at the discretion of authorized site or Department of Health and Hospital. | red<br>of<br>nts |
| Unauthorized or improper use of this website may result in administrative disciplinary action and civil and criminal penalties. <u>By continuing to access to website you indicate your awareness of and consent to these terms and conditions of use. LOG OFF IMMEDIATELY if you do not agree to the condition stated in this warning.</u>                                                                                                    | <u>his</u>       |
| Document : Provider Login                                                                                                    |                  |
| Date Modified : 1/24/03                                                                                                    |                  |

4. The **Provider Applications Area** login screen is displayed. Enter the Restricted Provider Applications' Login ID and Password in the appropriate fields. Select the **Login** button.

| Provider Logout Help                                                                                                    |
|----------------------------------------------------------------------------------------------------|
| The application(s) listed below are for authorized use only. Click on an application link to access the<br>application.    |
| Provider Applications                                                                                                    |
| LAMEDICAID.COM Fact Sheet                                                                                                  |
| Restricted Provider Applications                                                                                           |
| Please enter your Restricted Applications' Login ID and Password.<br>Remember the Login ID and Password are case sensitive |
|                                                                                                    |
| Password                                                                                                    |
| Login                                                                                                    |
| Eorgot Your Login ID? Forgot Your Password?                                                                                |
| Document : Provider Applications Area<br>Date Modified : 1/2403                                                            |

5. The **Provider Applications Area** screen is displayed. Select the **Claim Status Inquiry** hyperlink.

| The application(s) I<br>application. | isted below are for authorized use only. Click on an application link to access the |
|--------------------------------------|-------------------------------------------------------------------------------------|
| Provider Applications                |                                                                                     |
| LAMEDICAID.CO                        | <u>M Fact Sheet</u>                                                                 |
| Restricted Provider App              | lications                                                                           |
| Administrative Too                   | ils - Group Provider                                                                |
| eSupport                             |                                                                                     |
| eSupport Add App                     | lication                                                                            |
| eSupport Help Tra                    | nsaction                                                                            |
| Administrative Too                   | ls - Unisys                                                                         |
| Medicaid Eligibilit                  | r Verification System                                                               |
| Claim Status Inqui                   | ¥ (                                                                                 |
| Currently no restric                 | ted provider applications                                                           |

6. The Medicaid Claims Status Inquiry Web Application screen is displayed.

| Medicaid Claims Status Inquiry Web Application         Navigation Menu         Search Response Print Friendly <u>eMEVS</u> Main Menu Help         INPORTAILT: DO NOT use the "BACK" browser button - please use the maximum menu.         For Technical Support, please contact (877) 593-8753.         For Eligibility Verification Support, please choose the <u>eMEVS</u> Navigation Menu Option above or call (800) 775-632 (225) 216-7387 to access REVS.         For Other Types of Assistance, please contact Univys Provider Relations at (800) 473-2783 or (225) 924-5040.         Search Type       General Search Contact Univys Provider Relations at (800) 473-2783 or (225) 924-5040.         Search Type       General Search Contact Univys Provider Relations at (800) 473-2783 or (225) 924-5040.         Search Type       General Search Contact Univys Provider Relations at (800) 473-2783 or (225) 924-5040.         Recipient ID       13 Digit Number         Claim Charge Amount       ###         Dates of Service       Thru       mmxdd/yyyy         Your Trace #                                                                                                    |                                                                                                    | Change Password (                                                                                           | hange Account Info P                                        | rovider Logout Help 😿                          |
|----------------------------------------------------------------------------------------------------|----------------------------------------------------------------------------------------------------|----------------------------------------------------------------------------------------------------|-------------------------------------------------------------|------------------------------------------------|
| Medicaid Claims Status Inquiry Web Application         Navigation Menu         Search Response Print Friendly eMEVS Main Menu Help         MPORTAIT: DO NOT use the "BACK" browser button - please use the navigation menu.         For Technical Support, please contact (877) 598-8753.         Par Eligibility Verification Support, please choose the gMEVS Navigation Menu Option above or call (800) 775-632 (225) 215-7387 to access REVS.         For Other Types of Assistance, please contact Unisys Provider Relations at (800) 473-2783 or (225) 924-5040.         Search Type       General Search Contact Unisys Provider Relations at (800) 473-2783 or (225) 924-5040.         Search Type       General Search Contact Unisys Provider Relations at (800) 473-2783 or (225) 924-5040.         Search Type       General Search Contact Unisys Provider Relations at (800) 473-2783 or (225) 924-5040.         Recipient ID       13 Digit Number         Claim Charge Amount       ###         Dates of Service       Im thru       mmxdd/yyyy         Your Trace #       Image: Image: I                                                                                                    |                                                                                                    |                                                                                                    |                                                             |                                                |
| Navigation Menu         Search Response Print Friendly <u>eMEVS</u> Main Menu Help         IMPORTAIT: Do NOT use the "BACK" browser button - please use the navigation menu.         For Technical Support, please contact (\$77) 598-8753.         For Echnical Support, please contact (\$77) 598-8753.         For Other Types of Assistance, please contact Unisys Provider Relations at (800) 473-2783 or (225) 924-5040.         Search Type       General Search ♥ Clear Screen         Provider Last Name       ID         Recipient ID       13 Digt Number         Claim Charge Amount       ###         Dates of Service       Im thru         Wind Charge Amount       ####                                                                                                    | Medicaid Claims Status Inquiry Web                                                                                                    | Application                                                                                                 |                                                             |                                                |
| Search Response Print Friendly eMEVS Main Menu Help  MPORTAIT: DO NOT use the "BACK" browser button - please use the navigation menu. For Technical Support, please contact (877) 598-5753. For Eligibility Verification Support, please contact the <u>MEVS</u> Navigation Menu Option above or call (880) 775-632 (225) 215-7387 to access REVS. For Other Types of Assistance, please contact Unisys Provider Relations at (800) 473-2783 or (225) 924-5040. Search Type General Search Clear Screen  Provider Last Name ID  Recipient ID  States of Service Thrue States of Service Thrue States of Service Thrue States of Service Thrue States of Service Thrue States of Service                                                                                                    | Navigation Menu                                                                                                    |                                                                                                    |                                                             |                                                |
| INPORTAILT: DO NOT use the "BACK" browser button - please use the maximition menu.         For Technical Support, please contact (877) 598-8753.         For Eligibility Verification Support, please choose the <u>eMEVS</u> Navigation Menu Option above or call (880) 775-632 (225) 216-7387 to access REVS.         For Other Types of Assistance, please contact Univys Provider Relations at (800) 473-2783 or (225) 924-5040.         Search Type       General Search Contact Univys Provider Relations at (800) 473-2783 or (225) 924-5040.         Search Type       General Search Contact Univys Provider Relations at (800) 473-2783 or (225) 924-5040.         Provider Last Name       ID         Clear Screen       ID         Recipient ID       13 Digit Number         Claim Charge Amount       ###         Dates of Service       Im       Im         Your Trace #       Im       Im                                                                                                    | Search Response PrintFriendly <u>eMEVS</u>                                                                                                    | ain Menu Help                                                                                               |                                                             |                                                |
| Search Type     General Search     Clear Screen       Provider Last Name     ID       Recipient ID     13 Digt Number       Claim Charge Amount     ###       Dates of Service     Im     Im       Your Trace #     Im                                                                                                    | IMPORTAIN: BO HOT use the "BACK" browser I<br>For Technical Support, please contact (877)<br>For Eligibility Verification Support, please ch<br>(225) 215-3387 to access REVS.<br>For Other Types of Assistance, please conta | utton - please use the navi<br>598-8753,<br>sose the <u>eMEVS</u> Navigation<br>ct Unisys Provider Relation | gation menu.<br>on Menu Option above<br>ns at (800) 473-278 | or call (800) 776-6323<br>3 or (225) 924-5040. |
| Provider Last Name       ID         Recipient ID       13 Digt Number         Claim Charge Amount       ###         Dates of Service       Im thru       Im remAdd/yyyy         Your Trace #       Image: Service Service       Image: Service Service S | Search Type General Search                                                                                                    | Clear Screen                                                                                                |                                                             |                                                |
| Recipient ID       13 Digit Number         Claim Charge Amount       ###         Dates of Service       Image: thru         Your Trace #       Image: thru                                                                                                    | Provider Last Name                                                                                                    | ID                                                                                                    |                                                             |                                                |
| Recipient ID     13 Digit Number       Claim Charge Amount     ###       Dates of Service     Image: thru       Your Trace #     Image: thru                                                                                                    |                                                                                                    |                                                                                                    |                                                             |                                                |
| Recipient ID     13 Digit Number       Claim Charge Amount     ###       Dates of Service     Image: thru       Your Trace #     Image: thru                                                                                                    |                                                                                                    |                                                                                                    |                                                             |                                                |
| Claim Charge Amount###<br>Dates of Service IIII thru IIIIIIIIIIIIIIIIIIIIIIIIIIIIIII                                                                                                    | Recipient ID                                                                                                    | 3 Dicit Number                                                                                              |                                                             |                                                |
| Dates of Service thru winAdd/yyyy<br>Your Trace #                                                                                                    | Claim Charge Amount                                                                                                    |                                                                                                    |                                                             |                                                |
| Your Trace #                                                                                                    | Dates of Service                                                                                                    | thru                                                                                                    | nim/dd/yyyyy                                                |                                                |
|                                                                                                    | Your Trace #                                                                                                    | ]                                                                                                    |                                                             |                                                |
| *** Note:Required fields are in red                                                                                                    | *** llote:Required fields are in red                                                                                                    | (                                                                                                    | Submit                                                      |                                                |

# **USING THE eCSI APPLICATION**

This section of the User Manual presents information on navigating through the application, general search inquiry, ICN search inquiry, and the response transaction. Providers are able to inquire on the status of a claim by performing a general search or an ICN specific search. These two different search methods are provided in a pull down menu in the Search Type field.

| LOUISIANA HEDICAID - Nice                                                                                   | will internet Explore                                                                       |                                    |                           |                           |
|----------------------------------------------------------------------------------------------------|---------------------------------------------------------------------------------------------|------------------------------------|---------------------------|---------------------------|
| File * J-Dad . * Adde                                                                                       | 🖩 🌒 héps //www.lanaticait.com/spreweikt/default.Htm                                         |                                    |                           | * 27 Go Lats * 1          |
| AIM -                                                                                                    | 🔄 🔍 Search 🥔 🖓 👘 🕼 Pup Upe Blocked 1                                                        | 196 🛕 Adol = 🔂 Garres 🔌            | Penceak + 🛟 Weater        | *   Şîraşî 🕑              |
| Lastrivite Web                                                                                              | T 100 Visad Deckmans (742-0                                                                 | De Kon Searatu Berarts             |                           | C Neveous                 |
|                                                                                                    |                                                                                             | 1                                  |                           |                           |
| LOU                                                                                                    | Medicaid                                                                                    |                                    |                           |                           |
|                                                                                                    | micurcard .                                                                                 | - Alexandre                        |                           |                           |
|                                                                                                    |                                                                                             |                                    |                           |                           |
| For Technical Support, call                                                                                 | Novigation News                                                                             | an Horas Help                      |                           |                           |
| Coll free 1-877-518-8753                                                                                    |                                                                                             |                                    |                           |                           |
| New Medical Information                                                                                     | IMPORTANT: DO NOT use the "BACK" browser to<br>for Technical Surgest, places contact (027). | etton - please use the namp#       | komen.                    |                           |
| HPAR Information Center                                                                                     | For Eligibility Verification Support, please the                                            | iese the <b>EMENS</b> Novipolian i | Here Option above is call | (855) ~ 556-6523 or (225) |
| MPAA Dilling instructions &                                                                                 | For Other Types at Assistance, please conta                                                 | ct Unicys Pravider Relations :     | a: (024) 473-2783 or (2   | 25) 924-5040.             |
| Companies Guiden                                                                                            |                                                                                             | -                                  |                           |                           |
| Provider Treining Meteriain                                                                                 | Search Type General Search                                                                  | Cear Streem                        |                           |                           |
| About Medicaid                                                                                              | ICH Search                                                                                  |                                    |                           |                           |
| Fronder High Access                                                                                         | Provider Lest Name                                                                          | -0                                 |                           |                           |
| Fredder Rossel                                                                                              |                                                                                             |                                    |                           |                           |
| filling information                                                                                         |                                                                                             |                                    |                           |                           |
| Provider Dodder/                                                                                            | -2                                                                                          |                                    |                           |                           |
|                                                                                                    |                                                                                             |                                    |                           |                           |
| <b>Rendtance Advice Index</b>                                                                               |                                                                                             |                                    |                           |                           |
| Annetarics Advice Index<br>Parcelary, Press (Deb)                                                           | Recipient ID                                                                                | 3 Cligit Number                    |                           |                           |
| Semittance Advice Inden<br>Ebertises/Press(Ding<br>Presiders                                                | Recipion 10 Claim Charge Amount                                                             | 3 Cigit Humber<br>F All            |                           |                           |
| Annatures Advice Index<br>Elections President<br>President<br>Context New Method and MA                     | Recipion110 Claim Charge Amount Dates of Service                                            | Coglificator<br>Car<br>thru        | er Millery                |                           |
| Bendfarst Adviss Index<br>Electrony Press (Ding<br>Providers<br>Gaussi Howstelly: and BA<br>Briefel Numbers | Recipion IID Oaim Charge Amount Dates of Service Your Trace #                               | 10dHinter<br>far<br>thru           |                           |                           |

#### eCSI Search Type Methods

A provider is able to utilize the billing provider number or the servicing provider number; whichever the provider used to log into the application. If a billing provider number is used, eCSI returns all claims for that billing provider regardless of the servicing provider. If a servicing provider number is used, eCSI will returns only claims where that provider is the servicing provider.

## Navigating Through the Application

This subsection provides information on navigating through the eCSI application.

#### Screen Buttons

The selection processing functions that appear on the eCSI web user screen pages assist the user in navigating through the application. There are five navigational links that appear across the top of the web screen. These links are disabled if the function is not available from a particular screen. In addition, the Clear Screen link appears in the middle of the screen. If the user's mouse hovers, i.e., remains stationary for a period of time over one of these links, a message appears to identify the purpose of the link.

| Louisiana<br>Medicaid                                                                                                  |                                                                                                    |  |  |
|----------------------------------------------------------------------------------------------------|----------------------------------------------------------------------------------------------------|--|--|
| For Technical Support, call toll-free 1-877-598-8753.                                                                  | Change Password Change Account Info Provider Logout Belp                                                                                                    |  |  |
| Provider Logour                                                                                                    | Medicald Claims Status induiry web Application                                                                                                    |  |  |
| Hew Medicaid Internation                                                                                               | Navigation Menu                                                                                                    |  |  |
| HIPAA Billing Instructions &                                                                                           | Search Response PrintFriendly eMEVS Main Menu Belg                                                                                                    |  |  |
| How Medicaid Information                                                                                               |                                                                                                    |  |  |
| HIPAA Information Center                                                                                               | For Technical Support, please contact (877) 598-8753.                                                                                                    |  |  |
| HPAA Billing Instructions &<br>New Medicaid Information                                                                | For Eligibility verification Support, please choose the <u>eMEVS</u> Novigation Menu Option above or cell (800) 776-6323 or<br>(225) 216-7307 to access REVS.<br>For Other Types of Assistance, please contact Unisys Provider Relations at (971) 473-2703 or (225) 924-5040. |  |  |
| HIPAA Billing Instructions &<br>Companion Guides                                                                       | Search Type General Search 🛩 Clear Screen                                                                                                    |  |  |
| Provider Traininu Materials<br>About Médicaid<br>Provider Web Account<br>Registration Instructions<br>Provider Support | Provider Last Name                                                                                                    |  |  |
| <b>Billing Information</b>                                                                                             | Participant ID 12 Ded th star                                                                                                    |  |  |
| Provider Update /                                                                                                    | Claim Charge Amount                                                                                                    |  |  |
| Remittance Advice Index                                                                                                |                                                                                                    |  |  |
| Pharmacy / Prescribing                                                                                                 |                                                                                                    |  |  |
| Providers                                                                                                    | Your Trace #                                                                                                    |  |  |
| Current newsietter and RA<br>Helpful Humbers<br>EAQ                                                                    | "'NoteStequin at liekts are in red                                                                                                    |  |  |

- Select the Search link to perform a Claims Status Inquiry search by ICN or General Method
- Select the *Response* link to view the claims status response screen
- Select the *Print Friendly* link to view a print friendly version of the response screen
- Select the *eMEVS* link to access the electronic Medicaid Eligibility Verification System
- Select the *Main Menu* link to discontinue current processing at any page and return to the Provider Applications Area Main Menu.
- Select the *Help* link to obtain field specific help information.
- Select the *Clear Screen* link to clear a page and reset the page data fields to their default values

There is a selection-processing button that appears in the lower right hand corner of the web screen.

• Select the *Submit* button to process the data entered on a screen.

## Error Messages

The eCSI application provides logical, user-friendly error messages during processing to inform the user that an error has occurred and corrective action is needed. When an error is detected, a user is informed via a message box that an error has occurred. The

error message identifies the corrective action needed to fix the error. If a required field is blank when the user selects the **Submit** button, an error message dialog box is displayed indicating that the required field(s) is blank. Most text fields require a certain number of characters to be entered. If fewer than the required number of characters is entered, a message will inform the user that a minimum number of characters must be entered. This sequence continues until the user has entered the appropriate information in all required fields. If data entered in a specific field is in an incorrect format; i.e., alphabetic instead of numeric data in a numeric field, then a message is returned identifying the error. All data must be entered in the correct format before processing continues. The following is an example of an error message.

| Medicaid Claims Status Inquiry Web Application                                                                                                    |  |  |  |  |
|----------------------------------------------------------------------------------------------------|--|--|--|--|
| Navigation Menu                                                                                                    |  |  |  |  |
| Search Response Print Friendly <u>eMEVS Main Menu</u> <u>Help</u>                                                                                                    |  |  |  |  |
| IMPORTANT: DO NOT use the "BACK" browser button - please use the navigation menu.<br>For Technical Support, please contact (877) 598-8753.<br>For Eligibility Verification Support, please choose the <u>eMEVS</u> Navigation Menu Option above or call (800) 776-6323 or (225)<br>216-7387 to access REVS.<br>For Other Types of Assistance, please contact Unisys Provider Relations at (800) 473-2783 or (225) 924-5040. |  |  |  |  |
| Search Type General S Microsoft Internet Explorer                                                                                                    |  |  |  |  |
| Provider Last Name UNKNOWN I The following errors occurred:                                                                                                    |  |  |  |  |
| Recipient ID adfeadfasdf * Recipient ID must be a 13 digit number.                                                                                                    |  |  |  |  |
| Claim Charge Amount                                                                                                    |  |  |  |  |
| Dates of Service                                                                                                    |  |  |  |  |
| Your Trace #                                                                                                    |  |  |  |  |
| *** Note:Required fields are in red Submit                                                                                                    |  |  |  |  |

#### eCSI Error Message

## Informational Messages

During eCSI web screens processing, the user is kept aware of the processing status through the use of informational messages. If an informational message is received the user does not have to initiate a corrective action. The message is for informational purposes solely and the processing continues. The following is an example of an informational message that is executed when the server is down and the user needs to try again later.

## eCSI Informational Message

| Medicaid Claims Status Inquiry Web Application                                                                                                    |      |                |              |                  |               |
|----------------------------------------------------------------------------------------------------|------|----------------|--------------|------------------|---------------|
| Navigation Me                                                                                                    | nu   |                |              |                  |               |
| <u>Search</u> Resp                                                                                                    | onse | Print Friendly | <u>emevs</u> | <u>Main Menu</u> | <u>u Help</u> |
| IMPORTANT: DO NOT use the "BACK" browser button - please use the navigation menu.<br>For Technical Support, please contact (877) 598-8753.<br>For Eligibility Verification Support, please choose the <u>eMEVS</u> Navigation Menu Option above or call (800) 776-6323 or (225)<br>216-7387 to access REVS.<br>For Other Types of Assistance, please contact Unisys Provider Relations at (800) 473-2783 or (225) 924-5040. |      |                |              |                  |               |
| Error Message: 0005 - Unable to Respond within required time limits                                                                                                    |      |                |              |                  |               |

## **General Search Screen**

The eCSI General Search methodology is discussed in this subsection. This search methodology can return multiple claims that meet the parameters supplied by the provider when the inquiry does not uniquely identify a claim within the system. The provider may enter unique identifying elements to obtain an exact match. The system automatically populates the Provider Last Name and Provider ID fields based on the authentication process that occurs when a provider logs into the application. The provider is required to enter the Recipient ID number only; however, there are other search elements available for inquiry purposes. Required fields are denoted in red on the web screen. When a General Search inquiry is initiated, the eCSI application always checks the database against the following match criteria:

- Provider (Billing or Servicing)
- Recipient ID

eCSI returns all claims where there is a match on provider and recipient ID. If the provider has entered incorrect information in a field, the correct data echoes back.

# Screen Samples

The following is an example of a General Search Home Screen.

| eCSI General Search                                                                                                    |                                                                                                    |  |  |
|----------------------------------------------------------------------------------------------------|----------------------------------------------------------------------------------------------------|--|--|
| Louisiana<br>Medicaid                                                                                                    |                                                                                                    |  |  |
| For Technical Support, call<br>toll-free 1-877-598-8753.<br>Provider Looput                                                                                                    | Change Password Change Account Info Provider Logout Help                                                                                                    |  |  |
| New Medicaid Information<br>HIPAA Information Center                                                                                                    | Navigation Menu<br>Searth Response Print Friendly <u>sMEVS</u> <u>Main Menu</u> <u>Hele</u>                                                                                                    |  |  |
| INPAA Billing instructions &<br>Hew Medicaid Information<br>HIPAA Information Center<br>HIPAA Billing Instructions &<br>Hew Medicaid Information<br>HIPAA Information Center<br>HIPAA Billing Instructions & | IMPORTAIN: DO NOT use the "BACK" browser botton - please use the navigation menu.<br>For Technical Support, please contact (077) 598-6753.<br>For Eligibility Perification Support, please choose the <u>enterys</u> Navigation Menu Option above or call (800) 776-6323 or<br>(225) 216-730 To access REVS.<br>For Other Types of Assistance, please contact Unisys Provider Relations at (800) 473-2783 or (225) 924-5040.<br>Search Type<br>General Search Comparison Content Unisys Provider Relations at (800) 473-2783 or (225) 924-5040. |  |  |
| Companion Guides<br>Provider Training Materials<br><u>About Medicaid</u><br>Provider Web Account<br>Registration Instructions<br>Provider Support                                                            | Provider Last Name                                                                                                    |  |  |
| Eilling Information<br>Provider Undate /<br>Remittance Advice Index<br>Pharmacy Prescibing<br>Providers<br>Current Newsletter and PA                                                                         | Recipient ID     13 Digt Hunber       Claim Charge Amount     ###       Dates of Service     Image: thru       Your Trace #     Image: thru                                                                                                    |  |  |
| Helpful Numbers<br>FAQ                                                                                                    | *** Note:Required fields are in red Submit                                                                                                    |  |  |

## Data Fields

Required fields are denoted in red on the web screen. All required data fields must contain valid entries before processing continues. The following table designates which fields are required.

| Field Name         | Required | Data Validation                                                                                                    |
|--------------------|----------|----------------------------------------------------------------------------------------------------|
| Search Type        | Yes      | Use the dropdown box to select General Search or ICN Search.                                                                                           |
| Provider Last Name | Yes      | Maximum length – 13 characters<br>(alphanumeric). This field is<br>automatically populated based on the<br>provider log in authentication information. |
| Provider ID        | Yes      | 7 digits (numeric). This field is automatically populated based on the provider log in authentication information.                                     |

| Field Name          | Required | Data Validation                                                                                                    |
|---------------------|----------|----------------------------------------------------------------------------------------------------|
| Recipient ID        | Yes      | 13 digits (numeric).                                                                                                    |
| Claim Charge Amount | No       | Numeric with 2 decimal places.                                                                                              |
| Dates of Service    | No       | Type in dates of service or click on popup                                                                                  |
|                     |          | calendar and select calendar options. If<br>only a beginning date of service is<br>entered, the ending date of service will |
| Your Trace #        | No       | The provider's unique code to link a transaction to a recipient.                                                            |

The eCSI application validates selected fields to ensure that data is entered in an acceptable format and range criterion. Many data fields require information to be entered in a specific format. If the data entered is not in the proper format, a message and an example of the required format are displayed. Processing continues after all data on the page is entered in the correct format.

Character fields accept alphabetic, numeric, and special character data. Character fields are NOT case sensitive for alphabetic characters. Numeric fields accept only numeric values. Monetary amounts must be a number with 2 decimal places. No dollar signs and positive/negative signs are accepted.

# **ICN Search Screen**

The eCSI ICN Search methodology is discussed in this subsection. This search methodology can uniquely identify a claim within the system by matching the ICN. eCSI automatically populates the Provider Last Name, and Provider ID fields based on the authentication process that occurs when a provider logs into the application. The provider is required to enter the ICN only. Required fields are denoted in red on the web screen. When an ICN search inquiry is initiated, the eCSI application checks the database against the following match criteria:

- Provider (Billing or Servicing)
- ICN

The eCSI application returns all claims where there is a match on provider and ICN. If the provider has entered incorrect information in a field, eCSI will echo back the correct data.

## Screen Samples

The following is an example of an ICN Search Home Screen.

# eCSI Search by ICN

| Louisiana<br>Medicaid                                 |                                                                                                    |  |  |  |
|-------------------------------------------------------|----------------------------------------------------------------------------------------------------|--|--|--|
|                                                       |                                                                                                    |  |  |  |
| For Technical Support, call toll-free 1-877-598-8753. | Change Password Change Account Info Provider Logout Help                                                                                                    |  |  |  |
| Provider Lagout                                       | Medicaid Claims Status Inquiry Web Application                                                                                                    |  |  |  |
| New Medicaid Information                              | Navigation Menu                                                                                                    |  |  |  |
| HIPAA Information Center                              | Search Response Print Friendly eMEVS Main Menu Help                                                                                                    |  |  |  |
| HIPAA Billing Instructions &                          |                                                                                                    |  |  |  |
| New Medicaid Information                              | IMPORTAILT: DO NOT use the "BACK" browser butten - please use the navigation menu.                                                                                                  |  |  |  |
| HIPAA Information Center                              | For Technical Support, please contact (877) 598-8753.<br>Exe Elizibility Varification Support, please change the eMEVS Newloation Newl Option shows or call (800) 775-5323 or (225) |  |  |  |
| HIPAA Billing Instructions &                          | 216-7387 to access REVS.                                                                                                    |  |  |  |
| Companion Guides                                      | For Other Types of Assistance, please contact Unisys Provider Relations at (800) 473-2783 or (225) 924-5040.                                                                        |  |  |  |
| Provider Training Materials                           | Clear Screen                                                                                                    |  |  |  |
| About Medicaid                                        | Search Type Turn Search                                                                                                    |  |  |  |
| Provider Web Account                                  | Provider Last Name                                                                                                    |  |  |  |
| Registration Instructions                             | Provider Last Name                                                                                                    |  |  |  |
| Provider Support                                      |                                                                                                    |  |  |  |
| Billing Information                                   |                                                                                                    |  |  |  |
| Provider Update /                                     |                                                                                                    |  |  |  |
| Remittance Advice Index                               |                                                                                                    |  |  |  |
| Pharmacy / Prescribing                                | ICN 13 Digit Number                                                                                                    |  |  |  |
| Providers                                             | Your Trace #                                                                                                    |  |  |  |
| Current Newsletter and RA                             | (U) Holad Bandinad Balda area in read                                                                                                    |  |  |  |
| Helpful Humbers                                       | Submit                                                                                                    |  |  |  |
| FAU                                                   |                                                                                                    |  |  |  |

#### Data Fields

Required fields are denoted in red on the web screen. All required data fields must contain valid entries before processing continues. The following table designates which fields are required.

| Field Name         | Required | Data Validation                                                                                                    |
|--------------------|----------|----------------------------------------------------------------------------------------------------|
| Search Type        | Yes      | Use the dropdown box to select General Search or ICN Search.                                                                                           |
| Provider Last Name | Yes      | Maximum length – 13 characters<br>(alphanumeric). This field is<br>automatically populated based on the<br>provider log in authentication information. |

| Field Name   | Required | Data Validation                                                                                                    |
|--------------|----------|----------------------------------------------------------------------------------------------------|
| Provider ID  | Yes      | 7 digits (numeric). This field is<br>automatically populated based on the<br>provider log in authentication information. |
| ICN          | Yes      | 13 digits (numeric)                                                                                                    |
| Your Trace # | No       | The provider's unique code to link a transaction to a recipient.                                                         |
| Search Type  | Yes      | Use the dropdown box to select General Search or ICN Search.                                                             |

## Response Screen

When all required fields of the inquiry page have been entered and the **Submit** button is selected, the message is sent to the eCSI system. The application returns a response providing information about a claim once a match has been established using the search criteria. All original search data that has been entered on the inquiry page will be displayed on the response screen. Related data is grouped together by subject matter.

An ICN Search uniquely identifies a claim, thus the response is an exact match. For inquiries by ICN, it is possible to return status information about the claim history starting with the ICN that is input. Adjustments will appear if the original claim was paid. For example, if the original claim were adjusted twice, and the original ICN is input, there would be (chronologically) three ICNs associated with the claim; the original and two adjustments. The response will contain information regarding the ICN on the inquiry, plus all subsequent adjustments.

If the provider does not supply unique identifying elements and initiates a General Search, the response includes multiple claims that meet the parameters supplied by the provider.

# Screen Samples

The following is an example of a General Response Screen. This response includes multiple claims because only the Recipient ID was entered for the inquiry.

| Medicaid Claims Status In                                                                                                    | nquiry Web Application                                                                                      |  |  |
|----------------------------------------------------------------------------------------------------|----------------------------------------------------------------------------------------------------|--|--|
| Navigation Menu                                                                                                    |                                                                                                    |  |  |
| Search Response Printfriem                                                                                                    | dhy eMEYS Main Menu Help                                                                                    |  |  |
| IMPORTANT: DO NOT use the "BACK" browser bottom - please use the navigation menu.<br>For Technical Support, please contact (877) 590-0753.<br>For Eligibility Verification Support, please choose the <b>IMPYS</b> Navigation Menu Option above or call (800) 776-B323 or (225)<br>216-7307 to access REVS.<br>For Other Types of Assistance, please contact Unisys Provider Relations at (800) 473-2783 or (225) 924-5840. |                                                                                                    |  |  |
|                                                                                                    |                                                                                                    |  |  |
| Search Criteria                                                                                                    |                                                                                                    |  |  |
| Search Type                                                                                                    | General Search                                                                                              |  |  |
| Recipient ID                                                                                                    |                                                                                                    |  |  |
| Provider Information                                                                                                    |                                                                                                    |  |  |
| Hame                                                                                                    |                                                                                                    |  |  |
| Provider ID                                                                                                    |                                                                                                    |  |  |
| Telephone                                                                                                    | •                                                                                                    |  |  |
| Subscriber Information                                                                                                    |                                                                                                    |  |  |
| Harre                                                                                                    |                                                                                                    |  |  |
| Member ID Number                                                                                                    |                                                                                                    |  |  |
| Bate of Birth                                                                                                    |                                                                                                    |  |  |
| Sex                                                                                                    |                                                                                                    |  |  |
| Claims Information                                                                                                    |                                                                                                    |  |  |
| Claim Status                                                                                                    | FinalizedPayment-The claimfine has been paid.                                                               |  |  |
| Claims Status Clarification                                                                                                    | HPAA Adj Ron Code 117 - Clein requires signature-on-file indicator.                                         |  |  |
| Ocioinal Charge Streams                                                                                                    | HPAA Adj Rsn Code 466 - Entities Original Signature                                                         |  |  |
| Chim Payment Amount                                                                                                    | 25.07                                                                                                    |  |  |
| Payment Method                                                                                                    | Automated Clearing House (ACH)                                                                              |  |  |
| Remittance or Check Number                                                                                                    |                                                                                                    |  |  |
| Status Effective Date                                                                                                    | 02/03/2004                                                                                                  |  |  |
| Date of service                                                                                                    | 11/10/2003 thru 11/10/2003                                                                                  |  |  |
| Procedure Code                                                                                                    | 99213                                                                                                    |  |  |
| Procedure Code Modifier(s)                                                                                                    | 2                                                                                                    |  |  |
| ICN<br>Medical Research Humpher                                                                                                    | 000000000000000000                                                                                          |  |  |
| Wedness Record Humber                                                                                                    |                                                                                                    |  |  |
| Claims Information                                                                                                    |                                                                                                    |  |  |
| Claim Status                                                                                                    | Finalized/Denial-The claim/line has been denied.                                                            |  |  |
| Claims Status Clarification                                                                                                    | HPAA Adj Ran Code 484 - Payer Assigned Centrol Number.                                                      |  |  |
| Claim Payment Amount                                                                                                    | 00                                                                                                    |  |  |
| Payment Method                                                                                                    |                                                                                                    |  |  |
| Remittance or Check Humber                                                                                                    | 0000000                                                                                                    |  |  |
| Status Effective Date                                                                                                    | 03/23/204                                                                                                   |  |  |
| Date of service                                                                                                    | 01/09/2003 thru 01/09/2003                                                                                  |  |  |
| Procedure Code                                                                                                    | 96212                                                                                                    |  |  |
| Procedure Code Modifier(s)                                                                                                    | 25                                                                                                    |  |  |
| Medical Record Humber                                                                                                    | 00000000000000000000                                                                                        |  |  |
| Bill Type                                                                                                    |                                                                                                    |  |  |
| Claims Information                                                                                                    |                                                                                                    |  |  |
| Chaines internation                                                                                                    | Providence Provide Twice relation to the Construction of Construct                                          |  |  |
| Claims Status Clarification                                                                                                    | Finalized Venial-The claimane has been denied.<br>HIP & & adi Ron Code 132 - Entity's Medicald provider id. |  |  |
|                                                                                                    | HPAA Adj Ron Code 1 - For more detailed information, see remittance advice.                                 |  |  |
| Original Charge Amount                                                                                                    | 42.00                                                                                                    |  |  |
| Claim Payment Amount                                                                                                    | .00                                                                                                    |  |  |
| Payment Method                                                                                                    |                                                                                                    |  |  |
| Remittance or Check Number<br>Status Diffection Date                                                                                                    | 0000000                                                                                                    |  |  |
| Cheok or EFT Bate                                                                                                    |                                                                                                    |  |  |
| Date of service                                                                                                    | 01/09/2003 thru 01/09/2003                                                                                  |  |  |
| Procedure Code                                                                                                    | 99212                                                                                                    |  |  |
| Procedure Code Modifier(s)                                                                                                    | 20<br>20                                                                                                    |  |  |
| Medical Record Humber                                                                                                    | 000000000000000000000000000000000000000                                                                     |  |  |
| Bill Type                                                                                                    |                                                                                                    |  |  |
|                                                                                                    |                                                                                                    |  |  |
| Transaction run on 09/13/2004 at 09:1                                                                                                    | 15:36 CT by LAMedicaid - Louisiana Medicaid                                                                 |  |  |
|                                                                                                    |                                                                                                    |  |  |
|                                                                                                    |                                                                                                    |  |  |

#### ..... c

The following is an example of an ICN Search Response Screen. This response is an exact match because the ICN Search uniquely identifies a claim.

| econicia Search Response Screen                                                                                                    |                                                                                                    |                                                                                                    |  |
|----------------------------------------------------------------------------------------------------|----------------------------------------------------------------------------------------------------|----------------------------------------------------------------------------------------------------|--|
| Loui                                                                                                    | <b>Siana</b><br>Medica                                                                                                    | nid 🚄                                                                                                    |  |
| For Technical Support, call<br>toll-free 1.877-598-8769,<br>Provider Logout                                                                                                   | Medicaid Claims Status In                                                                                                    | Change Password Change Account Info Provider Logout Help                                                                                                    |  |
| New Medicaid Information<br>HIPAA Information Center                                                                                                    | Navigation Menu<br><u>Search</u> Response <u>Print Friend</u>                                                                                                    | Iv cMEVS Nain Menu Hele                                                                                                    |  |
| HEAA Milling Instructions 3<br>Heav Madicald Information<br>HEAA Information Contex<br>HEAA Milling Instructions &<br>Heav Medicald Information<br>HERA & Referentiate Contex | IMPORTANT: BO HOT use the "BU<br>For Technical Support, please<br>For Eligibility Verification Support<br>216-7387 to access REVS.<br>For Other Types of Assistance | NCK"browser lutton - please use the navigation menu.<br>contact (877)598-8783.<br>urr, please closures the <u>MALVS</u> Navigation Menu Option above or call (888) 776-6323 or (225)<br>, please contact Unisvs Provider Relations at (880) 473-2783 or (225) 924-5040. |  |
| HPAA Billing Instructions &<br>New Medicald Information<br>HIPAA Information Center                                                                                           | Search Criteria<br>Search Type<br>ICH                                                                                                    | Va Search                                                                                                    |  |
| HPAA Billing Instructions &<br>New Medicaid Information<br>HIPAA Information Center<br>HIPAA Billing Instructions &<br>New Medicaid Information                               | Provider Information<br>Name<br>Provider ID<br>Telephone                                                                                                    |                                                                                                    |  |
| HIPAA Information Center<br>HIPAA Billing Instructions &<br>New Medicald Information<br>HIPAA Information Santar                                                              | Subscriber Information<br>Name<br>Member ID Number<br>Date of Birth                                                                                                 |                                                                                                    |  |
| UPAA Billing Instructions &<br>New Medicaid Information                                                                                                    | Sex<br>Claims Information                                                                                                    |                                                                                                    |  |
| HIPAA Billing Instructions &<br>Order Billing Instructions &<br>HIPAA Billing Instructions &                                                                                  | Claim Status<br>Claims Status Clarification<br>Original Charge Amount<br>Claim Descent Amount                                                                       | Presized/Paynent-The clain/line has been paid.<br>1993-AR All fun Code 055 - Clain/line has been paid.<br>15.00                                                                                                    |  |
| Companion Guissia<br>Provider Training Materials<br>About Medicaid<br>Provider Web Account                                                                                    | Claim Syment Amount<br>Payment Method<br>Remittance or Check Number<br>Status Effective Date<br>Check os Effective Date                                             | 23 A Juliana da Caralina (AC-1)<br>destana da Caralina (AC-1)<br>en organizationes                                                                                                    |  |
| Begistration Instructions<br>Provider Support<br>Billing Information<br>Provider Undelse (                                                                                    | Creek of tr i bits<br>Date of service<br>Procedure Code<br>Procedure Code Modifier(s)                                                                               | Concentration<br>Concentration Information<br>Sectors<br>TH                                                                                                    |  |
| Enconder Update /<br>Bernittanse Advise Index<br>Pharmacy / Prescribing<br>Providers                                                                                          | ICN<br>Medical Record Humber<br>Bill Type                                                                                                    |                                                                                                    |  |
| Current Newsletter and RA<br>Helpful Numbers<br>EAQ                                                                                                    | Transaction run on 12/21/2004 al: 12:3                                                                                                    | 4-19 CT by LAMericaid - Leutening Medicaid                                                                                                    |  |

eCSI ICN Search Response Screen
The following is an example of an ICN Search Response Screen where the original claim and an adjustment are displayed.

| ledica          | aid Claims       | s Status Inquiry Web Application                                                                              |
|-----------------|------------------|----------------------------------------------------------------------------------------------------|
| avigati         | ion Menu         |                                                                                                    |
| <u>earch</u>    | Response         | Print Friendly eMEVS Main Menu Help                                                                           |
|                 | RTANT: DO NO     | T use the "BACK" browser button - please use the navigation menu.                                             |
| For El          | ligibility Veril | fication Support, please choose the <u>eMEVS</u> Navigation Menu Option above or call (800) 776-6323 or (225) |
| 216-            | 7387 to acc      | ess REVS.                                                                                                    |
| 1010            | uler rypes u     | Assistance, please contact onisys Provider Relations at (000) 473-2703 of (223) 524-3040.                     |
| oarch           | Critoria         |                                                                                                    |
| Search 1        | Dyne             | ION Search                                                                                                    |
| CN              |                  |                                                                                                    |
|                 |                  |                                                                                                    |
| rovide          | r Informatio     | on                                                                                                    |
| lame            |                  |                                                                                                    |
| rovide          | r ID             |                                                                                                    |
| elepho          | ine              |                                                                                                    |
| ubscril         | ber Informa      | stion                                                                                                    |
| lame            |                  |                                                                                                    |
| lembe           | r ID Number      |                                                                                                    |
| late of E       | Birth            |                                                                                                    |
| ex              |                  |                                                                                                    |
| laims l         | Information      |                                                                                                    |
| laim St         | tatus            | Finalized/Payment-The claim/line has been paid.                                                               |
| laims s         | Status Clarifi   | cation HIPAA Adj Rsn Code 117 - Claim requires signature-on-file indicator.                                   |
|                 |                  | HIPAA Adj Rsn Code 466 - Entities Original Signature                                                          |
| riginal         | Charge Amo       | unt 42.00                                                                                                    |
| laim Pa         | ayment Amou      | unt 30.13                                                                                                    |
| 'aymen          | t Method         | Automated Clearing House (ACH)                                                                                |
| ternittai       | nce or Check     | (Number                                                                                                    |
| tatus E         | ffective Date    | 12/09/2003                                                                                                    |
| песк о          | r EFT Date       | 40000000 Hum 40000000                                                                                         |
| late of s       | service          | 10/02/2003 thru 10/02/2003                                                                                    |
| rocedu          | ire Code         | 99212<br>195                                                                                                  |
| roceau          | Ire Code Mod     | Jiner(s)                                                                                                    |
| UN              | Deserd Humi      | her 0000000000000000                                                                                          |
| Aedical<br>SILT | Record Num       | Der 000000000000000000000000000000000000                                                                      |
| ан туре         | ;                |                                                                                                    |
| aims I          | Information      | ı                                                                                                    |
| laim St         | tatus            | Finalized/Revised - Adjudication information has been changed                                                 |
| laims S         | Status Clarifi   | cation HIPAA Adj Rsn Code 117 - Claim requires signature-on-file indicator.                                   |
| riginal         | Charge Amo       | unt 42.00                                                                                                    |
| laim Ps         | wment Arno       | unt 00                                                                                                    |
| avmen           | t Method         |                                                                                                    |
| emitta          | nce or Check     | < Number                                                                                                    |
| tatus F         | ffective Date    | 03/23/2004                                                                                                    |
| heck o          | r EFT Date       |                                                                                                    |
| ate of s        | service          | 10/02/2003 thru 10/02/2003                                                                                    |
| rocedu          | ire Code         | 99212                                                                                                    |
| rocedu          | ire Code Mod     | difier(s)                                                                                                    |
| CN              |                  |                                                                                                    |
| <b>Aedical</b>  | Record Num       | ber 000000000000000000000000000000000000                                                                      |
| ill Type        | •                |                                                                                                    |
|                 |                  |                                                                                                    |

### Date Fields

The Electronic Claim Status Inquiry application returns a response providing the following information about a claim.

| Field Name                     | Data Validation                                                                                                    |
|--------------------------------|----------------------------------------------------------------------------------------------------|
| Search Criteria                |                                                                                                    |
| Search Type                    | Denotes whether search mechanism was General or ICN                                                                                                    |
| ICN                            | If ICN search methodology was entered denotes the ICN number                                                                                                    |
| Provider Information           |                                                                                                    |
| Name                           | Provides the name of the servicing provider.                                                                                                    |
| Provider ID                    | Denotes the ID number for the servicing provider.                                                                                                    |
| Telephone                      | Provides the area code and telephone number for the servicing provider.                                                                                                    |
| Subscriber Information         | ו                                                                                                    |
| Name                           | Provides the name of the subscriber.                                                                                                    |
| Member ID Number               | Denotes the ID number for the subscriber.                                                                                                    |
| Date of Birth                  | Provides the date of birth for the subscriber.                                                                                                    |
| Sex                            | Provides the sex of the subscriber.                                                                                                    |
| Claim Information              |                                                                                                    |
| Claim Status                   | Denotes whether a claim has been paid, denied, or<br>pended. Provides any corrective action that is<br>needed.                                                                          |
| Claims Status<br>Clarification | Explains in further detail the status of the claim.                                                                                                    |
| Original Charge<br>Amount      | Provides the original charge amount submitted by the provider.                                                                                                    |
| Claim Payment<br>Amount        | Provides the amount paid by the payor                                                                                                    |
| Payment Method                 | Denotes how the payment was made. The<br>alternatives are Automated Clearing House (ACH),<br>Financial Institution Option, Federal Reserve<br>Funds/Wire Transfer, or non-payment data. |
| Remittance or<br>Check Number  | The Remittance or Check number.                                                                                                    |

| Field Name                    | Data Validation                                                                  |
|-------------------------------|----------------------------------------------------------------------------------|
| Status Effective Date         | Provides the date of the information being returned.                             |
| Check or EFT Date             | The date the check or EFT was sent.                                              |
| Date of Service               | Provides the date of service of the claim.                                       |
| Procedure Code                | Details the procedure code.                                                      |
| Procedure Code<br>Modifier(s) | Provides the procedure code modifier(s) if applicable.                           |
| ICN                           | 13-digit numeric Internal Control Number.                                        |
| Medical Record<br>Number      | An internal number assigned by the provider.                                     |
| Bill Type                     | Code designation that is returned if the claim was associated with a UB92 claim. |
| Timestamp                     | The date and time that the eCSI response was generated.                          |

# ELECTRONIC CLINICAL DATA INQUIRY

The Electronic Clinical Data Inquiry (e-CDI) Web Application provides a secure, web based tool for providers to submit clinical data inquiries on the following aspects of a recipient's health services history:

- Clinical Drug Inquiry
- Outpatient Procedures
- Ancillary Services
- Emergency Room Services
- Physician/EPSDT Encounters
- Specialist Services
- Lab and X-Ray Services
- Inpatient Services

| Louisiana<br>Medicaid                                                                 | Louisiana Medicaid Clinic<br>Main I                                                       | al Data Inquiry (e-CDI)<br>Menu |
|---------------------------------------------------------------------------------------|-------------------------------------------------------------------------------------------|---------------------------------|
| Department of Health<br>and Hospitals<br>Logoff                                       | Recipient's Medicaid ID Number or CCN:<br>Recipient's Date of Birth:<br>Recipient's Name: | (MM/DD/YYYY) Clear Fields       |
| Home                                                                                  | Recipient's Sex:                                                                          | Recipient's Age:                |
| Warning: Unauthorized                                                                 | <u>Click here to view INSTRU</u>                                                          | JUTIONS for USING e-CDI         |
| use of this site or of<br>the information<br>contained herein is<br>prohibited by the | Clinical Drug Inquiry                                                                     | Physician/EPSDT Encounters      |
| of Health and<br>Hospitals.                                                           | Outpatient Procedures                                                                     | Specialist Services             |
| CLINICAL NOTES PAGE<br>Click on the link above                                        | Ancillary Services                                                                        | Lab and X-Ray Services          |
| for a print-friendly<br>version of the Clinical<br>Notes page that can be             | Emergency Room Services                                                                   | Inpatient Services              |

The e-CDI application is made available only to provider types that are defined with prescriptive authority on the Medicaid enrollment files.

Selecting the **Click here to view INSTRUCTIONS for USING e-CDI** link provides the following brief directions:

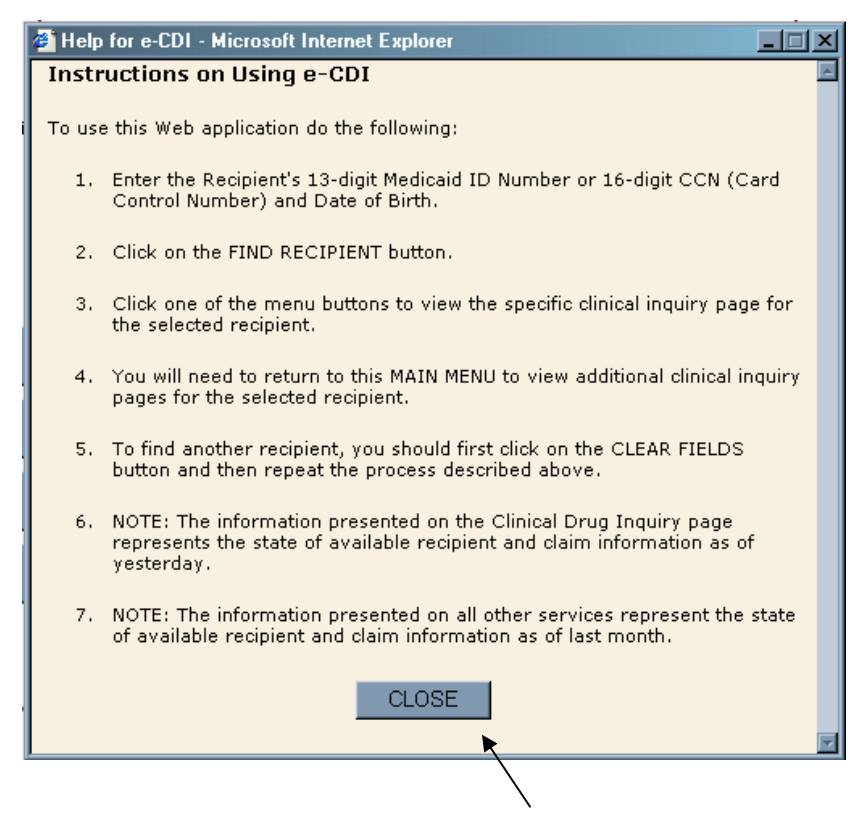

You can close the Help window by clicking on the CLOSE button.

In order to receive the clinical data reports, the user must enter a recipient's Medicaid ID Number or Card Control Number (CCN) and the recipient's DOB. Click on the **Find Recipient** button to proceed.

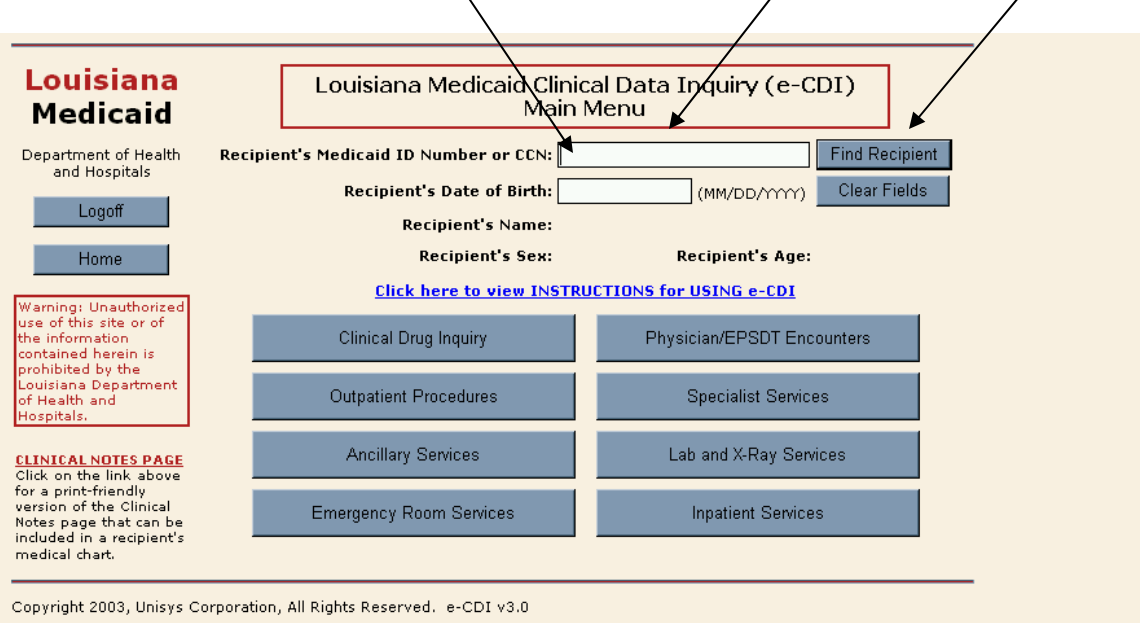

**Note:** In the examples provided throughout this section, Protected Health Information (PHI) has been blotted out in order to comply with HIPAA provisions.

Once the recipient has been properly identified to the eCDI application, the user may specify the clinical data to view by clicking on one of the eight buttons:

- o Clinical Drug Inquiry
- o Outpatient Procedures
- o Ancillary Services
- Emergency Room Services
- o Physician/EPSDT Encounters
- o Specialist Services
- Lab and X-Ray Services
- o Inpatient Services

# **Clinical Drug Inquiry**

If the user selects the **Clinical Drug Inquiry** button from the e-CDI Main Menu, then the e-CDI will respond with a prescription history, listed in reverse chronological order, detailing the number, date of service (DOS), Brand or Trade name of the pharmaceutical, a generic description of the pharmaceutical, the strength of the dosage, the route of delivery of the drug, the quantity of items that filled the prescription, the number of days the prescription should supply, a code for Provider Type (PT), and a code for the Provider Specialty (PS):

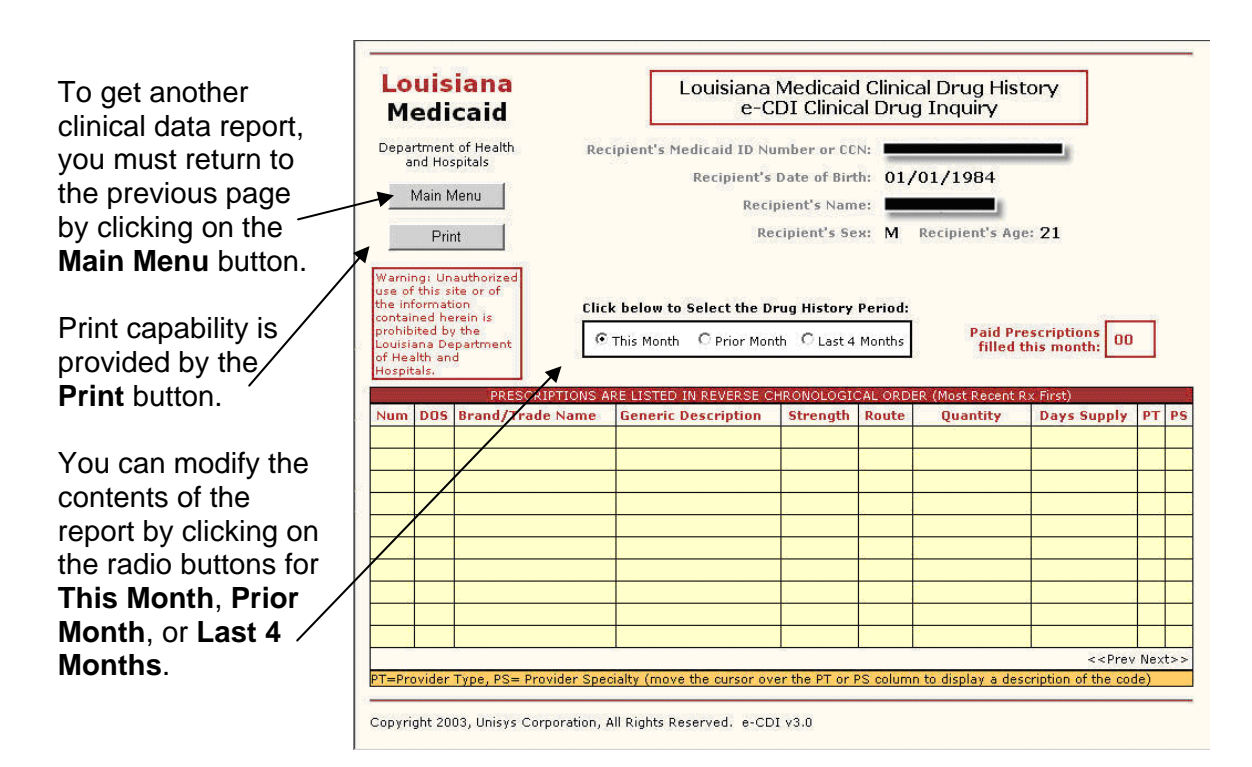

# **Outpatient Procedures**

If the user selects the **Outpatient Procedures** button from the e-CDI Main Menu, then the e-CDI will respond with a history of outpatient procedures, listed in reverse chronological order, detailing the system-assigned number, date of service (DOS), the Diagnosis Code for the procedure, the Procedure Code, a description of the procedure, a code for Provider Type (PT), and a code for the Provider Specialty (PS):

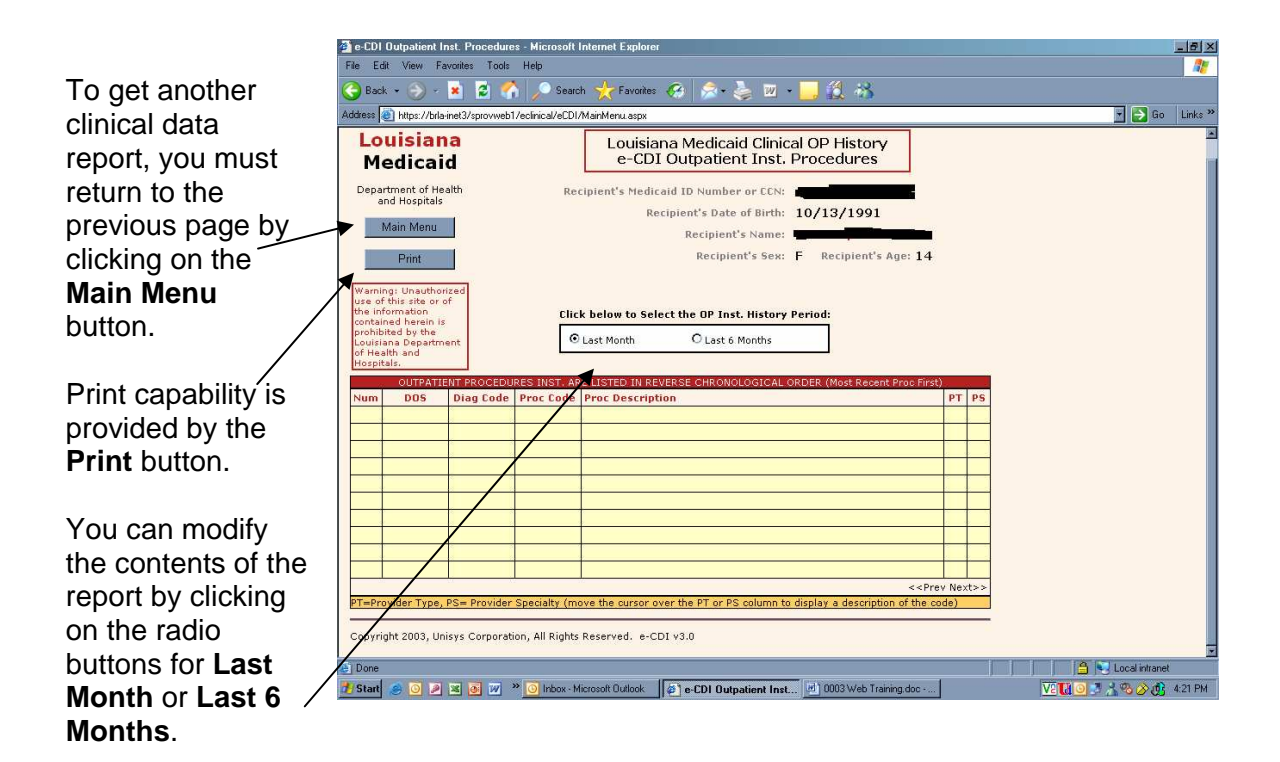

## **Ancillary Services**

If the user selects the **Ancillary Services** button from the e-CDI Main Menu, then the e-CDI will respond with a history of ancillary services, listed in reverse chronological order, detailing the system-assigned number, date of service (DOS), the Procedure Code for the service, a description of the procedure, a code for Provider Type (PT), and a code for the Provider Specialty (PS):

|                         | 🊈 e-CDI Ancillary Services - Microsof                                                                                                    | t Internet Explorer                                                                     | @_×                      |
|-------------------------|----------------------------------------------------------------------------------------------------|-----------------------------------------------------------------------------------------|--------------------------|
|                         | File Edit View Favorites Tools                                                                                                    | Heb                                                                                     | <u></u>                  |
| To get another clinical | G Back - O - Address                                                                                                    | 🔎 Search 🌟 Favorites 🚱 🛜 - 🧽 🔟 - 📙 🚉 🦓                                                  | Go Links <sup>31</sup>   |
| data report, you must   | Louisiana<br>Medicaid                                                                                                    | Louisiana Medicaid Clinical Ancillary Services History<br>e-CDI Ancillary Services      |                          |
| return to the previous  | Department of Health<br>and Hospitals                                                                                                    | Recipient's Medicaid ID Number or CCN:                                                  | -                        |
| page by clicking on     | Main Menu                                                                                                    | Recipient's Name:                                                                       |                          |
| the Main Menu           | Print                                                                                                    | Recipient's Sex: F Recipient's Age: 14                                                  |                          |
| button.                 | Warning: Unauthorized<br>use of this site or of<br>the information<br>contained herein is<br>prohibited by the<br>Louisiana Department<br>of Health and<br>Hospitals. | Click below to Select the Services History Period:<br>© Last Month O Last 6 Months      |                          |
| Print capability is     | ANCILLARY SERVIC<br>Num DOS Proc Code P                                                                                                    | ES ARE XISTED IN REVERSE CHRONOLOGICAL ORDER (Most Recent Proc First) To Crescription P | PS                       |
| provided by the Print   |                                                                                                    |                                                                                         |                          |
| button.                 |                                                                                                    |                                                                                         |                          |
|                         |                                                                                                    | <br>                                                                                    |                          |
| You can modify the      |                                                                                                    | < < Prev N                                                                              | Vext>>                   |
| contents of the report  | PT=Provider Type, PS= Provider S                                                                                                    | pecialty (move the cursor over the PT or PS column to display a description of the code |                          |
| by clicking on the      | Copyright 2003, Unisys Corporation                                                                                                    | n, All Rights Reserved. e-CDI v3.0                                                      |                          |
| radio buttons for Last  | 🖉 Done<br>🏄 Start 🧶 🧿 🔎 🕱 🐼 🖤 🎽                                                                                                    | 💿 Inbox - Microsoft Duflook 🛛 🖉 e-CDI Ancillary Servi 🛃 0003 Web Training.doc           | V: 🚺 🥥 🖉 🏑 🗞 🔗 🚯 4/28 PM |
| Month or Last 6         |                                                                                                    |                                                                                         |                          |
| Months                  |                                                                                                    |                                                                                         |                          |
| WUTUTS.                 |                                                                                                    |                                                                                         |                          |

## **Emergency Room Services**

If the user selects the **Emergency Room Services** button from the e-CDI Main Menu, then the e-CDI will respond with a history of emergency room services, listed in reverse chronological order, detailing the system-assigned number, date of service (DOS), the Diagnosis Code, the Procedure Code for the service, a description of the procedure, a code for Provider Type (PT), and a code for the Provider Specialty (PS):

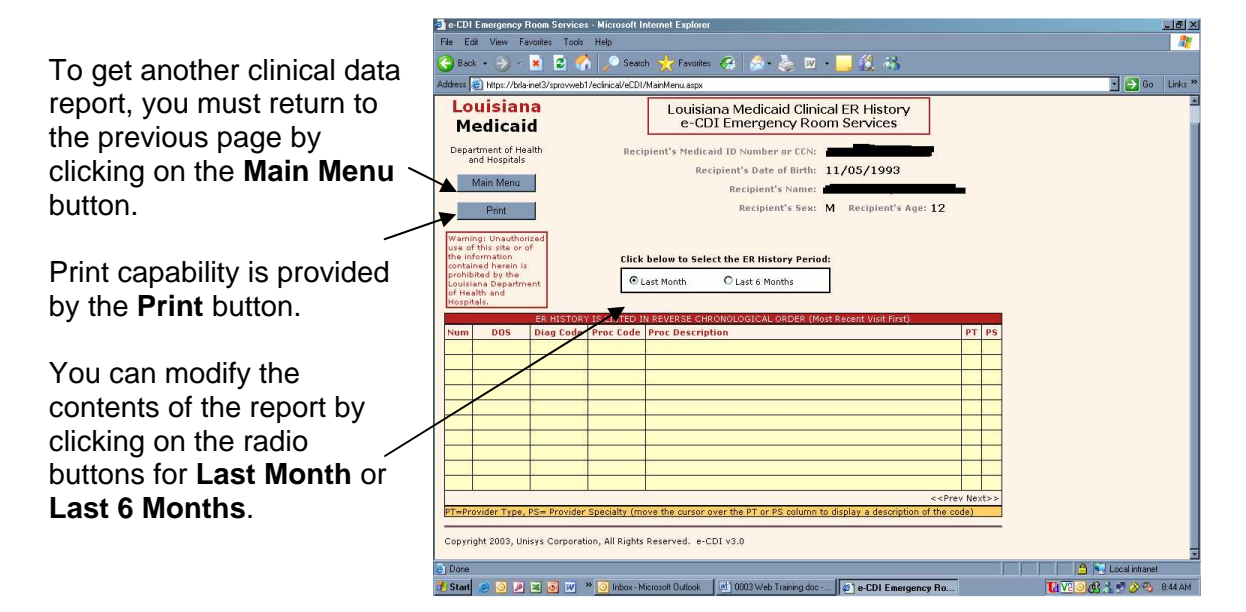

## **Physician/EPSDT Encounters**

If the user selects the **Emergency Room Services** button from the e-CDI Main Menu, then the e-CDI will respond with a history of emergency room services, listed in reverse chronological order, detailing the system-assigned number, date of service (DOS), the Diagnosis Code, the Procedure Code for the service, a description of the procedure, a code for Provider Type (PT), and a code for the Provider Specialty (PS):

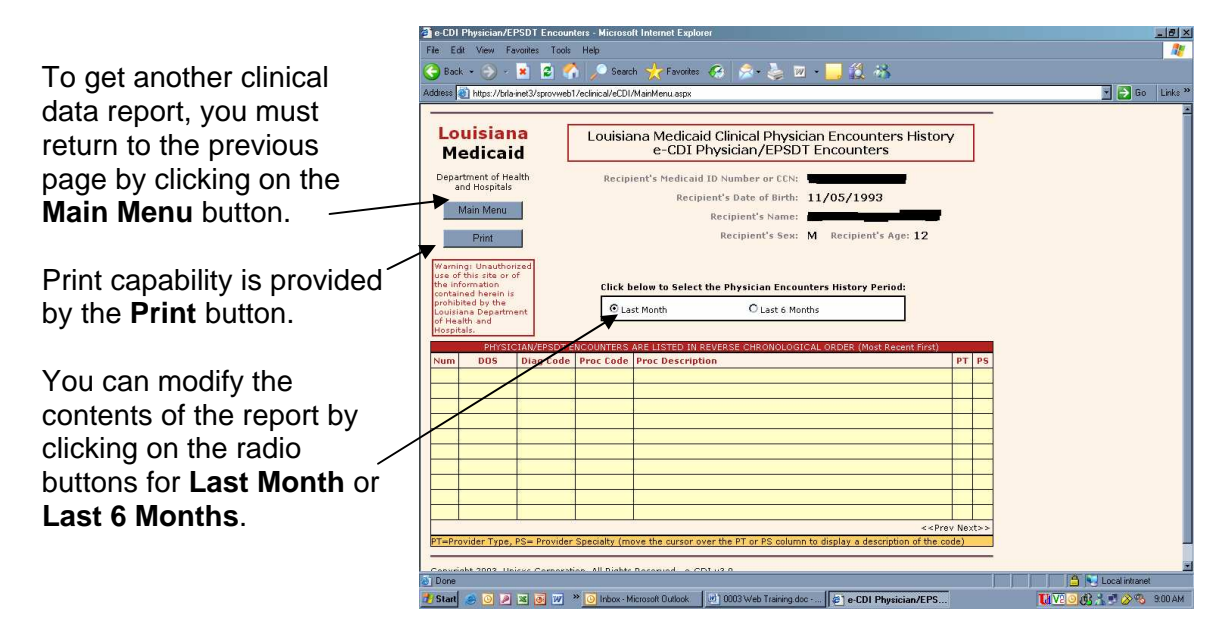

# **Specialist Services**

If the user selects the **Specialist Services** button from the e-CDI Main Menu, then the e-CDI will respond with a history of specialist services, listed in reverse chronological order, detailing the system-assigned number, date of service (DOS), the Procedure Code for the service, a description of the procedure, a code for Provider Type (PT), and a code for the Provider Specialty (PS):

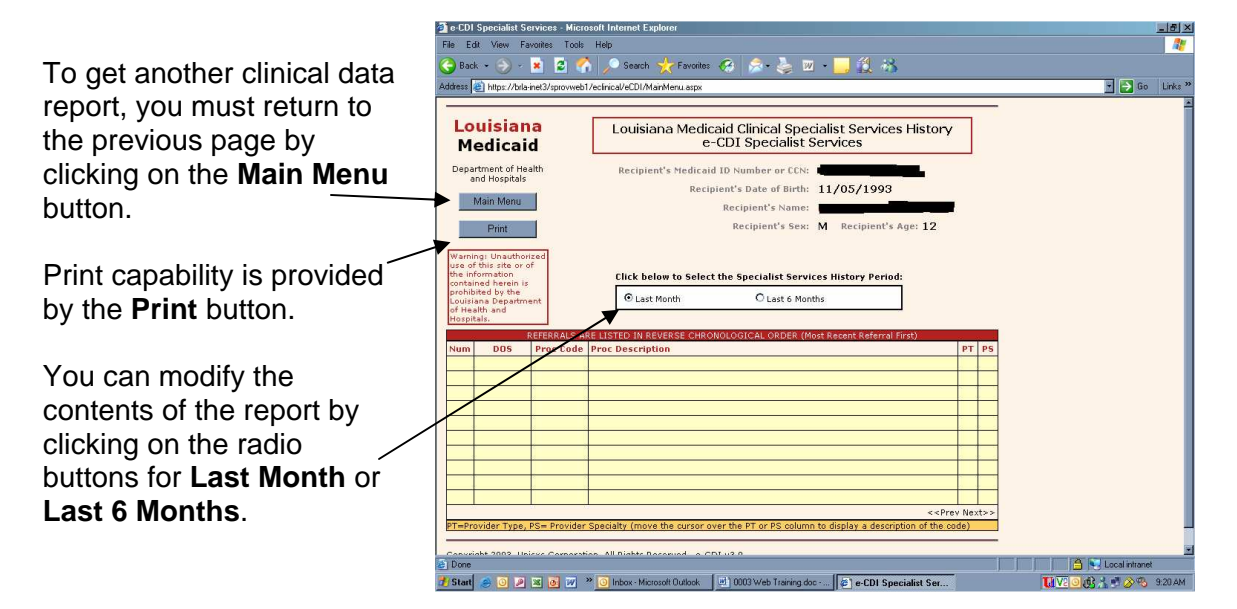

### Lab and X-Ray Services

If the user selects the **Lab and X-Ray Services** button from the e-CDI Main Menu, then the e-CDI will respond with a history of lab and X-ray services, listed in reverse chronological order, detailing the system-assigned number, date of service (DOS), the Primary Diagnosis Code for the service, the procedure code, and a description of the procedure:

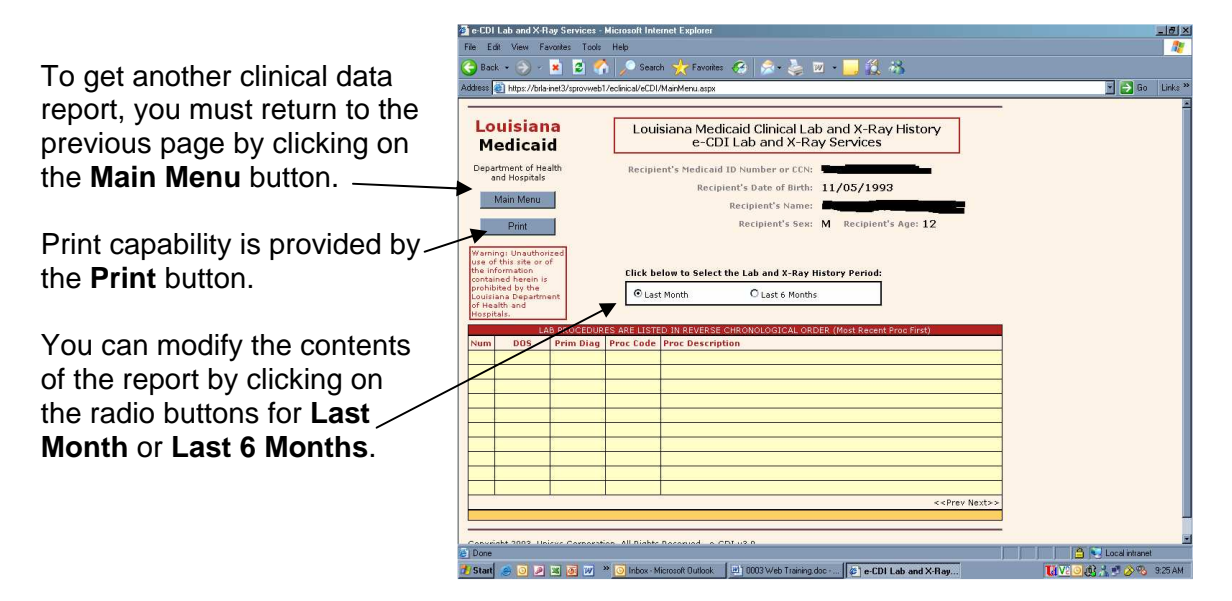

Use the **<<Prev Next>>** links to scroll forward and back through multiple screen displays.

### **Inpatient Services**

If the user selects the **Inpatient Services** button from the e-CDI Main Menu, then the e-CDI will respond with a history of inpatient services, listed in reverse chronological order, detailing the system-assigned number, to and from dates of service (DOS), the Primary Diagnosis Code for the service, the primary service description, the secondary diagnosis code, the secondary service description, the provider type (PT) code, and the provider specialty (PS) code:

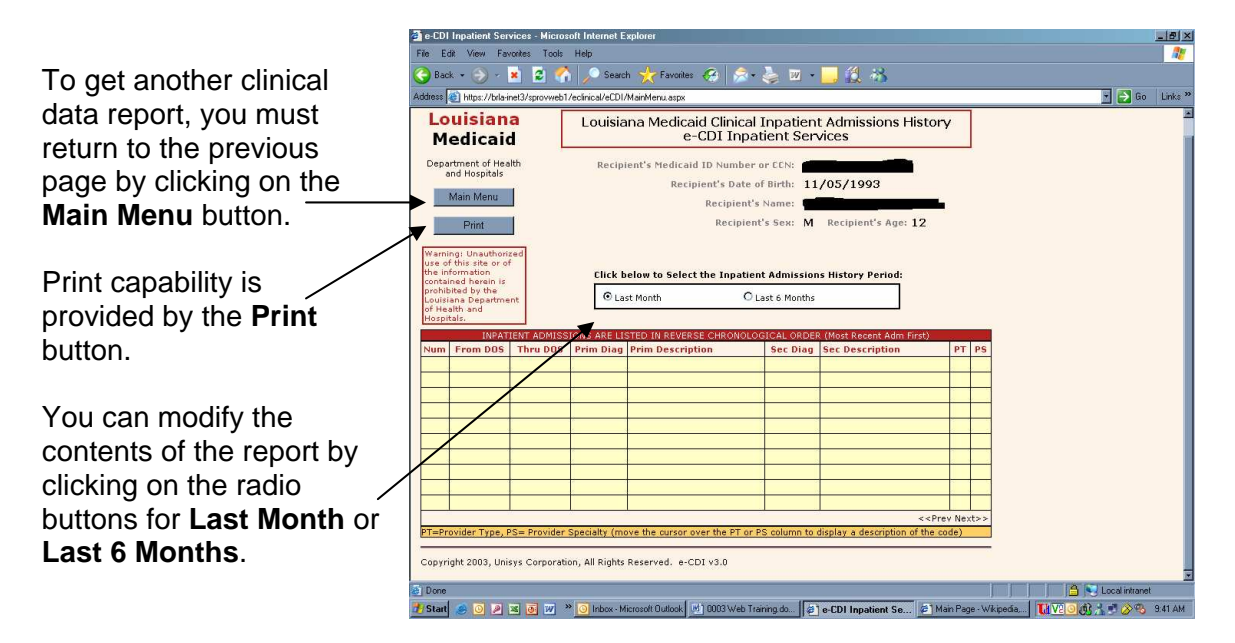

# **ELECTRONIC PRIOR AUTHORIZATION**

The Electronic Prior Authorization (e-PA) Web Application provides a secure, web based tool for providers to submit prior authorization (PA) requests and to view the status of previously submitted requests. This tool is intended to eliminate the need for hardcopy PA requests as well as to provide a more efficient and timely method of receiving PA request results. Each day, the Unisys Prior Authorization Department will review and determine the approval/denial status of PA requests. The resulting decisions will be updated on a nightly basis back to the e-PA web application. This enables the provider to see the decision for a PA request the following business day after the status was determined.

The requirement to submit standard supporting documentation to the Unisys Prior Authorization Department remains unchanged. This training guide describes how both tasks are accomplished using the new e-PA web application.

The e-PA application is accessible to all providers who have a computer with Internet access using a recent version of either Netscape Navigator or Internet Explorer browser software. Providers must establish a valid online account with Louisiana Medicaid, complete with a valid login ID and password, in order to access the web-based application. Attachment A includes specific instructions for obtaining an online provider account.

Providers who do not have access to a computer and/or fax machine will not be able to utilize the web application. However, prior authorization requests will continue to be accepted and processed using the current hardcopy PA submission methods.

Access to the application is limited to the follow provider types:

- 01 Inpatient
- 05 Rehabilitation
- 06 Home Health
- 09 DME
- 10 Adult Dental [to be implemented at a later date]
- 11 EPSDT Dental [to be implemented at a later date]
- 12 EPSPW Dental [to be implemented at a later date]
- 14 EPSDT PCS
- 99 Other

The steps below provide a basic high-level overview of what is required to submit a PA request using the e-PA application. Detailed step-by-step instructions are provided in the next section.

- 1. Enter the secured provider area of the lamedicaid.com website.
- 2. Select the **Electronic Prior Authorization** application link.
- 3. Select **PA Request**.
- 4. Enter the recipient's 13-digit Medicaid ID number and date of birth.
- 5. Select the type of PA request.

- 6. Select the **Submit** button.
- 7. Complete the PA Request Entry page and select the **Submit** button.
- 8. Print the PA Request Entry response page.
- 9. Using the PA Request Entry response page "Print Friendly" function, fax the request and the supporting documentation to the number indicated on the response page. Unisys e-PA Fax Number: 225.927.6536.

Once the documentation has been faxed to Unisys, it will be cross-referenced back to the original electronic request so that the PA staff can view the supporting documentation on-line while reviewing the PA request.

#### Important Note

If the supporting documentation is not faxed to Unisys or the PA Request Entry (response) page is not used as a cover sheet or is un-readable, then the request will remain in a Pending Review status and will not be processed by the Unisys PA Department. To identify whether or not the supporting documentation was received and processed without error, the provider can view the PA Entry Request (response) page (presented in the next section of this document) and review the Encounter # field at the bottom of the page. If this number is Zero (0), then the attachments have not been received or were not appropriately matched to the original request. Reprint the PA Entry Request (response) page and re-fax it and the supporting documentation again. If the faxed documentation is received and processed correctly, the encounter number field will reflect this change one business day after the documents were faxed.

The steps to access the main menu and the e-PA application are as follows:

 Open your web browser and enter the URL for the Louisiana Medicaid main menu <u>www.lamedicaid.com</u> or <u>www.lmmis.com</u>. Click on the Provider Login button and then log-on to the Provider Applications Area using your Louisiana Medicaid Provider ID and your registered login and password.

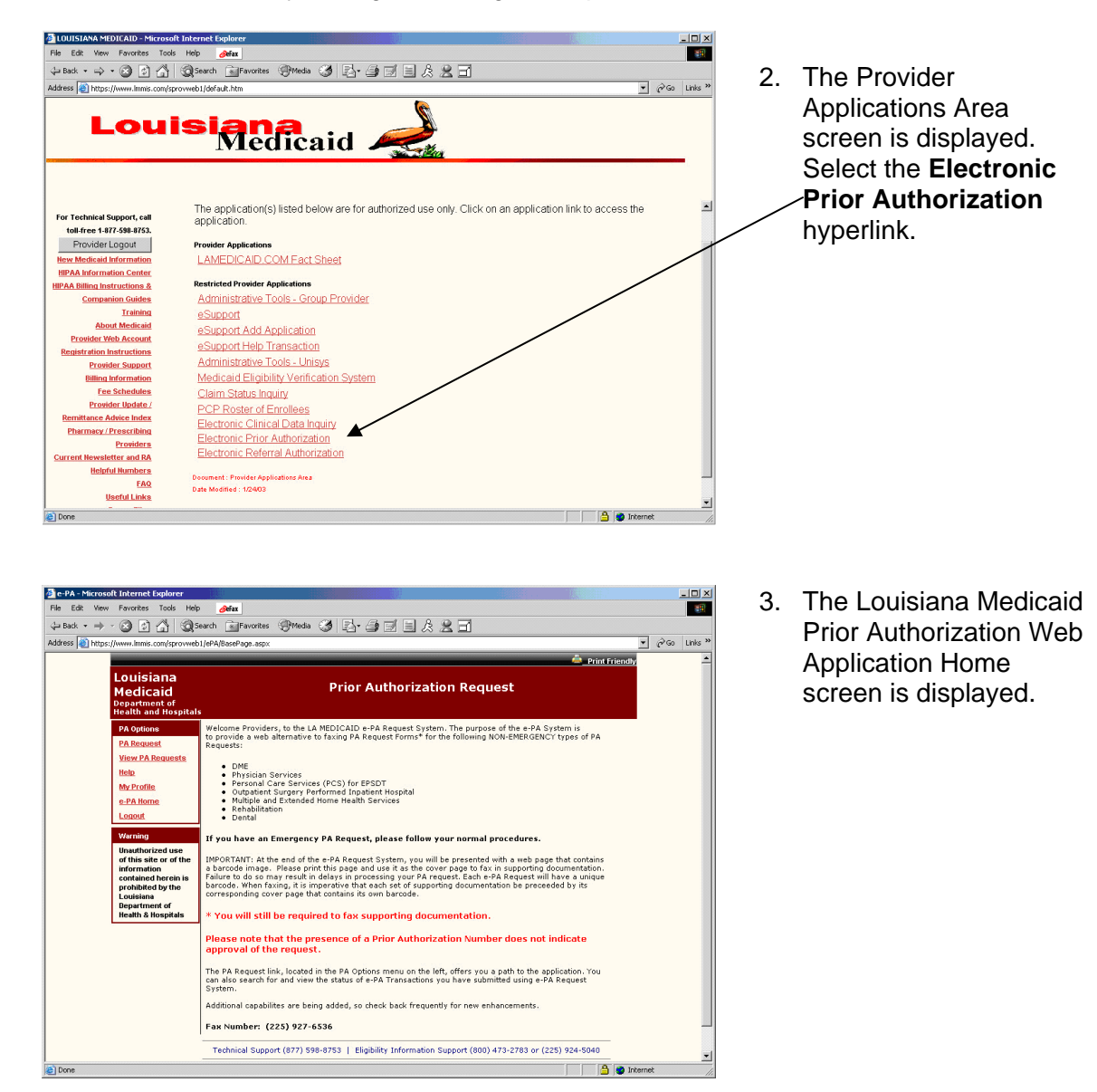

# **PA Request**

This section presents the detailed steps necessary to submit a PA request using the e-PA application.

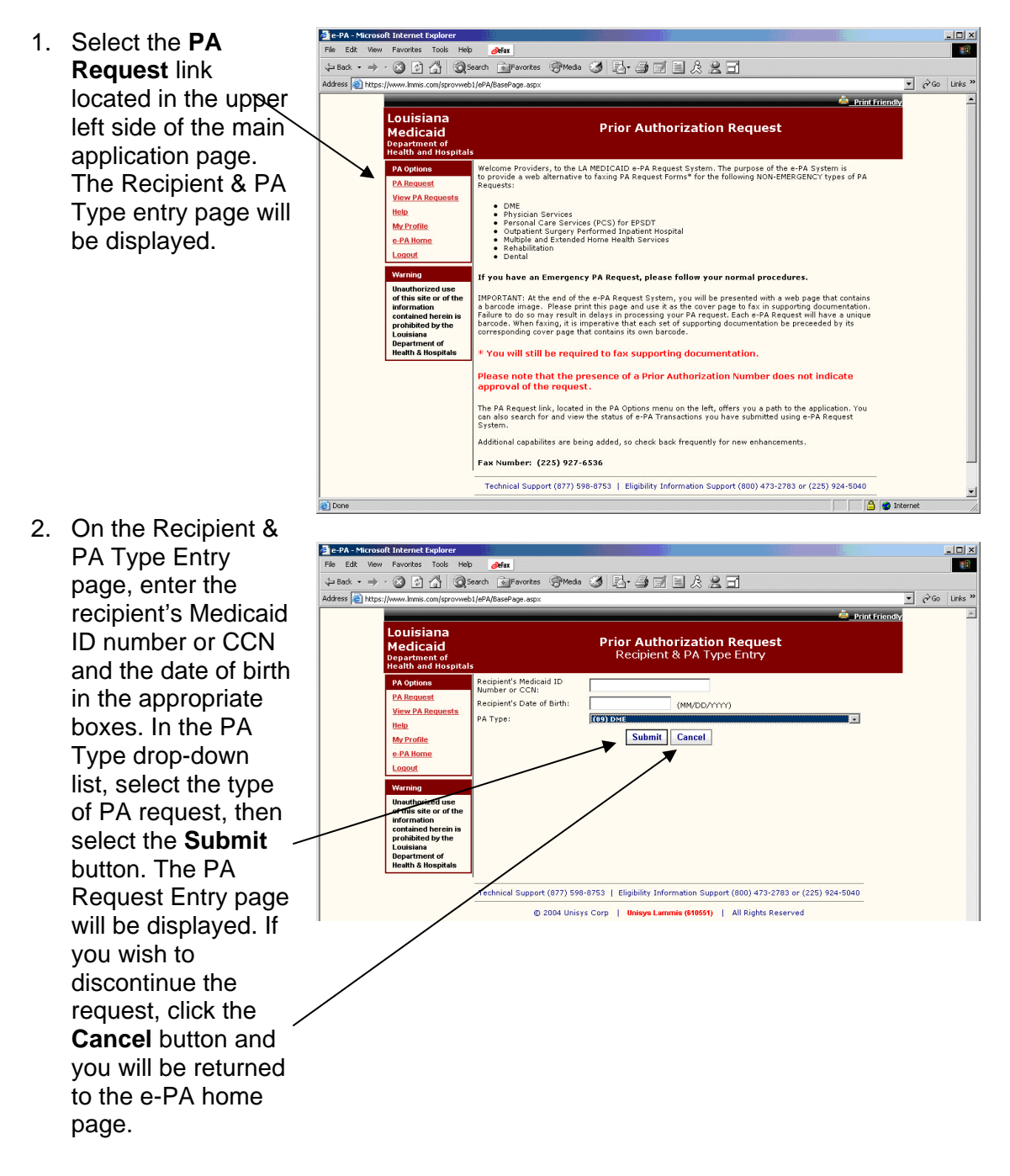

3. On the PA Request Entry page, enter the appropriate information as you would for any standard PA request. If you have not filled in all the required fields, the application will display a user-friendly pop-up box, listing the required fields that must still be entered.

| Medicald<br>Department of<br>Health and Hospita | ls.                     |                           | PA Request Entry                  |                                     |  |
|-------------------------------------------------|-------------------------|---------------------------|-----------------------------------|-------------------------------------|--|
| PA Options                                      | PA Number               | РА Туре                   | (09) DME                          | Request Date 5/10/2005              |  |
| PA Request                                      | Continuation of S       | ervices                   |                                   |                                     |  |
| View PA Requests                                | REQUESTER DATA          |                           |                                   |                                     |  |
| Help                                            | Medicaid Provider ID    |                           | Phone No. 2                       |                                     |  |
| My Profile                                      | Contact Person          |                           | Fax No.                           |                                     |  |
| e-PA Home                                       | Medicaid ID             | ss                        |                                   |                                     |  |
| Logout                                          | Last Name               | Firs                      | t Name, MI.                       | A                                   |  |
| Warning                                         | Sex Female              | DO                        |                                   |                                     |  |
| Unauthorized use<br>of this site or of          | DIAGNOSIS               | Code [                    | Description                       |                                     |  |
| the information                                 | Primary                 |                           |                                   |                                     |  |
| prohibited by the                               | Secondary               |                           |                                   |                                     |  |
| Louisiana<br>Department of                      | SERVICE DATES           | From Thru                 | (MM/DD/1111)                      |                                     |  |
| Health & Hospitals                              | PRESCRIBING PRO         | IDER DATA                 |                                   | _                                   |  |
|                                                 | Physician Name          | *                         | Physician Number                  |                                     |  |
|                                                 | Prescription Date       | (MM/DD/M                  | ~~                                |                                     |  |
|                                                 | SERVICE LEVEL DA        | TA                        |                                   |                                     |  |
|                                                 | Line # Procedur<br>Code | e Modifiers               | Description                       | Requested Requested<br>Units Amount |  |
|                                                 | 1                       |                           |                                   |                                     |  |
|                                                 | 2                       |                           |                                   |                                     |  |
|                                                 | 3                       |                           |                                   |                                     |  |
|                                                 | 4                       |                           |                                   |                                     |  |
|                                                 | 5                       |                           |                                   |                                     |  |
|                                                 | 6                       |                           |                                   |                                     |  |
|                                                 | 7                       |                           |                                   |                                     |  |
|                                                 | 8                       |                           |                                   |                                     |  |
|                                                 | 9                       |                           |                                   |                                     |  |
|                                                 | 10                      |                           |                                   |                                     |  |
|                                                 | 11                      |                           |                                   |                                     |  |
|                                                 | 12                      |                           |                                   |                                     |  |
|                                                 | Place of Treatmen       | t                         |                                   |                                     |  |
|                                                 | CASE MANAGER IN         | FORMATION                 |                                   |                                     |  |
|                                                 | Name                    |                           |                                   |                                     |  |
|                                                 | City                    |                           | te Zin                            |                                     |  |
|                                                 | Telephone               | Fax                       |                                   |                                     |  |
|                                                 |                         |                           |                                   |                                     |  |
|                                                 |                         |                           | Submit Cancel                     |                                     |  |
|                                                 | 'Technic                | al Support (877) 598-8753 | Eligibility Information Support ( | 800) 473-2783 or (225) 924-5040     |  |
|                                                 |                         | © 2004 Unieve Com         | Uninen Lammin (CARDAR)            | All Rights Recorved                 |  |

Once you have completed all the required fields, select the **Submit** button at the bottom of the page. The system's response to your PA Request Entry will then be displayed.

- Prior Authorization Request 4. The system's response consists of a PA Request Entry page with the addition INFORMATION of a header at the top that includes a bar code. The bar (225) 927-6536 Print this Pag PA Type (09) DME t Date 5 code permits automated matching of the request with the supporting A documentation which you 486 will fax. Use the Print From 07/01/2005 Thru 07/01/2005 (MM/DD/1111) SERVICE DATES Friendly or Print this Page PRESCRIBING PROVIDER DATA Physician Name Physician Number function to print the page. ion Date SERVICE LEVEL DATA Then follow the faxing Procedure Code instructions for supporting EST PATIENT OFFICE VISI 99214 documentation on the response page (note that ٦ the fax number is provided). 11 12 Place of Treat CASE MANAGER INFORMATION Addres: City Zip ePA Trans. ID 1182 Submitted 5/10/2005 12:10:37 PM Enc. No. 1512 Technical Support (877) 598-8753 | Eligibility Information Support (800) 473-2783 or (225) 924-5040
  - © 2004 Unisys Corp | Unisys Lammie (610551) | All Rights Reserved
  - **Reminder**: The printed version of the web page shown above must serve as the cover sheet for any faxed supporting documentation associated with the request.

### **View PA Requests**

The steps below explain how to view previously submitted PA Requests. This function is useful for checking on the status of submitted requests and for determining whether the supporting documentation was received.

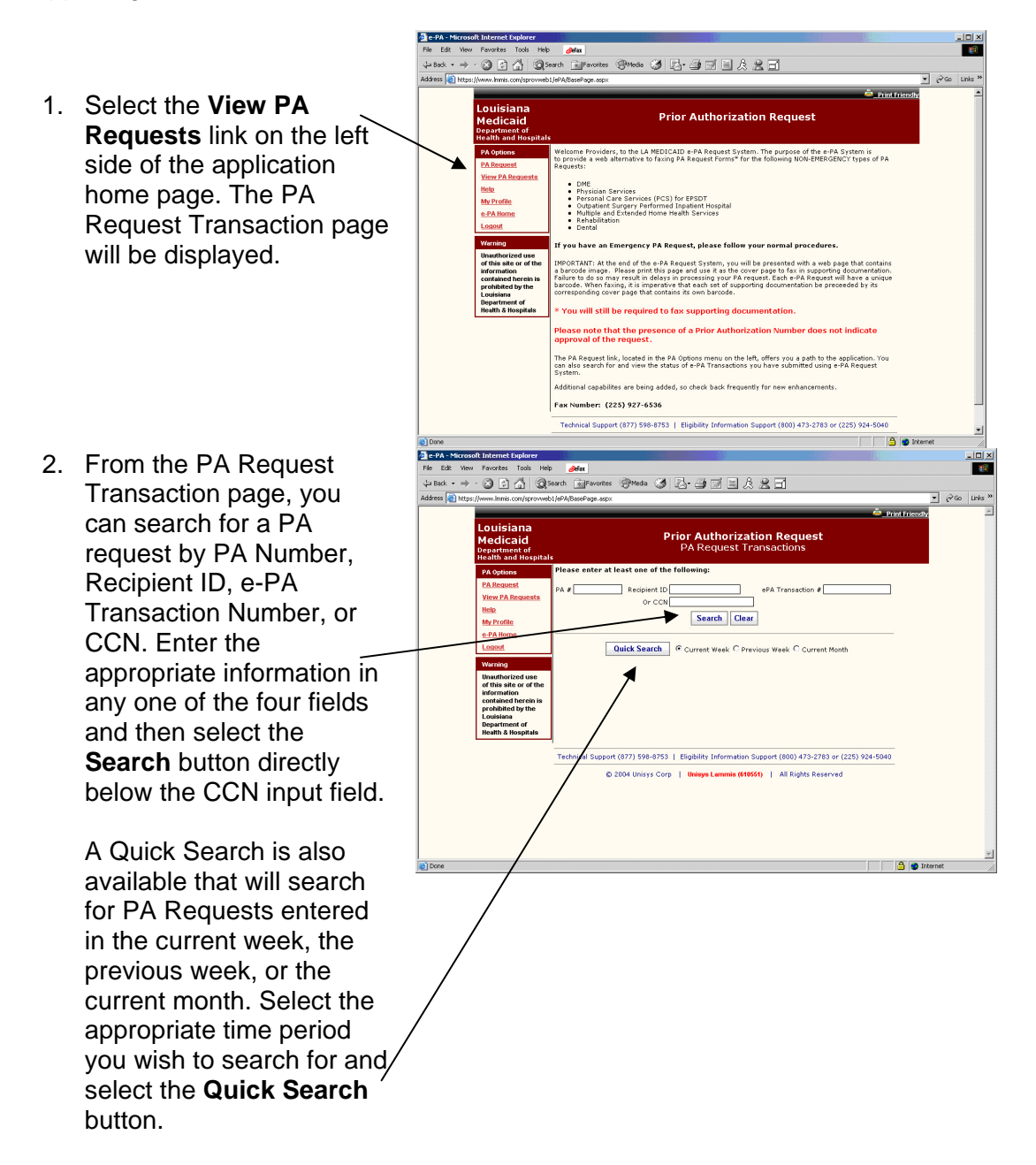

3. Once a search has been submitted, the page will be refreshed to list all of the PA Requests that were found matching the search criteria.

The PA Number, the Recipient ID Number, the Request Date, the PA Type, the Status, the Reject Code (if any), and the e-PA Transaction Number are displayed for each PA Request record. The default status for any PA Request that has been submitted is "Pending Review". If the request has been approved, the status will indicate "Approved". If the request has been denied, then the status column will indicate "Denied" and a Reject Code will also be displayed.

Both the PA Number and the e-PA Transaction Number are provided as links which display the entire record of the PA Request (including the bar code).

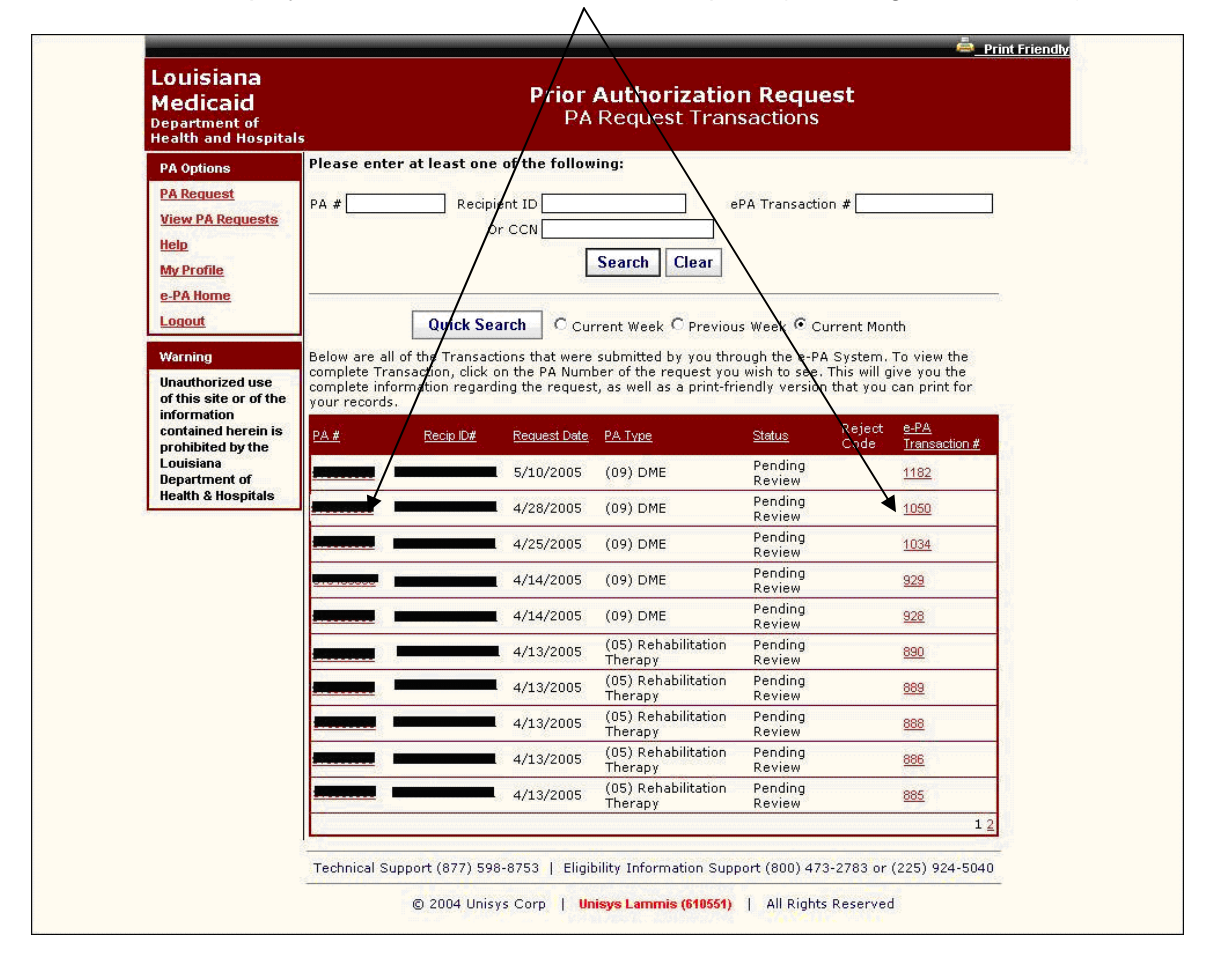

4. The figure below demonstrates a record displayed when either the PA Number or the e-PA Transaction Number link is selected (see Step 3, above). To return to the Search Results page, select the **Return to Search Results** link on the left side of the page.

| nealth and nospita                                                 | ls                                     |                                                                    | - Hirtequest Entry                                                        |                                               |                |  |  |  |
|--------------------------------------------------------------------|----------------------------------------|--------------------------------------------------------------------|---------------------------------------------------------------------------|-----------------------------------------------|----------------|--|--|--|
| PA Options<br>PA Request<br>View PA Requests<br>Help<br>Ma Paralla |                                        |                                                                    |                                                                           |                                               |                |  |  |  |
| e-PA Home<br>Logout                                                | lease print this                       | IMP<br>spage, with the bar code, ar<br>Failure to do so may result | ORTANT INFORMA                                                            | <b>FION</b><br>axing supporting documentation | for this Prior |  |  |  |
| Return to Searc<br>Result                                          |                                        | o<br>Ur                                                            | f the following numbers listed bein<br>nisys Prior Authorization Fax Numb | oers                                          | -              |  |  |  |
| Upauthorized use                                                   |                                        |                                                                    | (225) 927-6536                                                            |                                               | Print this Pag |  |  |  |
| of this site or of                                                 | PA Number                              |                                                                    | PA Type (09) DME                                                          | Request Date 5                                | 5/10/2005      |  |  |  |
| contained herein is                                                | Continuation of Se                     | ervices                                                            |                                                                           |                                               |                |  |  |  |
| prohibited by the<br>Louisiana                                     | REQUESTER DATA<br>Medicaid Provider ID |                                                                    | Phone No.                                                                 |                                               |                |  |  |  |
| Department of<br>Health & Hospitals                                | Contact Person                         |                                                                    | Fax No.                                                                   |                                               |                |  |  |  |
|                                                                    | SUBSCRIBER DATA                        |                                                                    |                                                                           |                                               |                |  |  |  |
|                                                                    | Medicaid ID                            |                                                                    | SSN                                                                       |                                               |                |  |  |  |
|                                                                    | Last Name                              |                                                                    | First Name, MI.                                                           | A                                             |                |  |  |  |
|                                                                    | DIACNOSTS                              | Code D                                                             | ristion                                                                   |                                               |                |  |  |  |
|                                                                    | Primary                                | 486 PNE                                                            | UMONIA ORGANISM NOS                                                       |                                               |                |  |  |  |
|                                                                    | Secondary                              |                                                                    |                                                                           |                                               |                |  |  |  |
|                                                                    | SERVICE DATES                          | From 07/01/2005 Thr                                                | u 07/01/2005(MM/DD/1111)                                                  |                                               |                |  |  |  |
|                                                                    | PRESCRIBING PROV                       | IDER DATA                                                          |                                                                           |                                               |                |  |  |  |
|                                                                    | Physician Name                         |                                                                    | Physician Number                                                          |                                               |                |  |  |  |
|                                                                    | Prescription Date                      | (MM/DD                                                             | /////)                                                                    |                                               |                |  |  |  |
|                                                                    | SERVICE LEVEL DAT                      | TA                                                                 |                                                                           |                                               |                |  |  |  |
|                                                                    | Line # Procedure<br>Code               | e Modifiers                                                        | Description                                                               | Requested Requested<br>Units Amount           |                |  |  |  |
|                                                                    | 1 99214                                |                                                                    | EST PATIENT OFFICE VIS                                                    |                                               |                |  |  |  |
|                                                                    | 2                                      |                                                                    |                                                                           |                                               |                |  |  |  |
|                                                                    | 3                                      |                                                                    | 1                                                                         |                                               |                |  |  |  |
|                                                                    |                                        |                                                                    |                                                                           |                                               |                |  |  |  |
|                                                                    | 4                                      |                                                                    |                                                                           |                                               |                |  |  |  |
|                                                                    | 5                                      |                                                                    |                                                                           |                                               |                |  |  |  |
|                                                                    | 6                                      |                                                                    |                                                                           |                                               |                |  |  |  |
|                                                                    |                                        |                                                                    |                                                                           |                                               |                |  |  |  |
|                                                                    |                                        |                                                                    |                                                                           |                                               |                |  |  |  |
|                                                                    | 8                                      |                                                                    |                                                                           |                                               |                |  |  |  |
|                                                                    | 9                                      |                                                                    |                                                                           |                                               |                |  |  |  |
|                                                                    |                                        |                                                                    |                                                                           |                                               |                |  |  |  |
|                                                                    |                                        |                                                                    |                                                                           |                                               |                |  |  |  |
|                                                                    | 11                                     |                                                                    |                                                                           |                                               |                |  |  |  |
|                                                                    | 12                                     |                                                                    |                                                                           |                                               |                |  |  |  |
|                                                                    | Place of Treatment                     | · [                                                                |                                                                           |                                               |                |  |  |  |
|                                                                    | CASE MANAGER INF                       | ORMATION                                                           |                                                                           |                                               |                |  |  |  |
|                                                                    | Name                                   |                                                                    |                                                                           |                                               |                |  |  |  |
|                                                                    | Address                                |                                                                    |                                                                           |                                               |                |  |  |  |
|                                                                    | City                                   |                                                                    | State Zip                                                                 |                                               |                |  |  |  |
|                                                                    | Telephone                              | 6                                                                  |                                                                           |                                               |                |  |  |  |
|                                                                    | Telephone Fax                          |                                                                    |                                                                           |                                               |                |  |  |  |

# Help

The **Help** link provides two different types of assistance: a brief rundown of the major capabilities, and a longer, zipped User Guide.

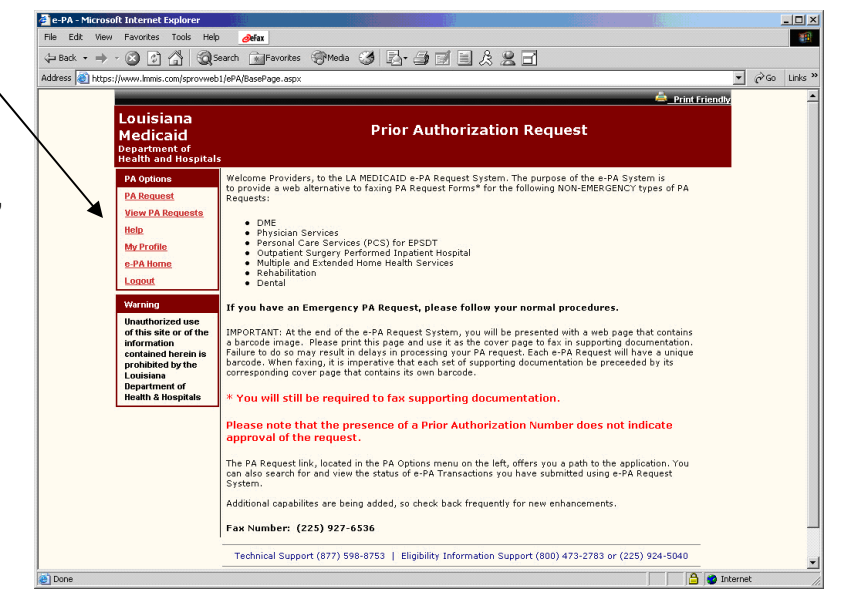

# **My Profile**

The e-PA web based application allows for the customization of the PA Type pull-down menu that appears on the Recipient & PA Type Entry page.

To customize the PA Type select list, follow the steps listed below.

🗿 e-PA - Microsoft Internet Ex Tools De Bac 🔿 - 🔇 🗊 🚮 🔞 Search 📷 Favortes 🛞 Media 3 B-978888 1. Click the **My Profile** link Address 🤕 Go Links ? on the left side of the main Louisiana Medicaid page. This will open the **Prior Authorization Request** Profile Page. me Providers, to the LA MEDICAID e-PA Request System. The purpose of the e-PA System is vide a web alternative to faxing PA Request Forms\* for the following NON-EMERGENCY types of PA iew PA R Person Outpati Multiple Rehabil Hospita ncy PA Request, please follow your normal procedures You will still be required to fax supporting documentation that the presence of a Prior Authorization Number do The PA Request link, located in the PA Options menu on the left, offers you a path to the application. ` can also search for and view the status of e-PA Transactions you have submitted using e-PA Request Additional capabilites are being added, so check back frequently for new enhancements ax Number: (225) 927-6536 Technical Support (877) 598-8753 | Eligibility Information Support (800) 473-2783 or (225) 924-5040 🔒 🔮 Int

 The Profile Page displays a scrolling list box in the lower portion of the screen labeled "Your PA Types." To add a PA Type to the pull-down menu, click once on the PA type you wish to add from the list in the upper portion of the page labeled "Available e-PA System PA Types", then, select the Add To Your PA Types button. The page will be refreshed to show your changes.

> To remove PA Types from the select list, within the "Your PA Types" box, click once on the PA Type you wish to remove; then select the **Remove From Your PA Types** button. The page will be refreshed to show your changes.

Repeat Step 2 until you have completed your changes. Now select the **Save Changes** button at the bottom of the page. This will save your changes permanently within the application.

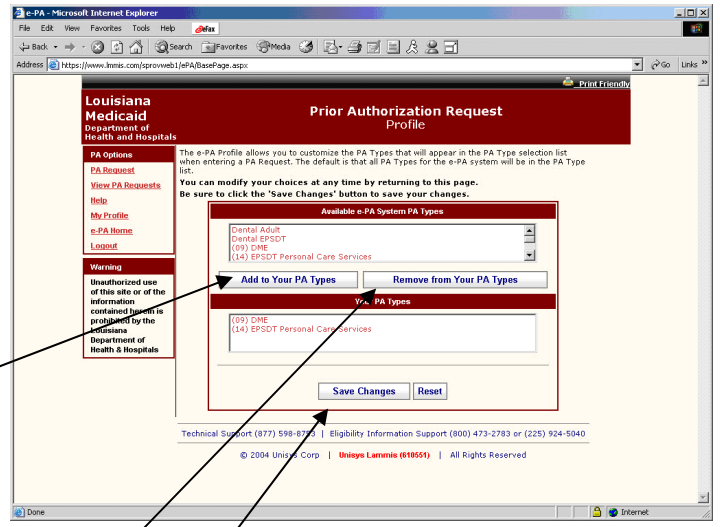

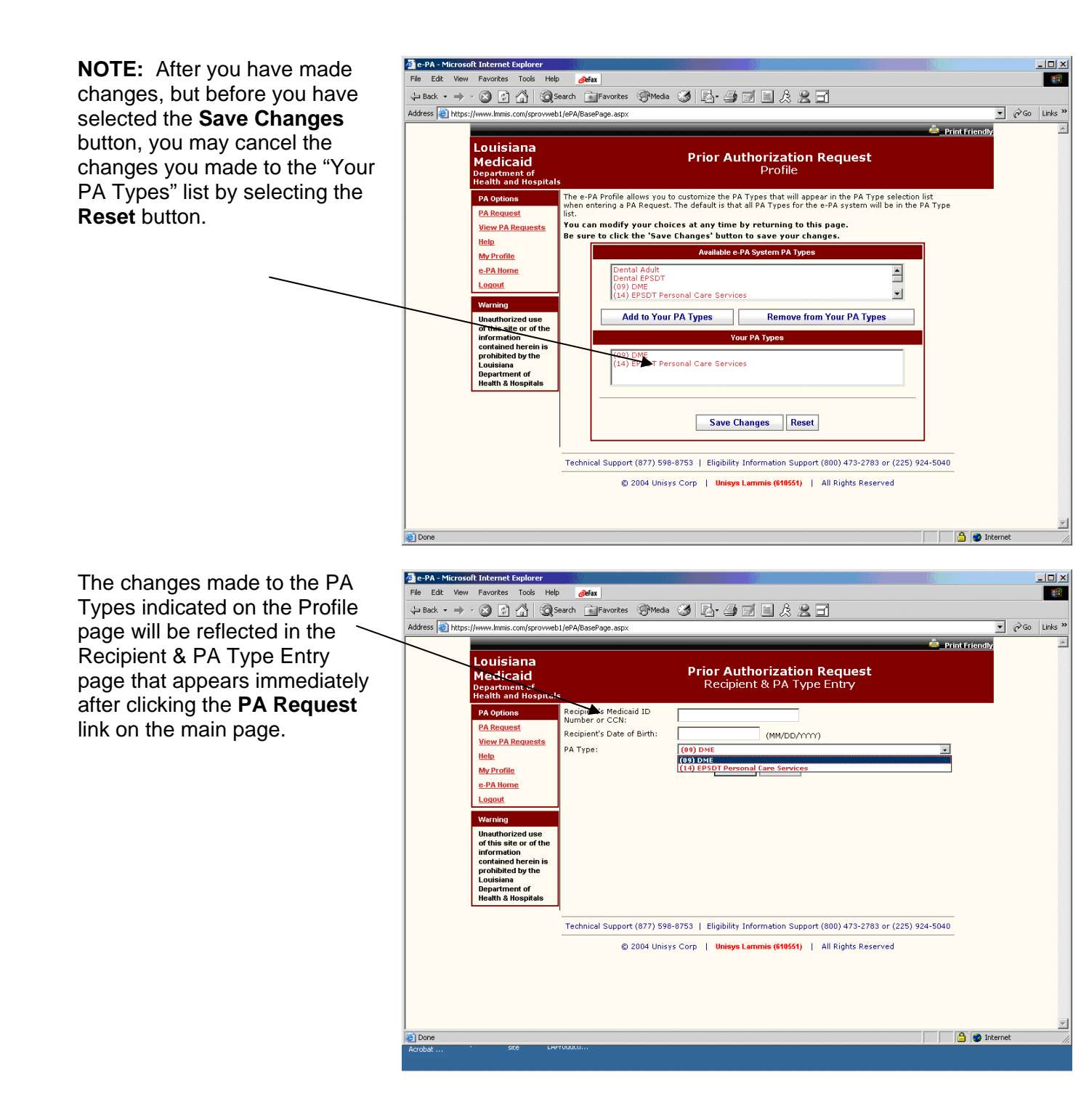

# **ELECTRONIC REFERRAL AUTHORIZATION (PILOT)**

The Electronic Referral/Authorization (e-RA) application permits CommunityCARE PCPs and hospitals to more efficiently manage the post-authorization process for services provided to CommunityCARE enrollees in emergency room. The hospital enters a post-authorization request(including pertinent medical documentation) in the e-RA system; a PCP Alert feature informs the PCP when there are outstanding requests pending; the PCP reviews the request and makes a determination to approve/deny/or return for additional information. The e-RA application may be used for pre or post authorization of emergency room services.

In addition, an **Admin Menu** button provides a link (for DHH users only) to view referral management reports.

**Note:** For all screens in the e-RA application, data is entered only in a white field:

The yellow fields display specific information related to the transaction, but data cannot be entered into yellow fields:

### **PCP Main Menu**

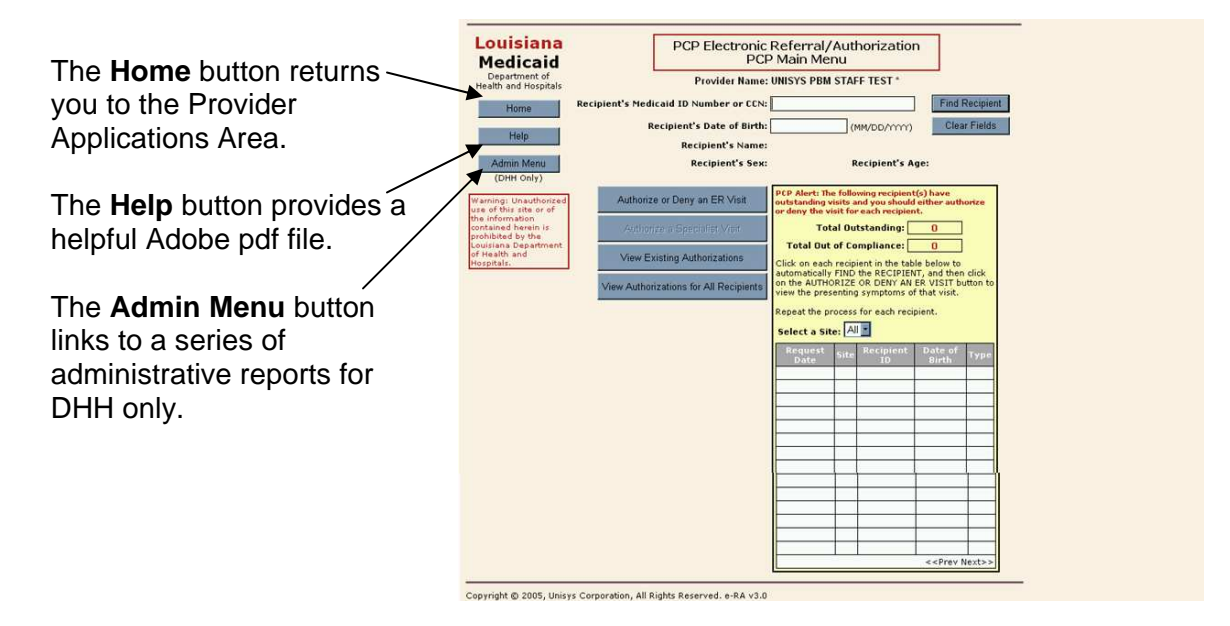

| Louisiana<br>Medicaid<br>Dependent of<br>Teath and rosoins<br>Hom<br>Addim Medicaid ID Number of CCN<br>Recipient's Medicaid ID Number of CCN<br>Recipient's Medicaid ID Number of CCN<br>Recipient's Medicaid ID Number of CCN<br>Recipient's State of Birth<br>Recipient's State of Birth<br>Recipient's State of Birth<br>Recipient's State of Birth<br>Recipient's State of Birth<br>Recipient's State of Birth<br>Recipient's State of Birth<br>Recipient's State of Birth<br>Recipient's State<br>Authorize of Dary an ER Visit<br>View Authorizations for All Recipients<br>View Authorizations for All Recipients                                                                                                    | Referral/Authonization MINIS PBM STAFF TEST  (MVDDD/VV)  Read Receipent (MVDDD/VV)  Read Receipent (MVDDD/VV)  Receipent  Receipent Receipent Receipent Receipent Receipent Receipent Receipent Receipent Receipent Receipent Receipent Receipent Receipent R | <ul> <li>If there are no recipients with outstanding visits listed, then the first step is to enter a recipient's Medicaid ID Number or CCN and Date of Birth, then click on the Find Recipient Button.</li> <li>If there are recipients associated with your</li> <li>Provider ID that have outstanding visits, they will be listed here. You can follow the on-screen instructions to clear the outstanding visits.</li> </ul> |
|----------------------------------------------------------------------------------------------------|----------------------------------------------------------------------------------------------------|----------------------------------------------------------------------------------------------------|
| Autorization         Autorization           Operational         Recipient's Netderal Handle           Operational         Recipient's Netderal Handle           Operational         Recipient's Netderal Handle           Operational         Recipient's Netderal Handle           Operational         Recipient's Netderal Handle           Operational         Recipient's Netderal Handle           Operational         Recipient's Netderal Handle           Operational         Recipient's Netderal Handle           Operational         Authorize or Deers and ER Visit           Operational Handle         Authorize or Deers and ER Visit           Operational         Authorize or Deers and ER Visit           Operational         View Authorizations for All Recipients | Referral/Authorization<br>Main Menu       UNISYS PBM STAFF TEST *       777999999999102       End Recipient       01/01/1984       (MVDD/MM)       Clear Fields       0*ANA, LOU       M       Recipient Age: 21       Total Urd Grouping recipient of the subset of the subset                                                                                                    | You may click on the <b>Clear</b><br><b>Fields</b> button at any time to<br>start over.<br>Once you have entered the<br>recipient's Medicaid ID<br>Number or CCN and Date of<br>Birth and clicked on <b>Find</b><br><b>Recipient</b> , the name, sex,<br>and age of the recipient are<br>displayed.                                                                                                    |

If you enter the CCN or other data incorrectly (wrong format, etc.), an error message similar to the one shown below will prompt you to try again:

| Microso | ft Internet Explorer                                                                                                    | 1 |
|---------|----------------------------------------------------------------------------------------------------|---|
| 1       | <ul> <li>The Medicaid ID Number must be 13 characters, or the CCN must be 16 characters and begin with "777".<br/>[HIPAA REJ CD = 64 · Invalid/Missing Patient ID]</li> </ul> |   |
|         | OK                                                                                                    |   |

The Authorize or Deny an ER Visit link starts with a Find Provider function.

The View Existing Authorizations link provides a summary report of authorizations for the specified recipient that are already in the system.

The View Authorizations for All Recipients link provides a tool for searching all authorizations by a variety of parameters.

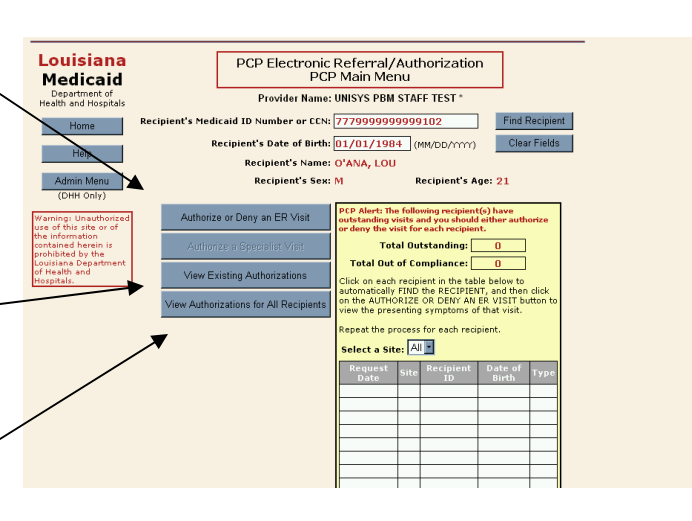

## Authorize or Deny an ER Visit

#### **Find Provider**

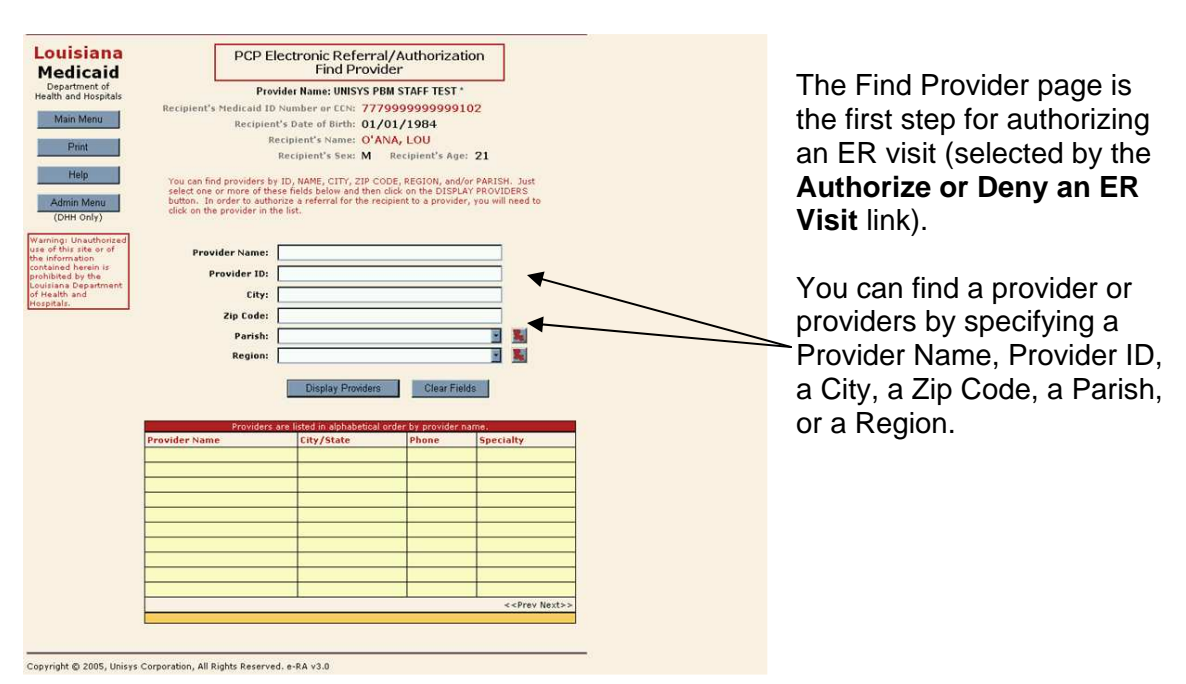

| <pre> </pre>                                                                                                    | Provider are lated an alphabetical order by provider name. Provider name City/State Phone Specialty State of Louisiana icon.                                                                                                    | Zip Code:     arrow.       Parish:     Image: State of the state of the state | Louisiana<br>Medicaid<br>Department of<br>Iteath and Hospitals<br>Main Menu<br>Print<br>Help<br>Admin Menu<br>(DHO)<br>(DHO)<br>Warning: Unauthorised<br>of the sith and Hospital<br>Warning: Unauthorised<br>of the sith and Hospital<br>Contained Research of<br>Print Hospitals<br>(DHO)<br>Other Site Site Site Site Site Site Site<br>Print Hospitals<br>(DHO)<br>Site Site Site Site Site Site Site Site<br>Print Hospitals<br>(DHO)<br>Site Site Site Site Site Site Site Site<br>Site Site Site Site Site Site Site Site | PCP Elect<br>Provide<br>Recipient's Hedical division<br>Recipient's Hedical division<br>Recipient's<br>Recipient's<br>Recipient's<br>Recipient's<br>Provider Name:<br>Provider Name:<br>City:<br>Zip Code:<br>Parish:<br>Region:<br>Provider Name<br>Provider Name | tronic Referral<br>Find Provid<br>rt Ame: UNISYS PBU<br>Meer er CK: 7772<br>Date of Birth: 01/C<br>Detroit Shame: O'AN<br>cipient's See: M<br>, MARE, CITY, 21P OCO<br>fields below and constraints<br>, MARE, CITY, 21P OCO<br>fields below and constraints<br>, MARE, CITY, 21P OCO<br>a referral for the resist<br>, MARE, CITY, 21P OCO<br>a referral for the resist<br>, MARE, CITY, 21P OCO<br>a referral for the resist<br>, MARE, CITY, 21P OCO<br>a referral for the resist<br>, MARE, CITY, 21P OCO<br>a referral for the resist<br>, MARE, CITY, 21P OCO<br>, a referral for the resist<br>, MARE, CITY, 21P OCO<br>, a referra | /Authorizati er M STAFF TEST * M STAFF TEST * M STAFF TEST * A, LOU Recijient * Age. Recijient * Age. Recijient * Age. E RECIGN. endd E E E E E E E E E E E E E E E E E E | or<br>21<br>21<br>vr PAISM. Just<br>vr PROVIDES<br>, you will need to<br>ve very location<br>specialty<br>second | You can view possible<br>Parish name responses by a<br>pull-down menu or by a map.<br>To view the pull-down menu,<br>click anywhere in the Parish<br>text box or on the down<br>arrow.<br>To view the map, click on the<br>State of Louisiana icon. |
|----------------------------------------------------------------------------------------------------|----------------------------------------------------------------------------------------------------|----------------------------------------------------------------------------------------------------|----------------------------------------------------------------------------------------------------|----------------------------------------------------------------------------------------------------|----------------------------------------------------------------------------------------------------|----------------------------------------------------------------------------------------------------|----------------------------------------------------------------------------------------------------|----------------------------------------------------------------------------------------------------|
| Perspekt.       Zip Code:       arrow.         Parish:       Image: Code:       To view the map, click on the State of Louisiana icon.                                                                                                    | Zip Code:       arrow.         Parish:       To view the map, click on the click on the click on th |                                                                                                    | Help<br>Admin Menu<br>(DHH Only)<br>Warning: Unauthorised<br>use of this rite or of<br>the information<br>contained herein is<br>prohibited by the<br>Louisiana Department<br>of Health and                                                                                                    | You can find providers by ID<br>select one or more of these<br>button. In order to authorize<br>click on the provider in the li<br><b>Provider Name:</b><br><b>Provider ID:</b><br>City:                                                                           | , NAME, CITY, ZIP COI<br>fields below and then c<br>a referral for the reci<br>st.                                                                                                    | DE, REGION, and/<br>lick on the DISPLA<br>pient to a provider                                                                                                    | or PARISH. Just<br>Y PROVIDERS<br>, you will need to                                                             | To view the pull-down menu,<br>click anywhere in the Parish<br>text box or on the down                                                                                                    |
| Imp         Imp         I | Here         International constraints         The definition of the provider to any more than the definition of the definition of the definition         | Hip       Tou can find providers by ID, NMRS, CITY, 20P CODE, RESIDN, and/or PARISH. Just                                                                                                    | Louisiana<br>Medicaid<br>Department of<br>Health and Hospitals<br>Main Menu<br>Print                                                                                                    | PCP Elec<br>Provide<br>Recipient's Medicaid ID Nu<br>Recipient's<br>Recipient's<br>Recipient's<br>Recipient's<br>Recipient                                                                                                    | tronic Referral<br>Find Provid<br>In Name: UNISYS PBI<br>mber or CCN: 7775<br>Date of Birth: 01/C<br>Dient's Name: O'AN<br>cipient's Sex: M                                                                                                    | /Authorizati<br>er<br>M STAFF TEST *<br>99999999999<br>11/1984<br>IA, LOU<br>Recipient's Age                                                                              | ion<br>02<br>: 21                                                                                                | You can view possible<br>Parish name responses by a<br>pull-down menu or by a map.                                                                                                    |

You can scroll up and down through the pull-down menu of parishes, then click on the parish of choice.

| Louisiana<br>Medicaid                                              | PCP EI                                                                                                    | ectronic Refer<br>Find Pro                                                                | rral/Authorization                                                                               |                             |
|--------------------------------------------------------------------|----------------------------------------------------------------------------------------------------|-------------------------------------------------------------------------------------------|--------------------------------------------------------------------------------------------------|-----------------------------|
| Department of<br>Health and Hospitals                              | Prov                                                                                                    | vider Name: UNISYS                                                                        | 5 PBM STAFF TEST *                                                                               | 1                           |
| Main Menu                                                          | Recipient's Medicaid ID<br>Recipien                                                                                | Number or CEN: 7                                                                          | 77999999999999102<br>01/01/1984                                                                  |                             |
| Print                                                              | R                                                                                                    | ecipient's Name: 🤇<br>Recipient's Sex: 🕅                                                  | ANA, LOU<br>Recipient's Age: 21                                                                  |                             |
| Help<br>Admin Menu<br>(DHH Only)                                   | You can find providers by<br>select one or more of the<br>button. In order to autho<br>click on the provider in th | r ID, NAME, CITY, ZIF<br>ise fields below and the<br>prize a referral for the<br>he list. | CODE, REGION, and/or PARIS<br>hen click on the DISPLAY PROV<br>a recipient to a provider, you wi | H. Just<br>DERS<br>I need t |
| Warning: Deauthorized<br>use of this site or of<br>the information | Provider Name:                                                                                                    |                                                                                           |                                                                                                  |                             |
| prohibited by the<br>Louisiana Department<br>of Health and         | Provider ID:<br>City:                                                                                              |                                                                                           |                                                                                                  |                             |
|                                                                    | Zip Code:                                                                                                    |                                                                                           |                                                                                                  |                             |
|                                                                    | Region:                                                                                                    | Not Populated<br>ACADIA<br>ALLEN<br>ASCENSION                                             |                                                                                                  |                             |
|                                                                    | Providers -<br>Provider Name                                                                                       | ASSUMPTION<br>AVOYELLES<br>BEAUREGARD<br>BIENVILLE<br>BOSSIER<br>CADDO                    |                                                                                                  | ialty                       |

If you select the State of Louisiana icon, then a map is displayed, and you can click on the image of the parish you want to select. For instance, if you want Caddo Parish, click here.

The system responds by closing the map and entering "CADDO" into the Parish text box on the Find Provider page, and you can then refine your search parameters further or proceed with the search.

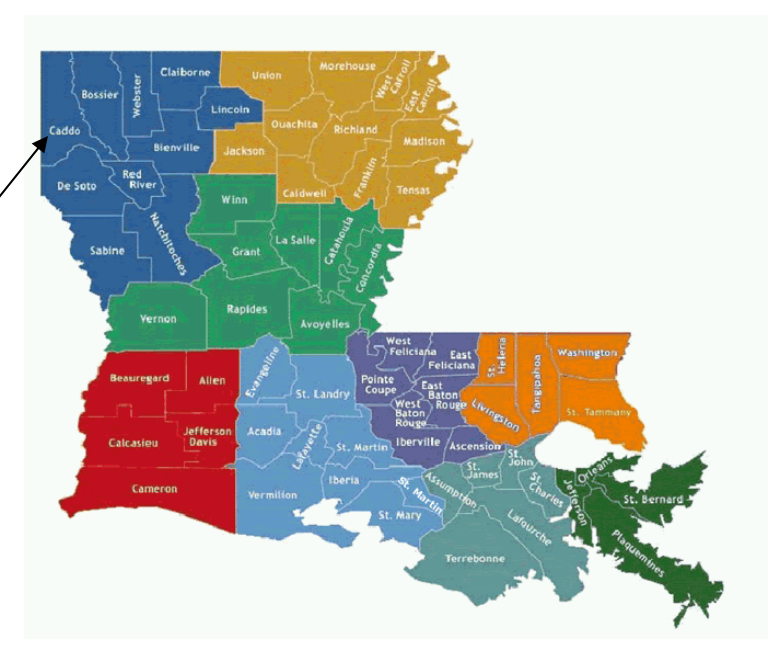

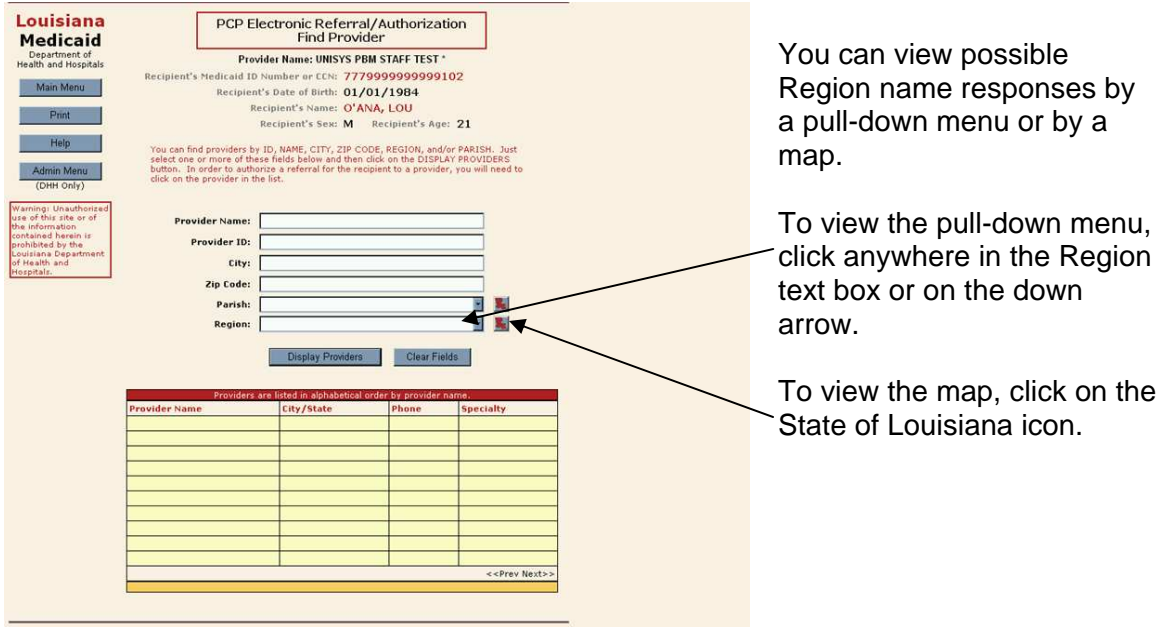

You can select any one of the nine Louisiana Community Care Regions displayed in the pull-down menu.

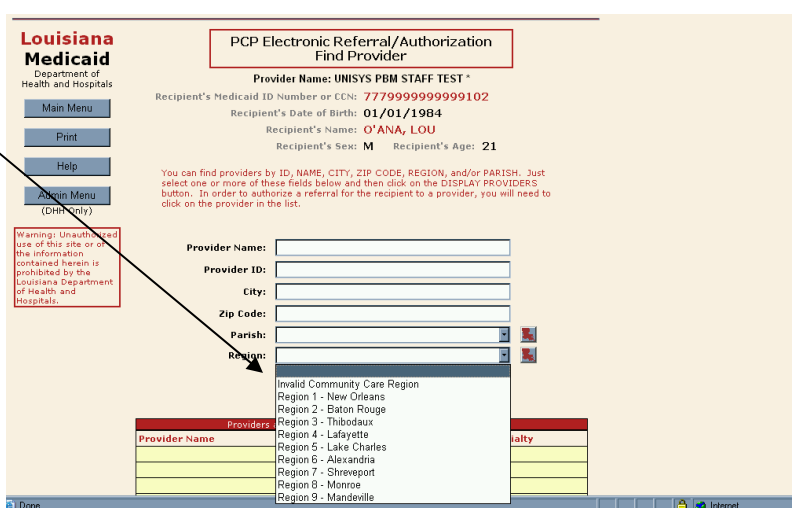

If you select the State of Louisiana icon, then a map is displayed, and you can click on the image of the Region you want to select. For instance, if you want Region 5, click here.

The system responds by closing the map and entering "Region 5 – Lake Charles" into the Region text box on the Find Provider page, and you can then refine your search parameters further or proceed with the search.

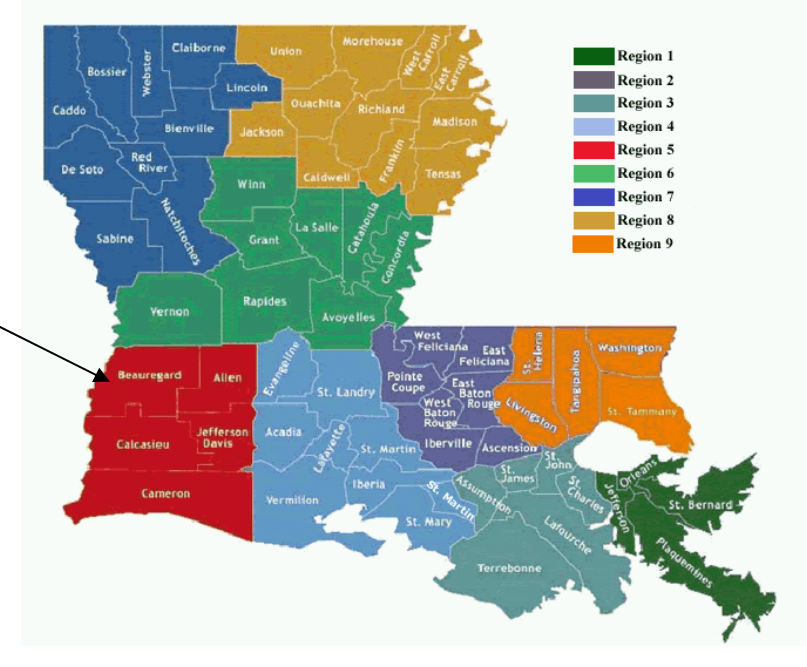

| contained herein is<br>prohibited by the<br>Louisiana Department<br>of Health and<br>Hospitals. | Provider Name: DUCLOF<br>Provider ID: | s<br>Display Providers | s Clear         | Tields                      |              |
|-------------------------------------------------------------------------------------------------|---------------------------------------|------------------------|-----------------|-----------------------------|--------------|
|                                                                                                 | Providers are liste                   | d in alphabetical      | order by provid | er name.                    |              |
|                                                                                                 | Provider Name                         | City/State             | Phone           | Specialty                   |              |
|                                                                                                 | DOCTORS COMMUNITY HOSPITAL *          | LANHAM MD              | (301) 552-8186  | Hospitals and Nursing Homes |              |
|                                                                                                 | DOCTORS HOSPITAL *                    | COLUMBUS OH            | (614) 297-4000  | Hospitals and Nursing Homes |              |
|                                                                                                 | DOCTORS HOSPITAL (AUGUSTA) *          | AUGUSTA GA             | (706) 651-3232  | Hospitals and Nursing Homes |              |
|                                                                                                 | DOCTORS HOSPITAL - GROVES *           | GROVES TX              | (409) 963-5164  | Hospitals and Nursing Homes |              |
|                                                                                                 | DOCTORS HOSPITAL EAST LOOP *          | HOUSTON TX             | (713) 675-3241  | Hospitals and Nursing Homes |              |
|                                                                                                 | DOCTORS HOSPITAL OF DALLAS *          | DALLAS TX              | (214) 324-6100  | Hospitals and Nursing Homes |              |
|                                                                                                 | DOCTORS HOSPITAL OF JACKSON *         | JACKSON MS             | (601) 982-8321  | Hospitals and Nursing Homes |              |
|                                                                                                 | DOCTORS HOSPITAL OF OPELOUSA**        | OPELOUSAS              | (337) 948-2100  | Hospitals and Nursing Homes | /            |
|                                                                                                 | DOCTORS HOSPITAL OF OPELOUSAS*        | OPELOUSAS              | (318) 925-8304  | Hospitals and Nursing Homes | /            |
|                                                                                                 | DOCTORS HOSPITAL OF SHREVEPOR*        | SHREVEPORT             | (318) 678-4435  | Hospitals and Nursing Homes | $\checkmark$ |
|                                                                                                 |                                       |                        |                 |                             | -            |

A combination of fields may also be used to help identify a provider or providers. For instance, if you specify a Provider Name of "doctors", the system responds with a lengthy list of providers.

Click on the **Next>>** link to continue on to the next page of provider listings.

Copyright © 2005, Unisys Corporation, All Rights Reserved. e-RA v3.0

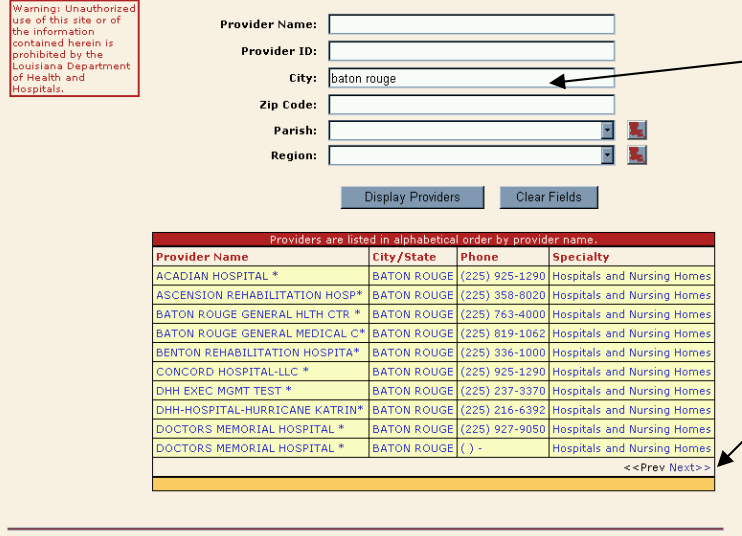

Likewise, if you specify a City name of "Baton Rouge", the system will respond with a lengthy list of providers. Click on the **Next>>** link to continue on to the next page of provider listings.

| But if you specify both a<br>Provider Name of "doctors"<br>and a City name of "Baton<br>Rouge", the resultant list of<br>providers will be smaller and<br>more precise. | Warning: Unauthorized<br>the of thirsite of<br>contained herein is<br>prohibited by the<br>Louisian <u>Dependment</u><br>of <u>Hermit</u> and<br><u>Hospitals</u> | Provider Nama doct<br>Provider ID:<br>City bate<br>Zip Code:<br>Parish:<br>Region: | ir Nami doctors ider ID: Citi baton rouge Ip Code: Parish: Region: Display Providers Clear Fields |                            |                         | <u>8</u>                    |
|----------------------------------------------------------------------------------------------------|----------------------------------------------------------------------------------------------------|------------------------------------------------------------------------------------|---------------------------------------------------------------------------------------------------|----------------------------|-------------------------|-----------------------------|
|                                                                                                    |                                                                                                    | Providers are li<br>Provider Name                                                  | sted in alphabeti<br>City/State                                                                   | cal order by prov<br>Phone | ider name.<br>Specialty |                             |
|                                                                                                    |                                                                                                    | DOCTORS MEMORIAL HOSPITAL *                                                        | BATON ROUGE                                                                                       | (225) 927-9050             | Hospitals and           | Nursing Homes               |
|                                                                                                    |                                                                                                    | DOCTORS MEMORIAL HOSPITAL *                                                        | BATON ROUGE                                                                                       | () -                       | Hospitals and           | Nursing Homes               |
|                                                                                                    |                                                                                                    |                                                                                    |                                                                                                   |                            |                         |                             |
|                                                                                                    |                                                                                                    |                                                                                    |                                                                                                   |                            |                         |                             |
|                                                                                                    |                                                                                                    |                                                                                    |                                                                                                   |                            |                         |                             |
|                                                                                                    |                                                                                                    |                                                                                    |                                                                                                   |                            |                         |                             |
|                                                                                                    |                                                                                                    |                                                                                    |                                                                                                   |                            |                         |                             |
|                                                                                                    |                                                                                                    |                                                                                    |                                                                                                   |                            |                         |                             |
|                                                                                                    |                                                                                                    |                                                                                    |                                                                                                   |                            |                         | < <prev next="">&gt;</prev> |
|                                                                                                    |                                                                                                    |                                                                                    |                                                                                                   |                            |                         |                             |
|                                                                                                    |                                                                                                    |                                                                                    |                                                                                                   |                            |                         |                             |
|                                                                                                    | Copyright © 2005, Unisy                                                                                                    | s Corporation, All Rights Reserved. e-I                                            | RA v3.0                                                                                           |                            |                         |                             |

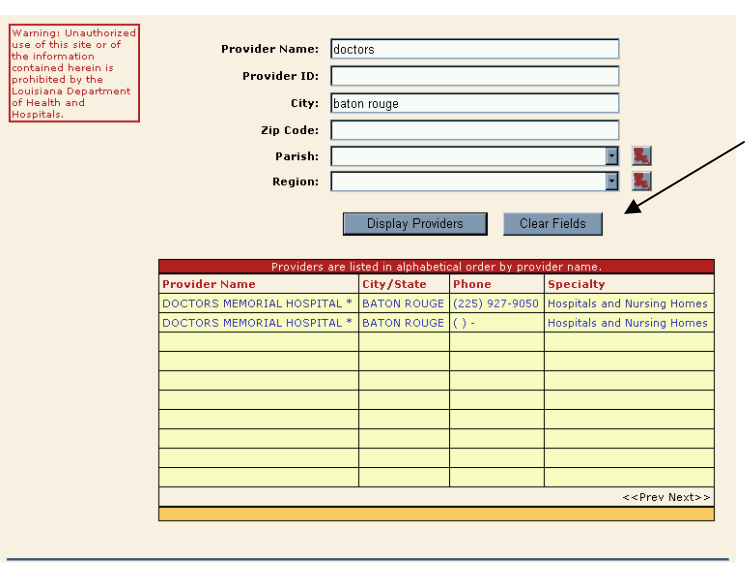

You can click on the **Clear Fields** button at any time to start a new search.

#### Authorize Referral

To authorize the referral of the specified recipient, click on the Provider Name (or the data in the City/State, Phone, or Specialty columns) to which you prefer to make the referral (in this case, the first Doctors Memorial Hospital).

| Warning: Unauthorized<br>use of this site or of<br>the information<br>contained herein is<br>prohibited by the<br>Louisians Department<br>of Health and<br>Hospitals. | Provider Name: doc<br>Provider ID:<br>City: bat<br>Zip Code:<br>Parish:<br>Region:            | tors<br>on rouge |                                                                                           |                                                                                                    |
|----------------------------------------------------------------------------------------------------|-----------------------------------------------------------------------------------------------|------------------|-------------------------------------------------------------------------------------------|----------------------------------------------------------------------------------------------------|
|                                                                                                    | Providers are in<br>ovijer Name<br>DOCT RS MEMORIAL HOSPITAL *<br>DOCTORS MEMORIAL HOSPITAL * | Display Provide  | Clear           cal order by prov           Phone           (225) 927-9050           () - | r Fields<br>der name.<br>Specialty<br>Hospitals and Nursing Homes<br>Hospitals and Nursing Homes<br> |

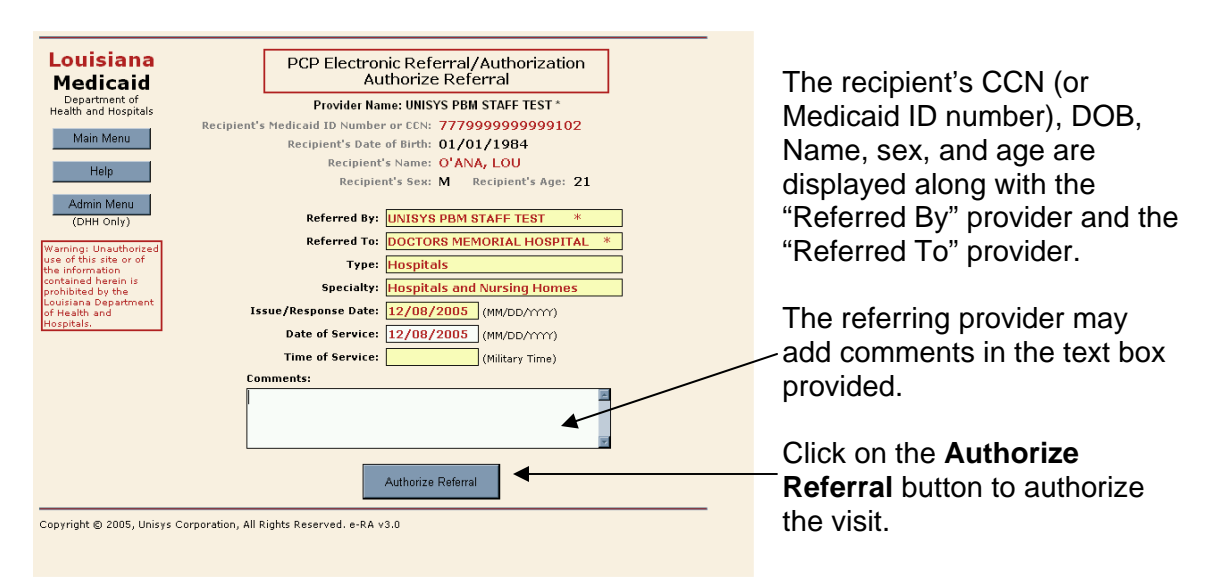
The system responds with the following confirmation. Press the **Cancel** button to return to the PCP Main Menu. Press the **OK** button to make and save the referral.

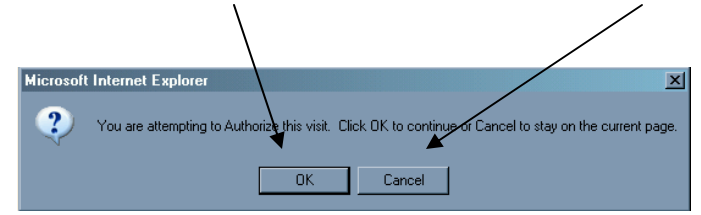

If the recipient is not a CommunityCARE enrollee, the system responds with the following explanation. Press the **OK** button to continue and return to the PCP Main Menu.

| Microsoft | Internet Explorer                                                                                                    |
|-----------|----------------------------------------------------------------------------------------------------|
| !         | This recipient is not a CommunityCARE enrullee on the date of service, and therefore an authorization is not necessary<br>and the authorization will NOT be saved.<br>[HIPAA REJ CD = 78 - Subscriber not in plan ventified, and 79 - Invalid Participant Identification.] |
|           | OK                                                                                                    |

# **View Existing Authorizations**

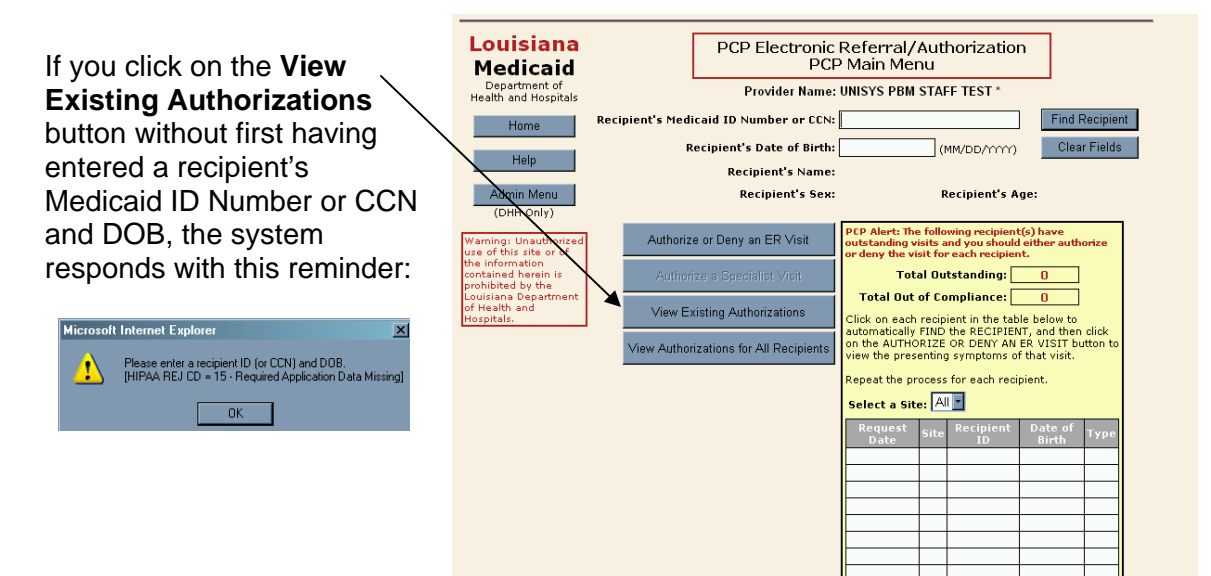

Once you have entered a recipient's Medicaid ID number or CCN and DOB, and then pressed the **View Existing Authorizations** button, the system responds with a report similar to the one shown on the right. The page displays all the referrals the provider authorized for the specified recipient. You can view referrals for **This Month** (the default), the **Prior Month**, or the **Last 12 Months** by clicking on the appropriate radio button.

| Louisiana<br>Medicaid                                       |                        |                      | PCP Elec<br>Vie               | ctronic Referra<br>w Existing Auth    | l/Authori<br>norizatior | ization<br>Is      |           |                                   |                  |
|-------------------------------------------------------------|------------------------|----------------------|-------------------------------|---------------------------------------|-------------------------|--------------------|-----------|-----------------------------------|------------------|
| Department of<br>Health and Hospitals                       |                        |                      | Provid                        | er Name: UNISYS PE                    | BM STAFF TE             | ST *               |           |                                   |                  |
| Main Menu                                                   | Recip                  | nent s me            | Recipient's                   | Date of Birth: 01/                    | 01/1984                 | 99102              |           |                                   |                  |
| Print                                                       |                        |                      | Reci                          | pient's Name: O'A<br>cipient's Sex: M | NA, LOU<br>Recipient's  | Age: 21            | L         |                                   |                  |
| Help                                                        | Note: This pag         | e is for inf         | ormational p                  | urposes only. It shows                | all the Referr          | al you aut         | horized o | r denied;                         | for the          |
| Admin Menu<br>(DHH Only)                                    | Click below to         | select the           | period:                       |                                       |                         |                    |           |                                   |                  |
| Warning:                                                    | This Mont              | h O Prio<br>Recipier | r Month 🛛 I<br>nt Referrals a | ast 12 Months                         | nronological o          | rder by Fri        | om Date   |                                   |                  |
| of this site or of<br>the information<br>contained herein i | From Thru<br>Date Date | Issue<br>Date        | Request<br>Date               | Provider Name                         | Specialty               | Ref<br>Auth<br>Nbr | Status    | HIPAA<br>Status                   | Туре             |
| Department of                                               |                        |                      |                               |                                       |                         |                    |           |                                   |                  |
| Hospitals.                                                  |                        |                      |                               |                                       |                         |                    |           |                                   |                  |
|                                                             |                        |                      |                               |                                       |                         |                    |           |                                   |                  |
|                                                             |                        |                      |                               |                                       |                         |                    |           |                                   |                  |
|                                                             |                        |                      |                               |                                       |                         |                    |           |                                   |                  |
|                                                             | Status Values          | O=Open.              | A=Authorize                   | d. D=Denied. R=Retur                  | ned to Provid           | er for More        | e Informa | < <prev n<br="">ation, V=1</prev> | lext>><br>Voided |
|                                                             |                        |                      |                               |                                       |                         |                    |           |                                   |                  |

# **View Authorizations for All Recipients**

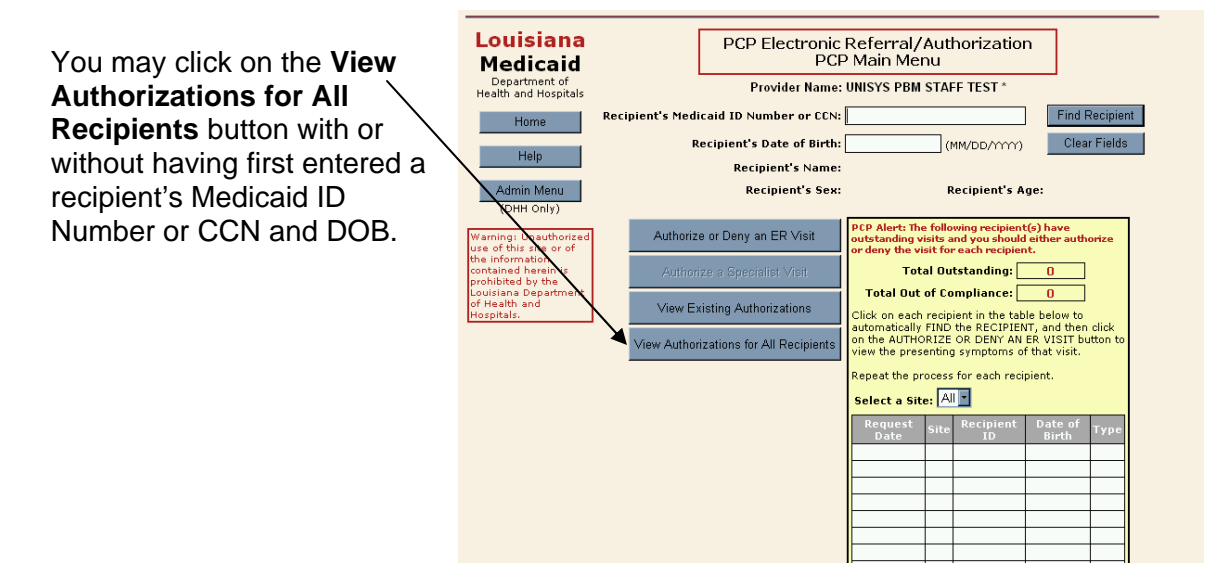

| Description and of                                         | A PCP Electronic Referral/Authorization<br>View Authorizations for ALL Recipients |                                                                                                    |                     |                           |                   |                                 |            |  |  |  |  |
|------------------------------------------------------------|-----------------------------------------------------------------------------------|----------------------------------------------------------------------------------------------------|---------------------|---------------------------|-------------------|---------------------------------|------------|--|--|--|--|
| Department or<br>lealth and Hospital                       | Note: This page                                                                   | Provider Name: UNISYS PBM STAFF TEST *<br>Note: This page is for informational purposes only. It shows all the referrals you authorized or denied for all your linked<br>regiments. You may refine the discloved information by using any of the following search criteria, and then click the "Execute<br>regiments." |                     |                           |                   |                                 |            |  |  |  |  |
| Print                                                      | your Search" b                                                                    | your Search "button.                                                                                                    |                     |                           |                   |                                 |            |  |  |  |  |
| 11-t-                                                      | Optional Sear                                                                     | Optional Search Criteria:                                                                                                    |                     |                           |                   |                                 |            |  |  |  |  |
| нер                                                        | Provider (Last,                                                                   | First) or Group Nar                                                                                                    | ne:                 |                           |                   |                                 |            |  |  |  |  |
| Admin Menu                                                 | Select a specifi                                                                  | c date type below,                                                                                                    | and then enter the  | date value in the fi      | eld at right<br>r |                                 | _          |  |  |  |  |
| (DHH OILIY)                                                | O Date of Se                                                                      | ervice O Issue Date                                                                                                    | e O Request Date G  | No Selection              | Date:             |                                 | (MM/DD/mm) |  |  |  |  |
| Vaming:<br>Inauthorized use<br>if this site or of          | Click below to :                                                                  | select the period ba                                                                                                    | ised on Request Dat | te:                       | Click be          | low to select a status:         |            |  |  |  |  |
| he information<br>contained herein is<br>prohibited by the | ⊙ This Month                                                                      | n O Prior Mo                                                                                                    | nth O Last 1        | 2 Months                  | O A               | Co Od Or @                      | Any Status |  |  |  |  |
| ouisiana<br>Department of<br>Health and                    | Execute                                                                           | your Search                                                                                                    | Reset the S         | earch Fields              |                   |                                 |            |  |  |  |  |
| lospitals.                                                 | 1                                                                                 | ~                                                                                                    |                     |                           |                   |                                 |            |  |  |  |  |
|                                                            |                                                                                   | Recipient Referrals                                                                                                    | are shown in rever  | se chronological o<br>Ref | der by Fro        | m Date                          |            |  |  |  |  |
| From Thru Iss<br>Date Date Da                              | ue Request<br>te Date                                                             | Provider Na                                                                                                    | Specialty           | Auth Status<br>Nbr        | Status            | Recipient Name<br>(Last, First) | ID Type    |  |  |  |  |
|                                                            |                                                                                   |                                                                                                    |                     |                           |                   |                                 |            |  |  |  |  |
|                                                            |                                                                                   |                                                                                                    |                     |                           |                   | $\overline{}$                   |            |  |  |  |  |
|                                                            |                                                                                   |                                                                                                    |                     |                           |                   |                                 |            |  |  |  |  |
|                                                            |                                                                                   |                                                                                                    |                     |                           |                   | · · · ·                         |            |  |  |  |  |

The system responds with a report of all referrals for all CommunityCARE recipients linked to your Provider ID. However, you may refine the report by specifying a Provider or Group, or a date type (Date of Service, Issue Date, Request Date, or No Selection—the default). If you choose to search by a date type, you must also enter a **Date** in the Date text box. Alternatively, you may click on the radio button for This Month (the default), Prior Month, or Last 12 Months. You may also search with a status indicator by clicking on the radio button for a status indicator of A, O, D, R, or Any Status (the default).

Click on the **Reset the Search Fields** button to start over. Click on the **Execute Your Search** button once you have entered your selected search parameters.

# PCP ROSTER OF ENROLLEES

The PCP Roster of Enrollees allows eligible enrolled providers the ability to view their CP-0-92 reports or RS-O-07 reports online.

After you select the PCP Roster of Enrollees option from the Provider Applications Area, the PCP Roster of Enrollees Login page provides the interface for you to request the reports.

**Note:** The **Change Password**, **Change Account Info**, **Provider Logout**, and **Help** functions are the same as those provided in the PROVIDER APPLICATIONS AREA section of this guide (above).

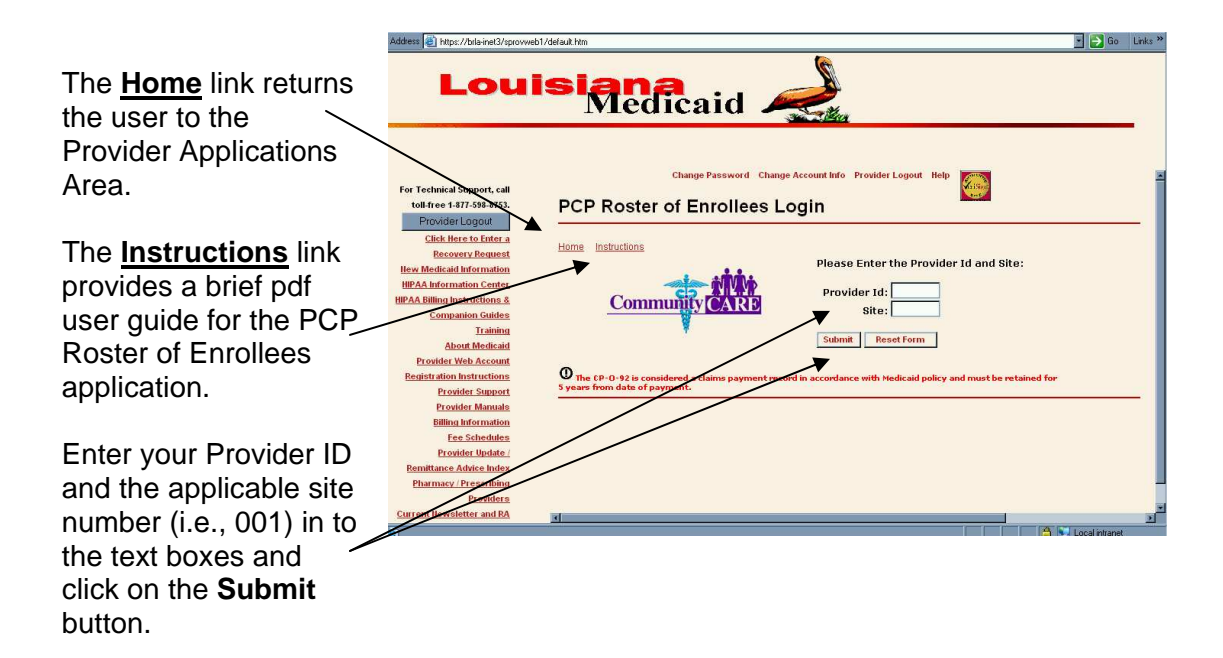

If there are no reports, the application will return a screen similar to the one shown below:

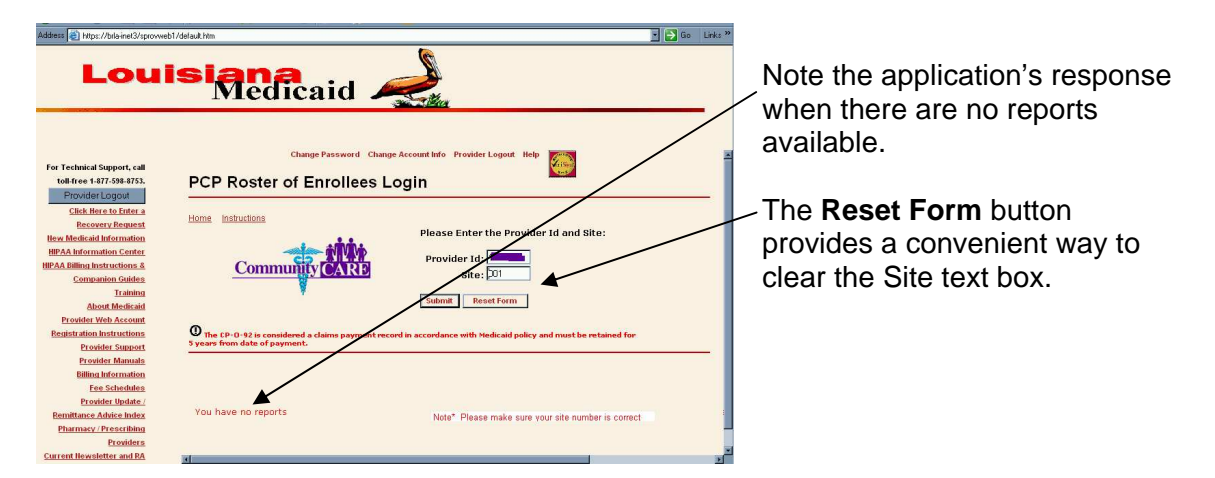

If reports are available for the Provider Id and Site you specified, then a screen similar to the one shown below will be provided:

| nstructions for importing<br>he files into Excel are<br>provided by the <u>Click</u> | Lou                                                                                   | Med                                                                               | Change Passwo          | rd Chango Account I | nfo Provider Logout                                                                                                    | Holp                   |                   |  |
|--------------------------------------------------------------------------------------|---------------------------------------------------------------------------------------|-----------------------------------------------------------------------------------|------------------------|---------------------|----------------------------------------------------------------------------------------------------|------------------------|-------------------|--|
| <u>lere</u> link.                                                                    | Provider Logout<br>HIPAA Information Center<br>About Medical                          | View PCP                                                                          | Roster of E            | Inrollees           |                                                                                                    |                        |                   |  |
|                                                                                      | Provider Enrollment                                                                   |                                                                                   |                        |                     | Guide for Monag                                                                                                    | ing Reports:           |                   |  |
| he <u>Adobe Acrobat</u>                                                              | Previder Support                                                                      | Community CARE                                                                    |                        |                     | Right click a link and choose "Save Target As" to save<br>these files to your computer.                                                                                                    |                        |                   |  |
| eader link provides a                                                                | Provider Update (                                                                     | *                                                                                 |                        | -                   | Click Here to viewes                                                                                                    | tructions on how to Tr | nport a .csv file |  |
| onvenient way to                                                                     | Plannary (Prescribing                                                                 | In order to recal<br>end of the CP-0-92 (<br>address to be a set of the CP-0-92 ( | PDF REPORT) must b     | e mailed to the     | <ul> <li>We recommend viewing those Adobe Acrobat (PDF) files<br/>with the last version of <i>Hoba Acrobat Baceb</i></li> <li>Report [file sizes may be large. The speed in which they are<br/>the economicated is dependent upon your internet<br/>connection.</li> </ul> |                        |                   |  |
| lownload the latest pdf                                                              | Current Newsletter and RA<br>Helpful Numbers                                          | Unicyc<br>P.O. Box 91021<br>Baton Rouge, LA 701                                   | 21                     |                     |                                                                                                    |                        |                   |  |
| eader.                                                                               | Usoful Linke<br>Forms Files                                                           | Vestul Linke Current Month                                                        |                        |                     | Prior Month                                                                                                    |                        |                   |  |
|                                                                                      | Home                                                                                  | PDF Report                                                                        | Text Report            | Report Date         | PDF Report                                                                                                    | Text Report            | Report Date       |  |
|                                                                                      | Wenner: Upauthorized use                                                              | <u>CP-0-92</u>                                                                    | <u>CP-0-52</u>         | MAY                 | <u>CP-0-92</u>                                                                                                    | CP-0-92                | APR               |  |
| ne report names,                                                                     | of this site or the information<br>contained herein is<br>prohibited by the Louisiana | PDF Report<br>BS-047                                                              | Text Report<br>RS-0-07 | Report Date         | PDF Report<br>RS-047                                                                                                    | Text Report<br>BS-0-07 | Report Date       |  |
| nderlined in red, are                                                                | Department of Health and                                                              |                                                                                   |                        | 32.2                | 1                                                                                                    |                        | A Internet        |  |

files, as noted.

Instructions for managing the reports are provided on the page under the "Guide for Managing Reports" heading.

# PROVIDER ASSISTANCE

Many of the most commonly requested items from providers including, but not limited to, the Field Analyst listing, RA messages, Provider Updates, preferred drug listings, general Medicaid information, and program training packets are available online at www.lamedicaid.com.

## **TECHNICAL SUPPORT**

Technical Support for the web sites specializes in assisting user with issues such as:

- Password problems
- Service failures/user ID reset
- Application assistance
- Other technical issues

The phone number for Technical Support is listed in the top left hand corner on each page of every provider web application. It is:

# 1-877-598-8753

Hours of operation for Technical Support are:

## Monday-Friday, 8 am – 5 pm

#### UNISYS PROVIDER RELATIONS TELEPHONE INQUIRY UNIT

The telephone inquiry staff assists with inquiries such as obtaining policy and procedure/ information/clarification, ordering printed material, requesting a Field Analyst visit, etc., and may be reached by calling:

> (800) 473-2783 or (225) 924-5040\* FAX: (225) 216-6334\*\*

\*Please listen to the menu options and press the appropriate key for assistance.

**NOTE**: Providers should access eligibility information via the Medicaid Eligibility Verification System (MEVS) or the automated Recipient Eligibility Verification System (REVS) at (800)776-6323 or (225)216-7387. Providers may also check eligibility by accessing the webbased application, e-MEVS, now available on the Louisiana Medicaid website. Questions regarding an eligibility response may be directed to Provider Relations.

 Providers Relations cannot assist recipients. Providers should not give their Medicaid provider billing numbers to recipients for the purpose of contacting Unisys. Recipients with a provider number may be able to obtain information regarding the provider (last check date and amount, amounts paid to the provider, etc.) that would normally remain confidential. \*\*Provider Relations will accept faxed information regarding provider inquiries on an **approved** case by case basis. However, faxed claims **are not** acceptable for processing.

## UNISYS PROVIDER RELATIONS CORRESPONDENCE GROUP

The Provider Relations Correspondence Unit is available to research and respond in writing to questions involving problem claims.

All requests to the Correspondence Unit should be submitted to the following address:

#### Unisys Provider Relations Correspondence Unit P. O. Box 91024 Baton Rouge, LA 70821

NOTE: All correspondence sent to Provider Relations, including recipient file updates, must include a separate cover letter explaining the problem or question, a copy of the claim(s), and all pertinent documentation (e.g., copies of RA pages showing prior denials, recipient chart notes, copies of previously submitted claims, documentation verifying eligibility, etc.). A copy of the claim form along with applicable corrections and/or attachments must accompany all resubmissions.

Provider Relations staff does not have direct access to eligibility files. Requests to update recipient files are forwarded to the Bureau of Health Services Financing by the Correspondence Unit, so these may take additional time for final resolution.

Requests to update Third Party Liability (TPL) should be directed to:

#### DHH-Third Party Liability Medicaid Recovery Unit P.O. Box 91030 Baton Rouge, LA 70821

"Clean claims" should not be submitted to Provider Relations as this delays processing. Please submit "clean claims" to the appropriate P.O. Box. A complete list is available in this training packet under "Unisys Claims Filing Addresses".

**NOTE**: CLAIMS RECEIVED WITHOUT A COVER LETTER WILL BE CONSIDERED "CLEAN" CLAIMS AND WILL NOT BE RESEARCHED.

## UNISYS PROVIDER RELATIONS FIELD ANALYSTS

Upon request, Provider Relations Field Analysts are available to visit and train new providers and their office staff on site. Providers are encouraged to request Analyst assistance to help resolve complicated billing/claim denial issues and to help train their staff on Medicaid billing procedures. However, since Field Analysts routinely work in the field, they are not available to answer calls regarding eligibility, routine claim denials, and requests for printed material, or other policy documentation. These calls should be directed to the Unisys Provider Relations Telephone Inquiry Unit at (800) 473-2783 or (225) 924-5040.

| FIELD ANALYST                            | PARISHES SERVED                                                                                              |                                                                                                    |  |  |  |
|------------------------------------------|----------------------------------------------------------------------------------------------------|----------------------------------------------------------------------------------------------------|--|--|--|
| <b>Kellie Conforto</b><br>(225) 216-6269 | Assumption<br>Calcasieu<br>Cameron<br>Jeff Davis<br>Lafourche                                                | St. Mary<br>St. Martin ( <b>below Iberia</b> )<br>Terrebonne<br>Vermillion                                            |  |  |  |
| <b>Martha Craft</b><br>(225) 216-6306    | Jefferson<br>Orleans<br>Plaquemines<br>St. Bernard                                                           | St. Charles<br>St. James<br>St. John the Baptist<br>St. Tammany ( <b>Slidell only</b> )                               |  |  |  |
| <b>Sharon Harless</b><br>(225) 216-6267  | East Baton Rouge ( <b>Baker</b><br>& <b>Zachary only</b> )<br>West Baton rouge<br>Iberville<br>Pointe Coupee | St. Helena<br>East Feliciana<br>West Feliciana<br>Woodville (MS)<br>Centerville (MS)                                  |  |  |  |
| <b>Erin McAlister</b><br>(225) 216-6201  | Ascension<br>East Baton Rouge<br>( <b>excluding Baker &amp;</b><br><b>Zachary</b> )<br>Livingston            | St. Tammany ( <b>excluding</b><br>Slidell)<br>Tangipahoa<br>Washington<br>McComb (MS)                                 |  |  |  |
| LaQuanta Robinson<br>(225) 216-6249      | Acadia<br>Allen<br>Evangeline<br>Iberia                                                                      | Lafayette<br>St. Landry<br>St. Martin ( <b>above Iberia</b> )<br>Beaumont (TX)                                        |  |  |  |
| Kathy Robertson<br>(225) 216-6260        | Avoyelles<br>Beauregard<br>Caldwell<br>Catahoula<br>Concordia<br>Franklin<br>Grant<br>LaSalle                | Natchitoches<br>Rapides<br>Sabine<br>Tensas<br>Vernon<br>Winn<br>Natchez (MS)<br>Jasper (TX)                          |  |  |  |
| <b>Anna Sanders</b><br>(225) 216-6273    | Bienville<br>Bossier<br>Caddo<br>Claiborne<br>DeSoto<br>East Carroll<br>Jackson<br>Lincoln<br>Madison        | Morehouse<br>Ouachita<br>Red River<br>Richland<br>Union<br>Webster<br>West Carroll<br>Marshall (TX)<br>Vicksburg (MS) |  |  |  |

# PHONE AND FAX NUMBERS FOR PROVIDER ASSISTANCE

| Department                                                           | Toll Free Phone | Phone                      | Fax            |
|----------------------------------------------------------------------|-----------------|----------------------------|----------------|
| <b>REVS</b> - Automated Eligibility Verification                     | (800) 776-6323  | (225) 216-7387             |                |
| Provider Relations                                                   | (800) 473-2783  | (225) 924-5040             | (225) 216-6334 |
| POS (Pharmacy) - Unisys                                              | (800) 648-0790  | (225) 216-6381             | (225) 216-6334 |
| Electronic Media Claims (EMC) - Unisys                               |                 | (225) 216-6000<br>option 2 | (225) 216-6335 |
| Prior Authorization (DME, Rehab) - Unisys                            | (800) 488-6334  | (225) 928-5263             | (225) 929-6803 |
| Home Health P.A Unisys                                               | (800) 807-1320  |                            | (225) 216-6342 |
| EPSDT PCS P.A Unisys                                                 |                 |                            |                |
| Dental P.A LSU School of Dentistry                                   |                 | (225) 216-6470             | (225) 216-6476 |
| Hospital Precertification - Unisys                                   | (800) 877-0666  |                            | (800) 717-4329 |
| Pharmacy Prior Authorization                                         | (866) 730-4357  |                            | (866) 797-2329 |
| Provider Enrollment - Unisys                                         |                 | (225) 216-6370             |                |
| <b>Fraud and Abuse Hotline</b> (for use by providers and recipients) | (800) 488-2917  |                            |                |
| WEB Technical Support Hotline – Unisys                               | (877) 598-8753  |                            |                |

# ADDITIONAL NUMBERS FOR PROVIDER ASSISTANCE

| Department                                                    | Phone Number   | Purpose                                                                                                    |
|---------------------------------------------------------------|----------------|----------------------------------------------------------------------------------------------------|
| Regional Office – DHH                                         | (800) 834-3333 | Providers may request verification of eligibility for presumptively                                                                                                    |
|                                                               | (225) 342-9808 | eligible recipients; recipients may request a new card or discuss                                                                                                    |
|                                                               |                | eligibility issues.                                                                                                    |
| Eligibility Operations –<br>BHSF                              | (888) 342-6207 | Recipients may address eligibility questions and concerns.                                                                                                    |
| LaCHIP Program                                                | (877) 252-2447 | Providers or recipients may obtain information concerning the LaCHIP Program which expands Medicaid eligibility for children from birth to 19.                                                                                                    |
| Office of Public Health -<br>Vaccines for Children<br>Program | (504) 838-5300 | Providers may obtain information regarding the Vaccines for Children program, including information on how to enroll in the program.                                                                                                    |
| Specialty Care Resource<br>Line - ACS                         | (877) 455-9955 | Providers and recipients may obtain referral assistance.                                                                                                    |
| CommunityCARE/KIDMED<br>Hotline - ACS                         | (800) 259-4444 | Recipients may choose or change a PCP, inquire about<br>CommunityCARE program policy or procedures, express complaints<br>concerning the CommunityCARE program, request enrollment in the<br>KIDMED program, and obtain information on KIDMED. Providers may<br>inquire about PCP assignment for CommunityCARE recipients and<br>CommunityCARE monitoring/certification, and obtain information on<br>KIDMED linkage, referrals, monitoring, and certification. |
| CommunityCARE Nurse<br>Helpline – ACS                         | (866) 529-1681 | CommunityCARE recipients may call 24 hours a day, 7 days a week, to speak with a nurse regarding health questions and problems.                                                                                                    |
| EarlySteps Program - OPH                                      | (866) 327-5978 | Providers and recipients may obtain information on EarlySteps<br>Program and services offered.                                                                                                    |
| LINKS                                                         | (504) 838-5300 | Providers and recipients may obtain immunization information on recipients.                                                                                                    |
| Program Integrity                                             | (225) 219-4153 | Providers may request termination as a recipient's lock-in provider.                                                                                                    |
| Division of Long Term                                         | (225) 219-0200 | Providers and recipients may request assistance regarding Elderly and                                                                                                    |
| Supports and Services<br>(DLTSS)                              | (800) 660-0488 | Disabled Adults (EDA), Adult Day Health Care (ADHC) and Long Term<br>Personal Care Services (LT-PCS).                                                                                                    |
| Office for Citizens with                                      | (225) 219-0200 | Providers and recipients may request assistance regarding waiver                                                                                                    |
| Developmental Disabilities                                    | (800) 660-0488 | services to waiver recipients.                                                                                                    |
| (OCDD)/Waiver Supports & Services (WSS)                       |                |                                                                                                    |

## DHH PROGRAM MANAGER REQUESTS

Questions regarding the rationale for Medicaid policy, procedure coverage and reimbursement, medical justification, written clarification of policy that is not documented, etc. should be directed in writing to the manager of your specific program:

Program Manager - (i.e. DME, Hospital, etc.) Department of Health and Hospitals P.O. Box 91030 Baton Rouge, LA 70821

# PHONE NUMBERS FOR RECIPIENT ASSISTANCE

The telephone listing below should be used to direct **<u>recipient</u>** inquiries appropriately.

| Department                                                                                              | Phone                            | Purpose                                                                                                    |
|----------------------------------------------------------------------------------------------------|----------------------------------|----------------------------------------------------------------------------------------------------|
| Fraud and Abuse Hotline                                                                                 | (800) 488-2917                   | Recipients may anonymously report any suspected fraud and/or abuse.                                                                                                    |
| Regional Office – DHH                                                                                   | (800) 834-3333<br>(225) 342-9808 | Recipients may request a new card or discuss eligibility issues.                                                                                                    |
| Eligibility Operations –<br>BHSF                                                                        | (888) 342-6207                   | Recipients may address eligibility questions and concerns.                                                                                                    |
| LaCHIP Program                                                                                          | (877) 252-2447                   | Recipients may obtain information concerning the LaCHIP Program which expands Medicaid eligibility for children from birth to 19.                                                                                                    |
| Specialty Care Resource<br>Line - ACS                                                                   | (877) 455-9955                   | Recipients may obtain referral assistance.                                                                                                    |
| CommunityCARE/KIDMED<br>Hotline - ACS                                                                   | (800) 259-4444                   | Recipients may choose or change a PCP, inquire about<br>CommunityCARE program policy or procedures,<br>express complaints concerning the CommunityCARE<br>program, request enrollment in the KIDMED program,<br>and obtain information on KIDMED. |
| CommunityCARE Nurse<br>Helpline – ACS                                                                   | (866) 529-1681                   | CommunityCARE recipients may call 24 hours a day, 7 days a week, to speak with a nurse regarding health questions and problems.                                                                                                    |
| EarlySteps Program -<br>OPH                                                                             | (866) 327-5978                   | Recipients may obtain information on EarlySteps<br>Program and services offered.                                                                                                    |
| LINKS                                                                                                   | (504) 838-5300                   | Recipients may obtain immunization information.                                                                                                    |
| Division of Long Term<br>Supports and Services<br>(DLTSS)                                               | (225) 219-0200<br>(800) 660-0488 | Recipients may request assistance regarding Elderly<br>and Disabled Adults (EDA), Adult Day Health Care<br>(ADHC) and Long Term Personal Care Services (LT-<br>PCS).                                                                              |
| Office for Citizens with<br>Developmental<br>Disabilities<br>(OCDD)/Waiver Supports<br>& Services (WSS) | (225) 219-0200<br>(800) 660-0488 | Recipients may request assistance regarding waiver services.                                                                                                    |

# HOW DID WE DO?

In an effort to continuously improve our services, Unisys would appreciate your comments and suggestions. Please complete this survey and return it to a Unisys representative or leave it on your table. Your opinion is important to us.

| Seminar Date: | Location of Seminar (City): |  |
|---------------|-----------------------------|--|
|---------------|-----------------------------|--|

Provider Subspecialty (if applicable):

| FACILITY                                             | Poor |   |   | Ex | cellent |
|------------------------------------------------------|------|---|---|----|---------|
| The seminar location was satisfactory                | 1    | 2 | 3 | 4  | 5       |
| Facility provided a comfortable learning environment | 1    | 2 | 3 | 4  | 5       |
| SEMINAR CONTENT                                      |      |   |   |    |         |
| Materials presented are educational and useful       | 1    | 2 | 3 | 4  | 5       |
| Overall quality of printed material                  | 1    | 2 | 3 | 4  | 5       |
| UNISYS REPRESENTATIVES                               |      |   |   |    |         |
| The speakers were thorough and knowledgeable         | 1    | 2 | 3 | 4  | 5       |
| Topics were well organized and presented             | 1    | 2 | 3 | 4  | 5       |
| Reps provided effective response to question         | 1    | 2 | 3 | 4  | 5       |
| Overall meeting was helpful and informative          | 1    | 2 | 3 | 4  | 5       |
| SESSION: Web Applications                            |      |   |   |    |         |

What topic was most beneficial to you?

Please provide constructive comments and suggestions:

To order written materials provided by Unisys, please call Unisys Provider Relations Telephone Inquiry Unit at (800) 473-2783 or (225) 924-5040